# Contents

| Re | cord Keeping Responsibilities                                               | 5                       |
|----|-----------------------------------------------------------------------------|-------------------------|
|    | Family and Member                                                           | 5                       |
|    | Offertory Funds, Pledges, Contributions and Batches                         | 5                       |
|    | Sacramental Details                                                         | 5                       |
|    | Administrative Staff, Assignments, Positions and Access Rights              | 5                       |
|    | Reports                                                                     | 5                       |
| !  | Delete Family, Delete Member (Do not use the Delete method)                 | 5                       |
|    | Duplicate Family Records                                                    | 6                       |
|    | Duplicate Member Records                                                    | 6                       |
| !  | Forget Selected Family (Do not use the Forget Selected Family method)       | 6                       |
| Me | erge Family Records                                                         | 6                       |
| Ad | ld New Family                                                               | 7                       |
|    | Find Family                                                                 | 8                       |
|    | Registration Status                                                         | 8                       |
|    | Who should be registered, guidelines for Registration                       | 9                       |
|    | Move Selected Family                                                        |                         |
|    | When to use Move Selected Family                                            |                         |
|    | As Unregistered                                                             |                         |
|    | As Registered                                                               |                         |
|    | Entering Names                                                              |                         |
|    | Family Formal Mailing Name                                                  |                         |
|    | ? IQ query SOP-Family Formal Mailing Name format check (QUID 675)           |                         |
|    | Address Standard                                                            |                         |
|    | Primary Address                                                             | 16                      |
|    | Home Address (required)                                                     |                         |
|    | Mailing Address                                                             |                         |
|    | Other Address                                                               |                         |
|    | ? IQ query SOP-Primary Address w NULL, or Unknown (QUID 681)                |                         |
|    | Adding a Business or Organization                                           |                         |
|    | ? IQ query SOP-Business of Organization (QUID 674)                          |                         |
|    | Family Groups (required):                                                   |                         |
| Ρā | a g e   1 Diocese of La Crosse<br>For current revision visit diolc.org/PIMS | Revision date 3-25-2019 |

| ? IQ query SOP-Family Groups and registration, Invalid test (QUID 682)                 |    |
|----------------------------------------------------------------------------------------|----|
| Family Groups, Registered                                                              |    |
| Family Groups, Not registered                                                          |    |
| Filter Family List                                                                     | 21 |
| Family Name Standards                                                                  | 23 |
| Family, Member and Staff E-Mail Addresses                                              | 24 |
| Family, Member and Staff Phone Numbers                                                 |    |
| ? IQ query SOP-Family, Member and Staff Phone Numbers (QUID 673)                       |    |
| Member List Search, Filters                                                            |    |
| Member Record and Role (required field):                                               |    |
| Role: Husband, Wife, or Head (required values)                                         |    |
| <b>?</b> SOP-Member Role (Type), single Member Family (QUID 683)                       |    |
| Role: Unknown                                                                          |    |
| Member Status (required field): Active, ActOther, Deceased, Inactive, Unknown          |    |
| ? IQ query SOP-Member Status, no valid Member in Active Family (QUID 669)              |    |
| Active                                                                                 |    |
| ActOther                                                                               |    |
| Religion                                                                               |    |
| Deceased                                                                               |    |
| Steps for recording a Member death.                                                    |    |
| Date of Death                                                                          |    |
| Marital Status                                                                         |    |
| Funeral (Sacrament)                                                                    |    |
| Burial Type (2)                                                                        |    |
| Import (moving) Family Members                                                         |    |
| When to use Member Details Import                                                      |    |
| When couples marry                                                                     |    |
| When a child matures to adult age                                                      |    |
| When married couples become divorced, or permanently separated                         |    |
| • In a Family record, when children from a divorced couple experience a custody change |    |
| Import process                                                                         |    |
| Publications & Privacy Settings                                                        |    |

| Offering Funds, Pledges, Co | ontributions and Batches                                           |                         |
|-----------------------------|--------------------------------------------------------------------|-------------------------|
| Loose Cash                  |                                                                    |                         |
| Funds                       |                                                                    | 41                      |
| Fund Permissions            |                                                                    | 43                      |
| Fund # (required), D        | viocesan #, External #, Revenue Account                            |                         |
| Tax Deductible:             |                                                                    |                         |
| Pledges                     |                                                                    |                         |
| Batches                     |                                                                    |                         |
| Create new batch            |                                                                    | 47                      |
| Batch Description           |                                                                    | 47                      |
| Cash Total and Batch        | h Balance                                                          | 47                      |
| Batch Type                  |                                                                    |                         |
| Fund                        |                                                                    |                         |
| Add Batch                   |                                                                    |                         |
| Changing Fund, Date         | e, or Type Postings within a Quick Entry Contribution Posting Batc | h48                     |
| Posting                     |                                                                    |                         |
| Batch Balance, Commi        | t and Close Batch                                                  | 52                      |
| Contribution List Da        | te Range Postings (Batch Adjustments)                              | 53                      |
| Commit and Close B          | atch                                                               | 55                      |
| Adjustment Batch(es) .      |                                                                    | 56                      |
| Sacramental Records         |                                                                    | 57                      |
| Sacramental Recording       | g in sacramental registers                                         | 57                      |
| Sacramental Recording       | g in parish census software                                        | 57                      |
| Parishes of record          |                                                                    | 58                      |
| Parish of bapti             | sm                                                                 | 58                      |
| Parish of ceren             | nony                                                               | 58                      |
| Parish of regist            | tration                                                            | 58                      |
| Member Details, Sacra       | ments                                                              |                         |
| Sacrament Entry/Sumr        | mary                                                               | 59                      |
| Edit Sacrament              |                                                                    |                         |
| Parish                      |                                                                    | 62                      |
| Add Custom Organi           | zation                                                             | 62                      |
| Celebrant                   |                                                                    | 64                      |
| Page <b> 3</b>              | Diocese of La Crosse<br>For current revision visit diole org/PIMS  | Revision date 3-25-2019 |

| Registry Vol:                                                     | 66 |
|-------------------------------------------------------------------|----|
| Registry Page:                                                    | 66 |
| Registry #:                                                       | 66 |
| Baptism                                                           | 66 |
| Reconciliation Prep                                               | 67 |
| First Eucharist                                                   | 67 |
| Confirmation                                                      | 67 |
| Marriage                                                          | 67 |
| Anointing of the Sick                                             | 69 |
| Holy Orders                                                       | 69 |
| Funeral                                                           | 69 |
| Rite of Reception (RCIA)                                          | 69 |
| Religious Profession                                              | 69 |
| Group Sacrament Entry                                             | 70 |
| Certificates                                                      | 70 |
| Notifications                                                     | 70 |
| Administration                                                    | 71 |
| ! Clergy Staff records are restricted                             | 71 |
| Assignment                                                        | 72 |
| Assignment End Date                                               | 72 |
| Positions                                                         | 73 |
| Add New Staff                                                     | 74 |
| Edit Staff                                                        | 76 |
| Username and (Set) Reset Password                                 | 77 |
| Access Rights                                                     | 78 |
| Primary Assignment, Grant Login Privileges and ParishSOFT Access. | 78 |
| Organization Admin                                                | 79 |
| ParishSOFT Modules                                                | 79 |

# **Record Keeping Responsibilities**

### Family and Member

Record all Family census data in the database. Record Member data for each person in the Family, including Members inactive, deceased or not registered. Record data for each Family as accurately as possible. Birthdates are especially important for creating a demographic profile. Comprehensive Member information is valuable for understanding Family dynamics and parish demographics.

### Offertory Funds, Pledges, Contributions and Batches

Record parish offertory Contributions accurately for each Family, Member, or company. These records provide data for Contribution tax reports at year end.

#### Sacramental Details

The parish Sacramental Registers, hardcopy books of handwritten records, are the official record and the only canonically valid record for sacraments. Electronic records are not official and serve as supplementary reference to the Sacramental Registers.

Record each Sacrament received, Completed On date, Parish administered and Celebrant. Record also the Sacramental Record Registry Volume, Page, and Number to assist parish staff in cross-referencing from electronic records to the official, hardcopy records.

### Administrative Staff, Assignments, Positions and Access Rights

Record administrative staff contact data, their assigned positions, their hire and release dates and appropriate access rights.

#### Reports

Report Family and Member census data, parish statistics, contributions and more. Use various filter criteria related to names, ages, groupings and affiliations to list, export and print in worksheets, or in specially formatted reports and templates.

## Delete Family, Delete Member (Do not use the Delete method)

Delete Family and Delete Member are methods available in ParishSOFT. However, for the Diocese of La Crosse, these methods are never recommended. The software does not actually Delete records. Instead, Delete method records become reassigned from the parish Organization to the Diocese of La Crosse Organization. Since it is never appropriate for the Diocese of La Crosse to have parishioner records, the Delete method is not preferred. The action to take with unwanted Family records is to simply set the Family as <u>unregistered</u> with an <u>Inactive Family Group</u>. Each Member of the Family should also be set to <u>Inactive</u>.

## **Duplicate Family Records**

Whenever duplicate Family records are found, it is appropriate to <u>Merge Family</u> records. Each parish has access to Merge duplicate Family records within their own listings. For duplicate records involving more than one parish please notify Margot Lorraine in the diocesan Stewardship & Development Office.

## Duplicate Member Records

Duplicate Member records must be merged at the curia offices. Notify Margot Lorraine in the diocesan Stewardship & Development Office.

# Forget Selected Family (Do not use the Forget Selected Family method)

Forget Selected Family was added by ParishSOFT in an effort to "make it easier for our customers to be compliant with the GDPR regulations". However, GDPR, "The General Data Protection Regulation, is a regulation in EU law on data protection and privacy for all individuals within the European Union and the European Economic Area." The GDPR regulation does not apply to Americans, or to churches in the United States. In short, it does not apply to our diocese, your parish, or parishioners. Accordingly, do not use the Forget Selected Family button.

If you wish to remove a Family record from the Active rolls in your parish the preferred method is to simply set the Family as <u>unregistered</u> with an <u>Inactive Family Group</u>.

## Merge Family Records

Merge Family Records is the method for removing duplicate records from the parish rolls. The Merge method outlined below is a simple Merge involving only one parish, two Families each having a single Member. For more a more complex Merge see documentation for <u>Merge Family</u> online, or work with Margot Lorraine in the Diocesan Stewardship and Development office.

Merge Family requires that you have the Family Diocesan Unique Identification (FDUID) number for both the Permanent Family that will persist as well as the Duplicate Family FDUID for the duplicate, unwanted or unneeded Family record to be eliminated. FDUID can be found at the top of the Family record screen, in parentheses, to right of the Family name (1).

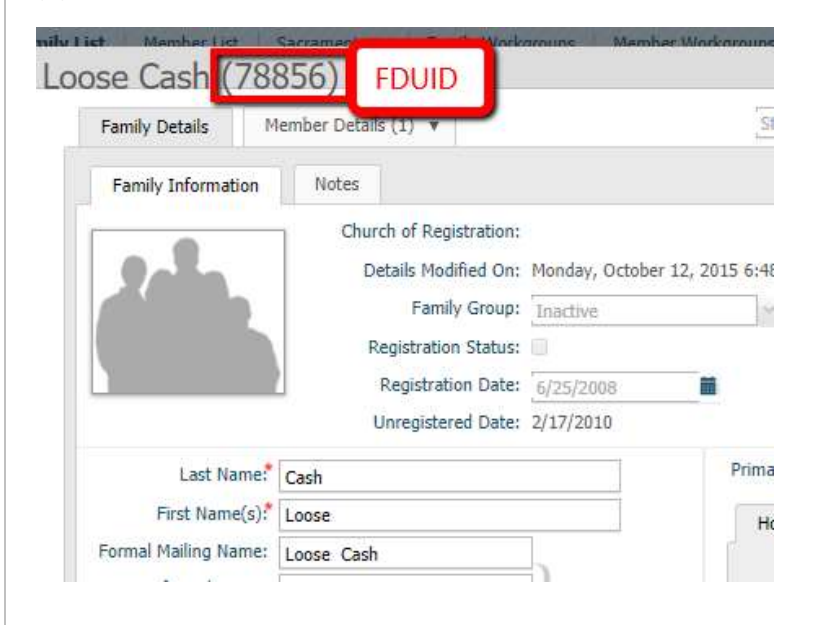

Diocese of La Crosse For current revision visit diolc.org/PIMS

To Merge Family, navigate to Administration (1), Merge Families (2) and select Merge Family Records (3). The Merge Family Records screen appears. Enter the Permanent Family DUID for the record that will persist (4). In Duplicate Family DUID field (5) enter the record FDUID that will be eliminated. Click Search (6). The screen displays the found records (7). Click the What to Do dropdown box (8) and choose an appropriate Merge (9). Click the Submit to Queue to complete the Merge (10).

| Merge Family Records                                                                                                    | e to merge.            |            | Merge<br>Merge<br>Merge | Family Records<br>Family Queue<br>Family Report |
|----------------------------------------------------------------------------------------------------|------------------------|------------|-------------------------|-------------------------------------------------|
| Permanent Family DUID Duplicate Fa<br>63626 97375<br>Choose to add or merge each member<br>Permanent Family Members (63626) | 5 uplicate family DUID | Additional | Duplicate Family DUID   | -1                                              |
| Toose Cash                                                                                                    | 160205                 | Junix      | 09/13/2007              | -                                               |
| Duplicate Family Members (97375)<br>Nember                                                                                  | Member DUID            | Suffix     | Birth Date              | What to Do                                      |
|                                                                                                    | 10                     |            |                         | Add as New<br>Merge with Loose Cash (16020)     |

## Add New Family

Add New Family (2) can be found on the Family Directory screen (1). Selecting Add New Family (2) will bring up the Find Family dialog box. Add New Family, <u>Find Family</u> and <u>Move Selected Family</u> work together to record census data for an individual Family across multiple parishes. Avoid duplicate Family records by using each method appropriately.

| Parish                                                                                                    | Family Su                           | ite                                                       | <u></u>                                                                | <u>Good Shepherd Parish, Toledo</u><br>User1 (Kimberly Spindler) |
|----------------------------------------------------------------------------------------------------|-------------------------------------|-----------------------------------------------------------|------------------------------------------------------------------------|------------------------------------------------------------------|
| Home Family Directo                                                                                                    | Religious Education                 | Offering Ministry Scheduler                               | Tuition IQ Administration                                              | ]                                                                |
| Family List Member List                                                                                                    | Sacraments 🔻 🛛 Family               | Workgroups   Member Workgro                               | oups Reports                                                           |                                                                  |
| Family List                                                                                                    |                                     |                                                           | Holy Trinity, Grosse Pointe                                            | ٣                                                                |
| ▼                                                                                                    |                                     |                                                           |                                                                        | Q Clear Search Results                                           |
| A-Z A B C                                                                                                    | D E F G H                           | I J K L M N                                               | O P Q R S T                                                            | U V W X Y Z                                                      |
| 0-9 0 1 2                                                                                                    | 3 4 5 6 7                           | 8 9 Filter Criteria: None                                 | Filter Column: Family Ascending                                        | Clear Filter                                                     |
|                                                                                                    |                                     |                                                           |                                                                        |                                                                  |
| 10 records 🔽 📑 👼                                                                                                    | 🔲 🅪 🚱 🖗 2                           | Add New Family Delete Selecte                             | ed Families                                                            | Quick Reports V                                                  |
| 10 records 🖌 📑 👼                                                                                                    | □ 🐼 🚱 🏹 2<br>△ Envelope # E         | Add New Family Delete Selecter                            | ed Families<br>mary Phone Primary Address                              | Quick Reports V<br>City                                          |
| 10 records     Image: Constraint of the second second | ■ 😼 🚱 🖗 2<br>△ Envelope # 1<br>1234 | Add New Family Delete Selecte<br>Mail Address Prin<br>555 | ed Families<br>mary Phone Primary Address<br>5-1111 2516 Aldringham Rd | Quick Reports ▼ City Ypsilanti                                   |

## Find Family

Find Family screen searches Last Name (red star designates required field) at other parishes. Search using 3-5 letters, capitalizing the first letter. Fewer letters yield more potential matches.

| Find F    | amily         |                             |        |        |
|-----------|---------------|-----------------------------|--------|--------|
| Selected  | Organization: | Holy Trinity, Grosse Pointe |        |        |
| Filter by | Organization: | All                         | _      | $\sim$ |
|           | Last Name.*   | Searc                       |        |        |
|           | First Name:   |                             |        |        |
|           | City:         |                             | Search |        |
|           |               |                             | Cancel |        |

- To find a Family record within the parish, within the Family List, use <u>Filter Family List</u>. Filter does not search other parishes and it does not allow <u>Move Selected Family</u>, but it uses more search criteria including phone number, address, family group and registration status.
- Whenever duplicate or unneeded Family records are found, it may be appropriate to <u>Merge Family</u> records. Each parish has access to Merge duplicate Family records within their own listings. For duplicates involving more than one parish please notify Margot Lorraine in the diocesan Stewardship & Development Office. Typically, duplicate Family records, or duplicate Member records, are merged. Ms. Lorraine is the appropriate person to Merge multi-parish records.

### **Registration Status**

Registration Status is at the discretion of the pastor and of the family. Registration Status designates Family census enrollment at one, and only one, parish. A Family may not hold Registration Status in more than one parish. However, a Family can be recorded without Registration Status (box is unchecked) at multiple other parishes.

Each Family having Registration Status within the parish is counted as a Catholic household/unit for purposes of the Bishop's Annual Report. An unregistered Family is not counted, even if they are active and contributing.

Page 8

Diocese of La Crosse For current revision visit diolc.org/PIMS

#### Who should be registered, guidelines for Registration

Registration is appropriate for a Family that meets any of the following criteria.

- A Catholic Family that resides within the geographic boundaries of the parish, the domicile.
- A Catholic Family active in parish life, attending Mass or receiving the sacraments.
- A Family who serves the parish community through volunteering, service or ministries.
- A Family, including non-Catholics, who has requested registration.

To set Registrations Status navigate to Family Details (1), locate the Registration Status checkbox (2) and verify the source Church of Registration (3).

| Mr. Beetle Spud    | ola and Elvina Spudola-              | Spudster (538677)            |
|--------------------|--------------------------------------|------------------------------|
| 1 Family Details   | ember Details (1) 🔻                  | Good Shepherd Parish, Toledo |
| Family Information | Notes                                |                              |
|                    | 3 Church of Registration: Good Sheph | erd Parish, Toledo           |
|                    | Details Modified On: Thursday, Ma    | arch 22, 2018 11:16 AM       |
|                    | Family Group: Active                 | ~                            |
|                    | 2 Registration Status: 🕑             |                              |
|                    | Registration Date: 3/12/2018         |                              |
| Add Delete         | Unregistered Date:                   |                              |

Changing the Church of Registration (3) shares the Family record at the source parish for additional recordkeeping at the target parish. If the Family has no previous record shared at the target parish a popup dialog box, Church of Registration, may appear prompting to Move Selected Family (4).

|    |                         | ST                 | PARISH CE<br>ANDARD OPE                        | NSUS SOFTWARE                                            | URES                                          |   |
|----|-------------------------|--------------------|------------------------------------------------|----------------------------------------------------------|-----------------------------------------------|---|
| Mr | Family Details          | ola a<br>ember Del | nd Elvina Sp<br>tails (1) 🔻                    | oudola-Spudste                                           | r (538677)<br>Good Shepherd Parish, Toledo    |   |
|    | Changes made to data in | fields with        | h red text only apply to                       | o Good Shepherd Parish                                   |                                               |   |
|    | Family Information      | Notes              |                                                |                                                          |                                               |   |
|    |                         | 3                  | hurch of Registration:<br>Details Modified On: | Friends of the Bishop, Ann<br>Thursday, March 22, 2018 1 | Arbor<br>1:23 AM                              | × |
|    |                         |                    | Family Group:<br>Redistration Status:          | Active                                                   | ×                                             |   |
|    |                         |                    | Church of Re                                   | gistration                                               |                                               |   |
| •  | Add Delete              |                    | The current family is like to move this fam    | ciated with the sele                                     | cted organization. Would you<br>9, Ann Arbor? |   |
|    | Last Name.*             | Spudola            |                                                | Move Selected Family V                                   | Cancel                                        |   |
|    | First Name(s);*         | Beetle             |                                                | As Unregistered                                          | e Maiing Uner                                 |   |
|    | Formal Mailing Name:    | Mr. Beet           | e Spudola and El 5                             | As Registered                                            |                                               |   |
|    | Informal Name:          | Beetle Sp          | oudola and Bertie Spuc                         | Auto Fill                                                | Country: United States                        |   |

Do not use Delete Selected Families. The Delete Selected Families button does not delete the Family record but instead shifts the Family association away from the parish Organization to the Diocese of La Crosse Organization (20945). Likewise, any other parishes which may associations with the Family remain intact. To end a parish affiliation with a Family it is best practise <u>unregister</u> the Family and set the Family Group to <u>Inactive</u>, or to <u>Deceased</u> as may be most appropriate.

| ParishSOFT Family Suite                                                                                                    |                       |
|----------------------------------------------------------------------------------------------------|-----------------------|
| Home         Family Directory         Religious Ed.         Offering         Ministry Scheduler         Tuition         IQ | Administration        |
| Family List         Member List         Sacraments         Family Workgroups         Member Workgroups         Report      | ts                    |
| Family List                                                                                                    | d Shepherd Parish, To |
| ▼ spud                                                                                                    |                       |
| A-Z A B C D E F G H I J K L M N O P                                                                                        | Q R S                 |
| 0-9 0 1 2 3 4 5 6 7 8 9 Fi er enteria: None Finer Colum                                                                    | : Family Ascending    |
| 10 records 🖂 📑 😼 💷 <table-cell> 💺 🏹 🏹 🙀 Add New Family Delete Selected Families</table-cell>                               |                       |
| □ Family △ Envelope # E-Mail Address □ Primary Phone                                                                       | Primary Address       |
| Spudola, Beetle                                                                                                    | 123 Hickory lane      |
| Spudrink, Elmer                                                                                                    | 345 Itchy St          |
| Spudroy, Bernard and LuEllen                                                                                               | 456                   |
|                                                                                                    |                       |

### **Move Selected Family**

Move Selected Family, as noted above (5), shares Family records, including Member records, from the source parish to the target parish. Some fields are not shared, but are displayed separately at each parish. This allows both source and target parishes to differentiate certain data fields appropriate to Family participation at each parish. See <u>Family Groups</u> to review important differences. Use Move Selected Family to create a shared Family records for these purposes:

#### When to use Move Selected Family

- Member from another parish contributes (Family Group Unregistered, Contributor Only)
- Member from another parish attends Religious Education (Family Group Unregistered, Religious Ed Only)
- Member from another parish receives sacraments (Family Group Unregistered, Sacrament Only)
- Member from another parish attends school (Family Group Unregistered, School Only)

| Shared |         | Fields                                                                         |
|--------|---------|--------------------------------------------------------------------------------|
| data   |         |                                                                                |
|        | Family  | Last, First and Formal names.                                                  |
|        | Details | Email, Phone and Addressing.                                                   |
|        |         | Health Info, Logfile and Dio Notes                                             |
|        |         | Registration Date (retains source parish date unless changed by target parish) |
|        | Member  | Photo, Name, Contact, Birth Date & Place, Religion, Language, Ethnicity        |
|        | Details | General (except Member Notes), Sacraments                                      |
|        |         | Religious Education (except Student Notes)                                     |
|        |         | Misc. (except Member Workgroups)                                               |
|        |         |                                                                                |

| Data       | Family  | Samily Contribution history from course perich |
|------------|---------|------------------------------------------------|
| Data       | ганну   | Parmy contribution history from source parish  |
| <u>not</u> | Details | Family Workgroups at source parish             |
| shared     |         |                                                |
|            |         | Family Group                                   |
|            |         | Registration Status                            |
|            |         | Informal Name, Formal Salutation               |
|            |         | Envelope #                                     |
|            |         | Send Mail,                                     |
|            |         | Send Contrib. Env.                             |
|            |         | General and Pastoral Notes                     |
|            | Member  | Member Contribution history from source parish |
|            | Details | Member Workgroups at source parish             |
|            |         | Status                                         |
|            |         | Envelope #                                     |
|            |         | Student Notes                                  |

As Unregistered shares Family census and sacramental data from the Registration parish to the target parish. The newly shared record will display Registration Status as unchecked at the target parish. See <u>Family Groups, Not</u> <u>registered</u> for criteria on when to use As Unregistered.

Family Group for the shared Family will default to source parish values at the target parish. These values are often inappropriate for shared records. Recommended best practice is to update these fields to values appropriate for the target parish.

As Registered shares Family records and updates Registration Status to checked at the target parish. It overrides Registration Status at the source parish, automatically, leaving it unchecked. See <u>Family Groups, Not registered</u> for criteria on when to use As Registered.

As Registered will send a Notification to inform the source parish that the Family has been unregistered. To see Notification navigate to Administration (1)/Notifications (2) review the listing of Notifications (3) and double-click the entry to read the detailed Notification (4).

| ParishSOFT Family Suite                                                                                                    | 1 <u>Good Shepherd Parish, Toledo</u><br>User1 (Kimberly Spindler)                                                 |
|----------------------------------------------------------------------------------------------------|----------------------------------------------------------------------------------------------------|
| Home Family Directory Religious Education Offering Ministry Scheduler                                                                                                    | Tuition IQ Administration                                                                                          |
| Suspense 🔻   Lookups   System Setup 🔻   Organizations   Manage Staff   Module                                                                                                    | e Settings Utilities Votifications 2                                                                               |
| Notifications                                                                                                    | All Organizations 💌                                                                                                |
| 10 records 🔽 🛱 😂 🍝 Mark as Read Mark as Unread Delete                                                                                                    | Quick Reports 🔻                                                                                                    |
| Created On From Organization Subject Body                                                                                                    | Read                                                                                                    |
|                                                                                                    | N 🛛 🗸                                                                                                    |
| 3/22/2018     Holy Angels Parish (Ann Arbor)     Change Parish (Ann Holy Angels Family of Angels Family of Angels Family Of Angels Family Of | for: Good Shepherd Parish (Toledo) The Parish Office of<br>Parish has changed the Parish of Registration for the N |
|                                                                                                    |                                                                                                    |
|                                                                                                    |                                                                                                    |

| Change | of Address |  |
|--------|------------|--|
|--------|------------|--|

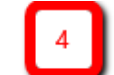

Notification for: Good Shepherd Parish (Toledo)

The Parish Office of Holy Angels Parish has changed the address for the family of

Mr. Beetle Spudola and Elvina Spudola-Spudster 123 Hickory lane La Crosse WI

This message is to make you aware of this change.

| Parish | Phone  | e: (41 | 9) 6 | 25-3  | 598 |
|--------|--------|--------|------|-------|-----|
| Parish | Fax: ( | 419)   | 625  | -5183 | 3   |
|        |        |        |      |       |     |

Registration Date and Family Group fields default to source parish values. Recommended best practice is to update these fields to values appropriate for the target parish.

Close

## Entering Names for Family and Member

Family Formal Mailing Name, Member First Name and Last Name are most important. These are used for a number of purposes at both the parish and diocesan listings.

- System Auto Fill automatically adds Title (Prefix) to Formal Mailing Name. Please remove these Titles. Highlight the Title in the Formal Mailing Name field (1). Right-click or press Ctrl+X to remove the Title (2).
  - ? IQ query SOP-Family Formal Mailing Name format check (QUID 675) This query Verifies that the Family Mailing Name is properly formed. It looks for "&" as well as a number of invalid leading characters such as

#### hyphens, slashes and asterisks which prevent names searches from working correctly.

| La                   | Spudster                   |              |      |
|----------------------|----------------------------|--------------|------|
| First                | Elvina                     |              | ]    |
| Formal Mailing Name: | Ms I vina Spudola-Spudster | r            |      |
| Informal Name:       | Bertie Spudola-Spudster    | Auto D       | ri . |
| Formal Salutation:   | Ms Spudola-Spudster        | Auto H       | 11   |
| Informal Salutation: | Bertie                     |              |      |
|                      | Cut                        | Ctrl+X       |      |
|                      | сору                       |              |      |
|                      | Paste                      | Ctrl+V       |      |
|                      | Paste as plain text        | Ctrl+Shift+V |      |
|                      | Select all                 | Ctrl+A       |      |
|                      | Search Google for "Ms"     |              |      |
|                      | Print                      | Ctrl+P       |      |
|                      | Spellcheck                 |              | •    |
|                      | Writing Direction          |              | •    |
|                      |                            |              |      |

First Name(s) should be entered in proper case as may be appropriate to the name. Do not use uppercase for all letters.

Correct name lettering:

| Last Name.*     | McFarland-DeAntoine |
|-----------------|---------------------|
| First Name(s):* | D'Shaun             |

Respect personal preferences. When registering it is important Formal Mailing Name to list both husband and wife First Name and Last Name.

For consistency the husband or man's name is always entered first – John and Susan

• Enter spouses as individual Family Member even though they are not Catholic and do not wish to be included in a mailing. The spouse name need not appear in the Formal Mailing Name.

Use Suffix to differentiate same names within a Family: John Smith, Sr; John Smith, Jr; John Smith, III

- Do not encode the names with special characters. These indicators prevent Names from listing alphabetically and they hinder Name searches.
  - Do not use hyphens, or forward slashes, to indicate a couple
  - Do not place a Z, or \*, in front of the Name to designate 'Spanish', or 'Not Catholic'

Diocese of La Crosse For current revision visit diolc.org/PIMS

Do not use an ampersand (&) in place of the word 'and'

Do not use spaces in Names beginning with Mc, Mac etc.

- Use: McDonald, MacDonald
- Not: Mc Donald, Mac Donald.
- Do not use spaces in hyphenated names.
  - Use: Mary Owens-Jones
  - Not: Mary Owens Jones
- Do not include the spouse Maiden Name, for example Mary (BoPeep) Jones. Use the Maiden Name field on the Member Details screen to record Maiden Name.

#### Address Standard

Address Standards ensure the proper formatting of mailing lists and letters. Accurate addressing saves money, time and builds trust. This standard follows US Postal Service regulations.

Complete <u>US Postal Service address guidelines</u> can be found online as well as definitions for <u>CASS</u> (Coding Accuracy Support System, US Postal Service address validation) and <u>NCOA</u> (National Change of Address listing). There are also free address checking online. Please use these tools to enter accurate addresses.

- USPS.COM
- <u>Experian</u>
- <u>SmartyStreets</u>

The post office standard address is necessary for bulk mailings. The system's address checking function which will attempt to perfect any new street addresses entered into the system. Please use both upper and lower case when entering addresses. A standardized USPS address:

- fully spells the street proper name
- abbreviates street suffix per USPS standards (most common listed below)
- uses no punctuation marks in the address line. No periods after St, Dr or other. No comma before Apt number.

Typical Address: 2965 Anywhere Lane, Apt. B Middleton, WI 53562

USPS Standardized Address: 2965 Anywhere Ln Apt B Middleton, WI 53562-1456

The following are the most common Street Suffix Abbreviations:

| For       | Use  | For             | Use    |
|-----------|------|-----------------|--------|
| Avenue    | Ave  | Pike            | Pike   |
| Boulevard | Blvd | Pine            | Pine   |
| Circle    | Cir  | Plaza           | Plz    |
| Court     | Ct   | Post Office Box | PO Box |

| Drive    | Dr   | Road        | Rd       |
|----------|------|-------------|----------|
| Heights  | Hts  | Route       | Rte      |
| Isle     | Isle | Shore       | Shrs     |
| Junction | Jct  | Square      | Sq       |
| Lane     | Ln   | State Roads | State Rd |
| Mount    | Mt   | Street      | St       |
| Park     | Park | Terrace     | Ter      |
| Parkway  | Pkwy | Trail       | Trl      |

The following are the suggested County, State & Local Highway abbreviations suggested by USPS: (Note: this is where the State, County or Highway is the primary address designation)

| Examples in Use    | Standard to Use   |
|--------------------|-------------------|
| County Hwy 60      | County Highway 60 |
| СТН 60             | County Highway 60 |
| County Rd 41       | County Road 41    |
| CR 41              | County Road 41    |
| Hwy 14             | Highway 14        |
| Highway 14 bypass  | Highway 14 Byp    |
| I-10               | Interstate 10     |
| Interstate Hwy 680 | Interstate 680    |
| Rd 5A              | Road 5A           |
| Rte 88             | Route 88          |
| State Hwy 60       | State Highway 60  |
| SR MM              | State Route MM    |
| US Hwy 44          | US Highway 44     |

## **Primary Address**

The Primary Address field is only available on the Family record screen. It is not available on the Add New Family screen. To access Primary Address, and to enter more than one address (ie. Home, Mailing, Other) for a Family Save the Add New Family record and then reopen the Family record from the Family List.

The Primary Address dropdown box default value is Home (1). This will route all mail to the Home address. A Home address is required and should be entered/listed in the tabbed section below the dropdown (2).

| Primary Address: | Home A | Address |   | × 1 |
|------------------|--------|---------|---|-----|
| Home Ma          | iling  | Other   |   |     |
| 2                | United | Chabas  |   |     |
| country.         | United | States  |   | Ŷ   |
| Postal Code:     | 55362  |         | 🞇 |     |
| Address Line 1:  | 123 Fa | ke St   |   |     |
| Address Line 2:  |        |         |   |     |
| City:            | Montic | ello    |   | ~   |
| State/Region:    | Minnes | ota     |   |     |
| Phone Number:    |        |         |   | ]   |

#### • Home Address (required)

The physical, street address. This is the default mailing address unless Mailing, or Other are specified.

#### • Mailing Address

An alternate address to which mail is delivered. This is generally a P.O. Box

#### • Other Address

The secondary, away address typically used for seasonal residents or snowbirds (1). During the specified Valid From date window mail is routed to this alternate address (2).

| Primary Address: | Other Address         | ~      | 3 |
|------------------|-----------------------|--------|---|
| Home Mai         | iling Other 1         |        | - |
| 2 Valid From:    | 01-12 to 15-03 (mm-dd | )      |   |
|                  |                       |        |   |
| Country:         | United States         | ~      |   |
| Postal Code:     | 32814                 |        | 🞇 |
| Address Line 1:  | 123 Fake St           |        |   |
| Address Line 2:  |                       |        |   |
| City:            | Orlando               | $\sim$ |   |
| State/Region:    | Florida               |        |   |
| Phone Number:    |                       |        |   |

Provide the system triggers a mail routing change to this secondary address automatically, without prompting, year after year. That's why there is no year entry! It is best practice to review these addresses periodically to insure they remain accurate and are triggered at the correct dates.

- The Primary Address field will indicate Other during the timeframe when the Other address is in use (3).
- The Primary Address field can be set to Mailing or Other even if those address tabs are blank, causing an invalid condition. No mail will be routed.
  - ? IQ query SOP-Primary Address w NULL, or Unknown (QUID 681) This query tests for Primary Addresses that have NULL, Unknown or blank fields. Specifically, the query tests Address1, City, State, and Postal Code fields in the Primary Address for NULL, Unknown, or blank fields.

## Adding a Business or Organization

Organizations and Businesses are active in the parish. These commercial and social entities may provide ministries, services, advertise, or they may be contributors. Since the census software has no separate designation for companies they must be recorded as a Family.

Required data fields such as Prefix (which becomes the Title field on the Member Details screen) and Type must be given placeholder values for ParishSoft to accept entry. Here are guidelines and default data field values to use when adding an Organization or Businesses.

Required data fields:

- Prefix: please use "Mr."
- First Name: please use "." (period)
- Last Name: example "Knights of Columbus"
- Type: please use "Head"
- Gender please use "(blank)", or "Unknown"

### Family Member (one or more required)

| Prefix.*        | Mr. 🗡                 |
|-----------------|-----------------------|
| First Name.*    |                       |
| Nick Name:      |                       |
| Last Name:*     | Name of Business Here |
| Suffix:         | ~                     |
| Type:*          | Head $\checkmark$     |
| Gender:         | ~                     |
| Birth date:     | <b></b>               |
| E-Mail Address: |                       |
|                 | Add Another Member    |

Enter the address(s) as you would for a Family record.

Registration Status = Unregistered

### Family Group = Active

- Do not use <u>Auto Fill Family Names</u> for the Mailing or Salutation fields. These should be manually entered.
  - Formal Mailing Name: Knights of Columbus
  - Informal Mailing Name: Knights of Columbus
  - Formal Salutation: Knights of Columbus
  - Informal Salutation: Knights of Columbus

Add a Member record to list the primary contact person for the organization.

? IQ query SOP-Business of Organization (QUID 674) This query tests Member records for fields that correspond to a Business or Organization. It searches for First Name ".", Type "Head", Gender (blank) or "unknown".

## Family Groups (required):

Family Groups allow for quick sorting and filtering of Family records. Each Family must be assigned to a Family Group. Select whichever Family Group best represents the Family's primary engagement with the parish. Note that a Family may be shared across multiple parishes, and may therefore be assigned to different Family Groups.

There is no error checking function in the software to prevent invalid Family Group selection.

? IQ query SOP-Family Groups and registration, Invalid test (QUID 682) This query tests for Families with invalid, or incompatible Registration and Family Group. It tests for the following, valid, Family Groups:

| Family Group | Family Group      |
|--------------|-------------------|
| ID           | <u>Name</u>       |
| 2            | Active            |
| 3            | Inactive          |
| 5            | School only       |
| 6            | Religious Ed only |
| 7            | Moved             |
| 8            | Contributor only  |
| 9            | Sacrament only    |
| 246          | Deceased          |
| 1649         | Staff only        |
|              |                   |

## Family Groups, Registered

For Registered families there are only 2 valid Family Groups, Active or Inactive

| Active<br>(Registered, or<br>Not registered) | Family where Member(s) are active, participating in the parish and the Family Registered. | / is                    |
|----------------------------------------------|-------------------------------------------------------------------------------------------|-------------------------|
| Inactive                                     | Family where Member(s) are inactive and the Family is Registered.                         |                         |
| Page   <b>19</b>                             | Diocese of La Crosse                                                                      | Revision date 3-25-2019 |

For current revision visit diolc.org/PIMS

(Registered, or Not registered)

#### Family Groups, Not registered

For families that are not registered the following Family Groups are valid.

| <b>Active</b> (Registered, or Not registered)  | Family where Member(s) are Active, participating in the parish and the Family is no longer Registered, or may be Registered at another parish.                                                                                                    |
|------------------------------------------------|----------------------------------------------------------------------------------------------------|
| Inactive<br>(Registered, or Not<br>registered) | Family where Member(s) are Inactive and the Family is no longer Registered, or may be Registered at another parish.                                                                                                    |
| <b>Contributor Only</b> (Not registered)       | Family is contributing and no longer registered in this parish, or may be Registered at another parish.                                                                                                    |
| <b>Moved</b><br>(Not registered)               | Family has Moved out of the parish and is no longer Registered, or may be Registered at another parish.                                                                                                    |
| <b>Religious Ed Only</b> (Not registered)      | Family where a Member participates in the religious education program and yet is not Registered in this parish, or may be Registered at another parish.                                                                                                    |
| Sacrament Only (Not registered)                | Family where a Member receives a Sacrament(s) and yet is no longer Registered,<br>or may be Registered at another parish. (A bride wants to get married at her<br>parent's parish, or an infant is baptized in the grandparent's parish.                         |
| School Only (Not registered)                   | Family where a member attends school and yet is not Registered, or may be<br>Registered at another parish.                                                                                                    |
| <b>Staff Only</b> (Not<br>registered)          | Family where Member Staff Positions and Assignments record administrative contact information. These Staff Only records are not Registered. (For staff who are also parishioners, a separate family entry records personal contact information and census data.) |
| Deceased (Not registered)                      | Family where all are dead, <u>Member Status are Deceased</u> , and therefore no longer Registered.                                                                                                    |

Family Group values are global throughout the diocese. Do not create new Family Group values. Use Workgroups when Family Group doesn't adequately manage Family records. To request an additional Family Group value, contact your Diocesan Administrator.

Family Group should not be left blank. Use <u>Filter Family List</u> with search/filter choice No Family Group to identify any Family not assigned to a Family Group.

## Filter Family List

Filter searches for and selects Family records for listing according to user-defined criteria.

1.) To format the column listing first choose which columns to display. On the Family List screen click on the spreadsheet icon (1) to display the Select Grid Columns dialog box. Mark the checkboxes for those fields you want displayed in the list. Then select Save & Close (2) at the bottom of the dialog box.

| Famil       | y Lis    | st     |      |         |          |                |                  |                  |              |       |     |          |           |            |          | All C   | Organiza |
|-------------|----------|--------|------|---------|----------|----------------|------------------|------------------|--------------|-------|-----|----------|-----------|------------|----------|---------|----------|
| ▼           |          |        |      |         |          |                |                  |                  |              |       |     |          |           |            |          |         |          |
| A-Z         | А        | В      | С    | D       | Е        | F              | G                | Н                | Ι            | J     | K   | L        | М         | Ν          | 0        | Р       | Q        |
| 0-9         | 0        | 1      | 2    | 3       | 4        | 5              | 6                | 7                | 8            |       | 9   | Filter ( | Criteria: | A-Z        | Filter ( | Column: | Family / |
| 10 reco     | rds 🗸    |        | 1    |         | M        | <b>e</b> 1     | 7 8,             | Ad               | ld Nev       | v Fam | ily | Delet    | e Select  | ted Far    | nilies   |         |          |
| 📃 Fan       | nily     |        | Sele |         | Colu     | mns<br>Srid Co | alumna           | 1                |              |       |     |          |           |            |          |         | ×        |
| AF          | County   | Mark   | 4    | amily   | election | Shu Ci         | Enve             | elope a          | <del>#</del> |       |     | F        | amily E   | Email      | P        | hone    |          |
| <u>a, a</u> |          |        |      | Addres  | s        |                | City             |                  |              |       |     | 🖌 S      | tate      |            | 🔲 P      | ostal C | ode      |
|             | NAME .   | St A   |      | Plus 4  |          |                | 🖌 Regi           | stered           |              |       |     | 🖌 🖌      | amily (   | Group      |          | lap Co  | de       |
|             | and. Hai | rold a | ID   | Registe | ered O   | )rg            | Orga<br>Registra | anizati<br>ation | on Of        |       |     |          | iocesa    | n ID       | s 📃      | Dioces  | anID     |
|             | nodt. 1a | n      |      | amilv   | ID       |                | Fami             | ilvDUI           | D            |       |     | F        | amily (   | Group      |          |         |          |
|             | opcor    | Donal  |      | 2       |          |                | um               | , 5 01           |              |       |     | ID       | _         |            |          |         |          |
| Aan         | onsen,   | Donal  |      |         |          |                | Select           | <u>All (</u>     | 2            | 9     | ave | & Close  | Can       | <u>cel</u> |          |         |          |

- 2.) To arrange columns, click and hold any column while moving it to the right or left. Unclick to anchor the column in its new position. A simple click will sort the column.
- 3.) Click the funnel icon to display the Filter dialog box.

| Home        | Family D | irectory | R      | eligious Ec | ducation | Offer   | ing     | Mini   |
|-------------|----------|----------|--------|-------------|----------|---------|---------|--------|
| Family List | Membe    | er List  | Sacrai | ments 🔻     | Family   | Workgr  | oups    | Mei    |
| Family      | List     |          |        |             |          |         |         |        |
| ▼           |          |          |        |             |          |         |         |        |
| A-Z         | A B      | C D      | E      | F           | G H      | I       | ј к     | L      |
| 0-9         | 0 1      | 2 3      | 4      | 5           | 67       | 8       | 9       | Filter |
| 100 records | s 🖌 📑    | 3        | 5      | P 🖓         | 🚡 🖳      | Add N   | lew Fan | nily   |
| E Family    | ,        |          |        | Envel       | ope#Fa   | amily G | roup    |        |
|             |          |          |        |             |          |         |         |        |

Diocese of La Crosse For current revision visit diolc.org/PIMS

- 4.) Set appropriate search criteria to display search and filter selections. Criteria can include any combination of the following fields.
  - Click on the Advanced Criteria arrow to see all available search fields.
- Membership status <u>Registered</u> status or Registered Date range
- Family Group
- Family Work Groups
- ID numbers Family ID, Diocesan ID, Envelope #
- Names First Name or Last Name
- Address Mailing, E-Mail Address, Postal Code, City State
- Phone #
- Publishing preferences Send No Mail, Do Not Publish
  - Family Filter default values for membership and Family Group control Family List on the initial screen display. Set default values by clicking the star icon (1) at right of the respective field.

| Membership.     | Both                         | <u>×</u> 1 | Dynamic Workflow Grou                     | ns    |   |
|-----------------|------------------------------|------------|-------------------------------------------|-------|---|
| Family Group:   | Both                         | 🖄 Save     | the selected member status as the default | 0     |   |
| Send Envelopes: | Registered<br>Not Registered |            | Snowbirds                                 |       |   |
| Advanced (      | Intions                      |            | o                                         |       |   |
| Advanced        | Options                      |            |                                           |       |   |
| Filter By ID:   | Diocesan ID                  | ~          | Registration Date:                        |       |   |
| Enter ID:       |                              |            | E-Mail Address:                           |       |   |
| First Name:     |                              |            | E-Mail:                                   | (Any) |   |
| Last Name:      |                              |            | Postal Code:                              |       |   |
| Address:        |                              |            | City:                                     |       |   |
| Phone #:        |                              |            | State\Region:                             |       |   |
|                 |                              |            | Show 'Send No Mail' Families:             | (Any) | ~ |
|                 |                              |            | Show 'Do Not Publish' Families:           | (Any) | ~ |
|                 |                              |            | Show Families With E-Mail:                | (Any) | ~ |

Apply

Clear Cancel

The example below shows a search for any Family Not Registered and Contributor Only.

| Filtor          |                  |       |                                 |         |   |   |   |
|-----------------|------------------|-------|---------------------------------|---------|---|---|---|
| FIILEI          |                  |       |                                 |         |   |   |   |
| Membership:     | Not Registered   | *     | Family Work Groups              | s       |   | • | Î |
| Family Group:   | Contributor Only | *     | Eucharistic Minister            |         |   |   |   |
| Send Envelopes: | All Groups       |       | Family Workflow Groups          |         |   |   |   |
|                 | No Family Group  |       | Finance Council                 |         |   | - |   |
| ▼ Advanced C    | Active           |       |                                 |         |   |   |   |
|                 | Contributor Only |       |                                 |         |   |   |   |
| Filter By ID:   | Deceased         | 1     | Registration Date:              |         |   |   |   |
| Enter ID:       | Inactive         |       | E-Mail Address:                 |         |   |   |   |
| First Name:     | Moved            | 4     | E-Mail:                         | (Any)   | ~ |   |   |
| Last Name:      |                  |       | Postal Code:                    |         |   |   |   |
| Last Name.      |                  |       | Postal Coue.                    |         |   |   |   |
| Address:        |                  |       | City:                           |         |   |   |   |
| Phone #:        |                  |       | State\Region:                   |         |   |   |   |
|                 |                  |       | Show 'Send No Mail' Families:   | (Any) × |   |   |   |
|                 |                  |       | Show 'Do Not Publish' Families: | (Any) ~ |   |   |   |
|                 |                  |       | Show Families With F-Mail:      | (Anv) v |   |   | • |
|                 |                  | Apply | Clear Cancel                    |         |   |   |   |

The Family List Filter results, as displayed, Not Registered, Contributor Only Family Group.

| Fai | mily        | / Lis   | st           |       |       |           |    |                                 |      |        |        |        |       |        |                                |        | All C | Organ | izations | ;     |          |   |       |          |        |        | ٣      |
|-----|-------------|---------|--------------|-------|-------|-----------|----|---------------------------------|------|--------|--------|--------|-------|--------|--------------------------------|--------|-------|-------|----------|-------|----------|---|-------|----------|--------|--------|--------|
| ▼   |             |         |              |       |       |           |    |                                 |      |        |        |        |       |        |                                |        |       |       |          |       |          |   | Q     | Clear Se | arch R | esults |        |
| A   | -Z          | А       | В            | С     | D     | Е         | F  | G                               | н    | Ι      | J      | К      | L     | М      | Ν                              | 0      | Р     | Q     | R        | S     | т        | U | ۷     | W        | Х      | Y      | Z      |
| 0   | -9          | 0       | 1            | 2     | 3     | 4         | ſ  | Contributor Only Family Convert |      |        |        |        |       | Filter | Column: Family Group Ascending |        |       |       |          | Clea  | r Filter |   |       |          |        |        |        |
| 10  | 0 reco      | ords    | -   [        | 1     | ,     | M         |    | conun                           | Juio | r Oni  | yrai   | niny C | Jioup |        | elected                        | Famili | es    |       |          |       |          | L | NOT I | egistere | a      | c Repo | rts 🔻  |
|     | Fam         | nily    |              |       |       |           | En | velope                          | # F  | amily  | Grou   | up     | 4     | ∆ Cit  | ty                             |        |       |       | State    | /Regi | on       |   | Re    | gistered | i Re   | gister | ed Org |
|     | Zeim        | netz, L | odovic       | o and | Monin | <u>ia</u> |    |                                 | С    | ontrib | utor ( | Only   |       | An     | n Arbo                         | r      |       |       | MI       |       |          |   | No    |          | Г      |        |        |
|     | <u>Schr</u> | neiser  | Irene        |       |       |           |    |                                 | с    | ontrib | utor ( | Only   |       | An     | n Arbo                         | r      |       |       | MI       |       |          |   | No    |          |        |        |        |
|     | Mati        | s, Joel | and S        | usan  |       |           |    |                                 | с    | ontrib | utor ( | Only   |       | An     | n Arbo                         | r      |       |       | MI       |       |          |   | No    |          |        |        |        |
|     | Wari        | ren, Ca | ath <u>y</u> |       |       |           |    |                                 | С    | ontrib | utor ( | Only   |       | An     | n Arbo                         | r      |       |       | MI       |       |          |   | No    |          |        |        |        |
|     | Imm         | , Alice |              |       |       |           |    |                                 | С    | ontrib | utor ( | Only   |       | An     | n Arbo                         | r      |       |       | MI       |       |          |   | No    |          |        |        |        |

Member List Search, Filters offers additional search capabilities and methods related to Member records.

## Family Name Standards

Family Name Standards ensure proper formatting of mailing lists by applying consistent rules for names and spelling.

Always search for the Family record using <u>Add New Family/Find Family</u> before creating a new entry. When entering a new record is required, take care to spell the Family's name accurately and include Member Birth Dates to help prevent duplicate records.

When entering a new Family record

- record the full legal name using Prefix (Title), First Name, Middle Name, Last Name and Suffix fields.
- capitalize the first letter of each First Name

Page | 23

Diocese of La Crosse For current revision visit diolc.org/PIMS

- capitalize the first letter of the Last Name
- enter the Husband, or man's name, first (ex. John and Susan)
- do not use the ampersand sign (&) in place of the word 'and'
- do not use special leading characters such as hyphens, slashes, asterisks. They prevent names searches from working properly.
- include any non-Catholic spouse as a Member, and note mailing preference
- Prefix on the <u>Add New Family</u> screen is required. These values are displayed in the Title field on the Member screen. Title is not required.
- use Suffix values as may be appropriate
- Auto Fill applies Prefix (Title) values in the Formal Mailing Name. Diocesan best practice is to remove the Title values (Mr. and Mrs.) from the Formal Mailing Name.

### Family, Member and Staff E-Mail Addresses

This is the e-mail address for the Family. The e-merge utility will use the address in this field to e-mail a family, or a group of families. It is important to include e-mail addresses for both Family records and Member records. Using e-mail as your first choice of communication assists in lowering postage costs and keeping additional information updated. People often retain an e-mail address when they move.

Up to 5 email addresses can be recorded per Family record by putting a semicolon, no spaces, between email addresses. Ex. email1@address.com;email2@address.com;email3@address.com

Here is an example of the correct email format.

jdoe@yourparish.com

Note: Parish named email domains are free from Google. See Google Apps for non-

profits https://www.google.com/nonprofits/products/

Most people have multiple e-mail addresses; therefore, when adding a new Family or Member ask

- Which e-mail to use for individual Member communications?
- Which e-mail to use for Family communications?

| Add Now P       | remail                    | She    | Family | email             | Toledo             |         |
|-----------------|---------------------------|--------|--------|-------------------|--------------------|---------|
| Family Mem      | ber (one or more required | )      | Far    | nily informat     | ion                |         |
| Prefix:         | Father                    | $\sim$ |        | Family Group:*    | Active             | ~       |
| First Name:     |                           |        |        | Send Magazine:    | 1                  |         |
| Nick Name:      |                           |        | R      | istration Status: | 4                  |         |
| Last Name:      | sput                      |        |        | egistration Date: | 3/22/2018          | <b></b> |
| Suffix:         |                           | $\sim$ |        | Diocesan ID:      |                    |         |
| Type:           | Head                      | $\sim$ |        |                   | Auto Fill Family I | Names   |
| Gender:         | Male                      | $\sim$ |        | Last Name:*       |                    |         |
| Birth date:     |                           | _      |        | First Name(s):*   |                    |         |
| E-Mail Address: |                           |        | For    | nal Mailing Name: |                    |         |
|                 | Add Another Member        |        |        | Informal Name:    |                    |         |
|                 | Add Another Member        |        |        | ormal Salutation: |                    |         |
|                 |                           |        | п      | mal Salutation:   |                    |         |
|                 |                           |        | _ [    | E-Mail Address:   |                    |         |

- When a Member also serves as Administration Staff, the Member record shares Email Address with the Assignment Email Address record. Changes made to Email Address in either screen, Member or Assignment, changes the record for both. To allow use of multiple Email Addresses, one for Member and a second for Staff Assignment, recommended best practice is to create a separate Staff record. This means a separate, additional Family and Member record must be created. The separate Staff record should be designated as Not registered, Active, with a Staff Only Family Group. This allows separate email addressing and control.
- Spaces are not allowed in email addresses. Be sure to eliminate any spaces, including leading and trailing spaces. Inadvertent spaces, especially leading spaces, make email addresses difficult to sort and use.

| Assignments              | Positions      | Access R |
|--------------------------|----------------|----------|
| Additional Infon         | tion           |          |
| Username.*               | u ername       |          |
| SS Num:                  |                |          |
| Email Address.*          | memberemail.he | ere      |
| Email Username:          |                |          |
| Email Password:          | *******        |          |
| Outgoing Mail<br>Server: |                |          |
| [                        | Reset Password | ]        |

Does the Family approve Email Address listing in directories and reports?

|                      | PARISH CEI<br>STANDARD OPE             | NSUS SOFTWARE<br>RATING PROCEDURES |
|----------------------|----------------------------------------|------------------------------------|
| Send Mail: 🕢         | Publish Address:                       |                                    |
| Send Contrib.Env.: 📃 | Publish Photo for Pictorial Directory: |                                    |
| Publish Phone: 📃     | Send Magazine:                         |                                    |
| Publish Email: 🕑     | Do Not Call:                           |                                    |
| MLNA:                | Do Not Solicit:                        |                                    |
|                      |                                        |                                    |

## Family, Member and Staff Phone Numbers

Family Details screen has fields for Primary Phone, Emergency Phone, mailing address Phone Numbers. The Member Details screen has fields for Home Phone, Cell Phone and Work Phone, as well as Page and Fax. The Family Primary Phone, as well as adult Member Home Phone and Cell Phone are used to route the Bishop's Advent phone calls. Phone number formatting is important.

- Proper format is 999-999-9999
- Always include the area code
- Always use two hyphens, and only hyphens.
- Do not use parentheses (), or periods ., or spaces, to separate numbers
- Do not include country code, long distance, or dial out prefixes
- Do not include suffixes, or extension numbers
- Do not include extra digits, or notes

| Primary Phone:   | 715-555-2222 |
|------------------|--------------|
| Emergency Phone: | 715-555-3333 |

? IQ query SOP-Family, Member and Staff Phone Numbers (QUID 673) This query tests the phone number format. It reports any phone numbers that do not meet SOP standards.

### Member List Search, Filters

Member List Search works in conjunction with Member List Filters, and the search/filter icon. These each work in a similar manner as those found in <u>Filter Family List</u>.

1. Member List Search dropdown (1) allows users to select which field(s) to search/filter by checkbox (2). It uses a 'fuzzy' search algorithm returning results such as "Goldsmith", and "Abler-Smith" for search criteria entered (3), in this case Smith.

| <b>Parish</b> SOFt           | Family Suite                                    |    |
|------------------------------|-------------------------------------------------|----|
| Home Family Directory        | Offering Ministry Scheduler IQ Administration   |    |
| Family List Member List      | Sacraments  Family Workgroups Member Workgroups |    |
| Member List                  |                                                 |    |
| Smith 3                      | 2                                               |    |
| 1 fember                     | 🔄 Family DUID 🔽 Member DUID 📄 Family LastName   | C  |
| legistered                   | Address City State/Region                       | ił |
| Postal Code                  | Plus 4 Member Type Member Status                |    |
| 🔲 Gender                     | Age Envelope # Member Email                     |    |
| Home Phone                   | Mobile Phone Work Phone Registered Org ID       |    |
| Organization of Registration | Family Group                                    |    |
|                              | Select All Clear All Close                      |    |

<sup>•</sup> Search for Staff Member DUID to locate the Staff Family record.

- Member List Search is fuzzy across multiple fields including at least Member First, Member Last and perhaps others.
- 2. Letter/number selection (3) searches the first character of any selected column in conjunction with any other specified search criteria (1).
  - Before using Letter/number filter click on any column heading (3) to select it as the Filter Column.

| Paris       | shsc     | oft      |         | Fam      | nily | Su     | ite      |       |        |             |            |             |         |         |       | <u>St</u> Jo | <u>seph ti</u> | ie Wor | <u>kman</u><br>n | <u>Cathedi</u><br>lichter | <u>ral, La</u><br>(Nick I | Crosse<br>Lichter) |
|-------------|----------|----------|---------|----------|------|--------|----------|-------|--------|-------------|------------|-------------|---------|---------|-------|--------------|----------------|--------|------------------|---------------------------|---------------------------|--------------------|
| Home        | Family D | )irector | y       | Offering | Mir  | nistry | Schedu   | ıler  | IQ     | Admi        | nistration |             |         |         |       |              |                |        |                  |                           |                           |                    |
| Family List | Membe    | r List   | Sacr    | aments 🔹 | F    | amily  | Workg    | roups | s   Me | ember W     | orkgroups  | Repor       | ts      |         |       |              |                |        |                  |                           |                           |                    |
| Membe       | er List  |          |         |          |      |        |          |       |        |             |            | All O       | Irganiz | ations  |       |              |                |        | _                |                           |                           | ٠                  |
| callah      | an       | 1        |         |          |      |        |          |       |        |             |            |             |         | -       |       |              | -              | ٩      | 3                | rch Re                    | sults                     |                    |
| A-Z         | A B      | C I      | DE      | E F      | G    | н      | I        | J     | K I    | . M         | 1          | P           | Q       | R       | S     | T            | U              | v      | W                | х                         | Y                         | Z                  |
| 0-9         | 0 1      | 2        | 3       | 4 5      | 6    | 7      | 8        | 9     | Filte  | er Criteria | : W Filte  | r Column: M | lember  | First A | scend | ing          |                |        |                  |                           | Clear                     | r Filter           |
| 50 recours  |          |          |         | B B 5    | 2 🔍  | De     | lete Sel | ected | Member |             |            |             |         |         |       |              |                |        |                  | Quic                      | k Repo                    | rts 🔻              |
| 🕘 Me        | er Last  | Membe    | r First | 2        |      |        | amity    | DUI   | Regi   | Organiz     | ation of I | Registrati  | on      |         |       | Famil        | y Grou         | Men    | iber S           | tatus                     | P                         | 1embe              |
| Callah      | an       | William  |         |          | 2268 | 47     | 92       | 632   | No     |             |            |             |         |         |       | Staff (      | Only           | Inact  | ive              |                           | н                         | lead               |
| 4           |          |          |         |          |      |        |          |       |        |             |            |             |         |         |       |              |                |        |                  |                           |                           | ×.                 |

- 3. Member Filter (1) allows the most discrete specification of record search/filter.
  - Clear Search Results (2) and Clear Filter (3) to remove search/filters previously specified.

| ParishSOFT Family Suite                                                                                                    | <u>a Crosse</u><br>: Lichter) |
|----------------------------------------------------------------------------------------------------|-------------------------------|
| Home         Family Directory         Offering         Ministry Scheduler         IQ         Administration           Family Lict         Momber Lict         Sacraments         Eamily Workgroups         Momber Workgroups         Reports |                               |
|                                                                                                    |                               |
| Member List   All Organizations   2                                                                                                    |                               |
| ▼ callahan Q dear Search Results                                                                                                    |                               |
| A-ZABCDE HIJKLMNOPQRSTUV W Y                                                                                                    | Z                             |
| 0-9 0 1 2 3 4 7 8 9 Filter Criteria: W Filter Column: Member First Ascending 3 Cl                                                                                                    | ar Filter                     |
| 50 records 🔽 📑 😼 📰 🏹 🚱 🔽 🖓 🖳 Delete Selected Members                                                                                                    | orts 🔻                        |
| Member Last Member First Member First Member Filter Family DUI Regis Organization of Registration Family Grou Member Status                                                                                                    | Membe                         |
| Callahan William 226847 92632 No Staff Only Inactive                                                                                                    | Head                          |
|                                                                                                    | ×                             |

Member Filter default values for Membership Status, Family Group and Member Status control Member List on the initial screen display. Set default values by clicking the star icon (1) at right of the respective field.

### Filter

Please enter and or select the criteria for searching. Only entered and selected values will be applied to by the filter. NOTE, clear any values from the 'Search' box, or change the 'Quick filter' dropdowns if you do not want these additional constraints.

| Membership Status:  | Both       |        | 👷 1      | Member Envelopes:                               | (Any)      |     | $\sim$ |
|---------------------|------------|--------|----------|-------------------------------------------------|------------|-----|--------|
| Family Group:       | Both       |        |          | Maidan Namo:                                    | ]          |     |        |
| Member Status:      | Registered |        | Save the | e selected membership status as t<br>Full Name: | he default |     |        |
| Member Type:        | (Any)      |        |          | Family Last Name:                               |            |     |        |
| First Language:     | (Any)      | ~      |          | Address:                                        |            |     |        |
| Ethnicity:          | (Any)      | $\sim$ |          | City:                                           |            |     |        |
| Gender:             | (Any)      | $\sim$ |          | State:                                          |            |     |        |
| Member Strength:    | (Any)      | $\sim$ |          | Full Postal Code:                               |            |     |        |
| Member Work Groups  | 5          |        |          | Home Phone Number:                              |            |     |        |
|                     |            |        |          | Mobile Phone:                                   |            |     |        |
|                     |            |        |          | Work Phone:                                     |            |     |        |
|                     |            |        |          | Member E-Mail Address:                          |            |     |        |
| Career Type         | e: (Any)   |        | ~        | Show 'Send No Mail' Members                     | : (Any)    | ~   |        |
| Career Type         | (Any)      |        | ×        | Chew 'Do Not Publish' Members                   | . (Any)    | •   |        |
| Parital Status      | (Any)      |        | ×        | Charry Marchara With 5 Mail                     | Any)       | · · |        |
| Keligior            | 1: (Any)   |        | ~        | Show Members with E-Mail                        | : (Any)    | ×   |        |
| Schoo               | l: (Any)   |        | ~        | Age Range                                       | :          |     |        |
| Education Leve      | : (Any)    |        | ~        | Birth Month                                     | : All      | ~   |        |
| Grad Yea            | r: (Any)   |        | ~        |                                                 |            |     |        |
| Wedding Anniversary | /:         |        | ~        |                                                 |            |     |        |
| Wedding Month       | 1:         |        | ~        |                                                 |            |     |        |
| Exact Search:       |            |        | Apply    | Class                                           |            |     |        |

## Member Record and Role (required field):

Create a Member record for each person in the Family to accurately represent relationships. Include non-Catholic spouses as well as other family Members who may not participate in the parish. Use Role, Religion and Status fields to outline relationships within the Family and the parish. Birth Date is also important data. Many reports use the Birth Date to group records by Member age.

Navigate from Family Directory to either Family List, or Member List. Click on the listed Family and/or Member to access the Member Details screen.

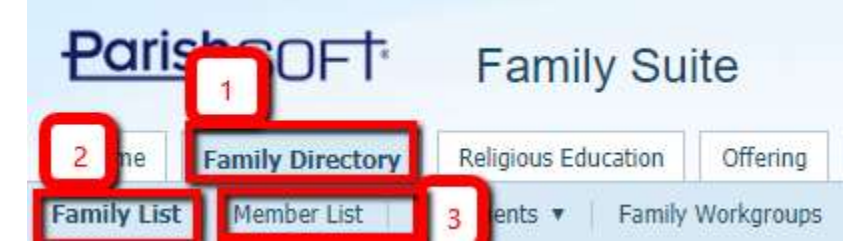

- When a Member wishes to use a different surname than the designated Head, or Husband of Family record then enter the Member Last Name as they wish it to appear on lists, reports and mailings. For example:
  - Husband (on Family record), Last Name: <u>Doe</u>
  - Wife, wishes to use Last Name Dixon-Doe. Enter (on Member record) Last Name: Dixon-Doe
- There are many naming fields on both the Family Details tab and the Members tab. Likewise there are multiple email, address and phone fields. Not all of these field values are available on reports. Experiment with the demo software to gain a full understanding of how these tabs, fields and reports interact.
- Best practice for Autofill purposes is to also complete the Title, Nick Name and Suffix fields on the Member record.
- The Autofill feature on the Family tab uses values across both tabs, drawing name values from Members designated as Husband and Wife.
- The system requires Gender, First Name and Last Name on each Member record. It does not error check Gender and Role values, ie. it allows Gender Male with Role Wife.
- Unknown is intended as a temporary Gender. Unknown is not a valid Gender.

## Role: Husband, Wife, or Head (required values)

Role is a required Member data field. It helps define Member relationships within the Family. Each Family record must have at least one Member assigned to a primary, referential Role as Head, Husband, or Wife. Other Member records derive from that primary Family Role. Roles are used by the software for linking Family and Member records in reports such as the baptismal certificate, address labels and others.

- For married couples
  - Select Husband for the man
  - $\circ$  Select Wife for the woman
- Two or more single persons living together, such as brothers and sisters
  - Use separate Family records for each. Designate each Member as Head Role in each Family.
- For a single Member Family
  - Select Head

? SOP-Member Role (Type), single Member Family (QUID 683) This query tests that Member Role (listed as Member Type in IQ) of Families having a single Member (Member Count = 1) should be Head.

The software will always recognize Head, or Husband in precedence over Wife for naming and listing. If the Family or parish wish to designate a woman as lead, use Head for her Role.

Diocese of La Crosse For current revision visit diolc.org/PIMS

If the Husband's Religion is not Catholic, select Head for woman's role so that she will take precedence for naming and listing in the Family record.

On the Members Details screen (1) choose Edit Details (2), then click the dropdown arrow to the right of the Roles field (3). Role values will load and display as you scroll down using the slider bar at the left (4). You may also simply begin typing the appropriate Role and the dropdown listing will index to the available Roles.

| Family Details Member Details (3)                                                         |
|-------------------------------------------------------------------------------------------|
| 🧏 Thomas 🙎 lady 🤱 billy 🚱 Add 🎣 Import                                                    |
| Gender.* Male ~                                                                           |
| First Name.* Thomas                                                                       |
| Nick Name: Thomas                                                                         |
| Middle Name: S. I                                                                         |
| MemberDUID 929792 Last Name.* Aaland                                                      |
| Special Needs Suffix:                                                                     |
| Maiden Name:                                                                              |
| Role.* Husband V 3                                                                        |
| Role:*     Husband       General     Contact       Sacrar     Legal Guardian       Mother |
| Contact Information                                                                       |
| Email Address: taaland@gmail.com                                                          |
| Home Phone: 715-555-1234                                                                  |
| Cell Phone: 715-555-0000                                                                  |
| 2 Edit Details Close                                                                      |

Other Family Member Roles are based on the person's relationship to the Husband or Head. For instance, if a Husband's mother joins the family her Role becomes Mother, not Grandmother.

- Daughter and Son are used for children, as well as for Stepdaughter and Stepson.
- At least one Member must be Head or Husband. Available Roles are:
  - $\circ$  Adult
  - o Daughter
  - o Father
  - Foster Daughter

Diocese of La Crosse For current revision visit diolc.org/PIMS

- o Foster Son
- o Granddaughter
- o Grandfather
- o Grandmother
- o Grandson
- o <u>Head</u>
- o <u>Husband</u>
- o Mother
- o Son
- o Unknown
- Wife Do not use Wife to designate a Family lead, use Head.

#### Role: Unknown

Unknown value is intended as a temporary Role. Unknown is not a valid Role.

### Member Status (required field): Active, ActOther, Deceased, Inactive, Unknown

Member Status helps define a person's role within the parish. There are four Status values, Active, Inactive, ActOther, and Deceased. These values cannot be changed or modified. Most commonly a Member is Active, or Inactive.

- Logically, there should be at least one Active Member in each Family recorded as an Active Family Group. However, the software does not error check Member and Family records for consistency. Check to ensure Family Group and Member Status are consistent.
  - IQ query SOP-Member Status, no valid Member in Active Family (QUID 669) This query tests for Families, registered, Active Family Group, having no valid Active, or ActOther Members, or no Members at all and therefore are invalid records.

Review Family and Member records for consistent treatment of Family Group and Member Status.

#### Active

Active Members participate in the parish and belong to the Catholic faith. When an Active Status (1) is selected the Religion (2) field value should always be Catholic.

| Family Details Membe           | er Details (1) 🔻    |                                 | Good Shepherd Pa | arish, Toledo            |  |
|--------------------------------|---------------------|---------------------------------|------------------|--------------------------|--|
| Changes made to data in fields | s with red text onl | ly apply to Good Shepherd Paris | h                |                          |  |
| 🌹 Beetle 🛛 🔞 Add               | 🎣 Import            |                                 |                  |                          |  |
|                                | Gender.*            | Male 🗸                          | 1 Status:*       | Active 🗸                 |  |
|                                | Title:              | Mr. 🗸                           | Birth Date:      | <b>i</b>                 |  |
|                                | First Name.*        | Beetle                          | Birth Place:     |                          |  |
|                                | Nick Name:          |                                 | Age:             |                          |  |
|                                | Middle Name:        |                                 | Date of Death:   | <b>i</b>                 |  |
| Add Delete                     | Last Name.*         | Spudola                         | 2 Religion:      | Catholic 🗸               |  |
| Special Needs                  | Suffix:             | ×                               | Language:        | <u></u>                  |  |
|                                | Maiden Name:        |                                 | Ethnicity:       | Catholic                 |  |
|                                | Role:*              | Head 🗸                          | Marital Status:  | Non Catholic - In Househ |  |

#### Inactive

Inactive Members are not actively participating in the parish. An example is a college student away from home.

#### ActOther

ActOther are Members actively participating in the parish but not Catholic. When ActOther Status is selected the Religion field should record a value other than Catholic.

#### Religion

Religion (2 above) records the faith tradition for each Family Member. Values listed are prevalent mainline Religions, as well as a number of generic choices defined below.

- Nondenominational Person of Christian faith in an unaffiliated community
- None Person not professing faith, or person not in a faith community
- Other Person of a faith, or in a faith community not otherwise specified in the list
- Unknown Person for whom their faith, or affiliations are not known.
- Unknown is intended as a temporary Religion. Unknown is not a valid Religion.

#### Deceased

Deceased Member Status records a death.

### Steps for recording a Member death.

When the last Member of a Family has died the Family record should be assigned to the <u>Deceased Family Group</u>. Deceased Member and Deceased Family records should be retained as valid. Do not delete them. Do not delete Address fields.

| Deceased Member record updates       |  |
|--------------------------------------|--|
| Record Member Status as Deceased (1) |  |
| Record <u>Date of Death</u> (2)      |  |
| Record Funeral (Sacrament)           |  |
| Remove Member from Member Workgroups |  |

| If Member was single, or was the last surviving |                                                  |
|-------------------------------------------------|--------------------------------------------------|
| Member of a Family                              |                                                  |
| Change Family Group to Deceased and uncheck     |                                                  |
| Registration                                    |                                                  |
| Uncheck Send Mail, Send Contrib. Env. and Etc.  |                                                  |
| Remove Family from Family Workgroups            |                                                  |
| If Member was married                           | Surviving Member and Family records              |
|                                                 | Review Family participation in Family Workgroups |
| Change Marital Status of Deceased to Single (3) | Change Married Status of spouse to Widowed (3)   |
|                                                 | Change <u>Role</u> for lead Member to Head       |
|                                                 | Change Family Details naming, salutations and    |
|                                                 | email as appropriate                             |
|                                                 |                                                  |

#### Date of Death

Date of Death (2) becomes available when the Member Status has been set to Deceased.

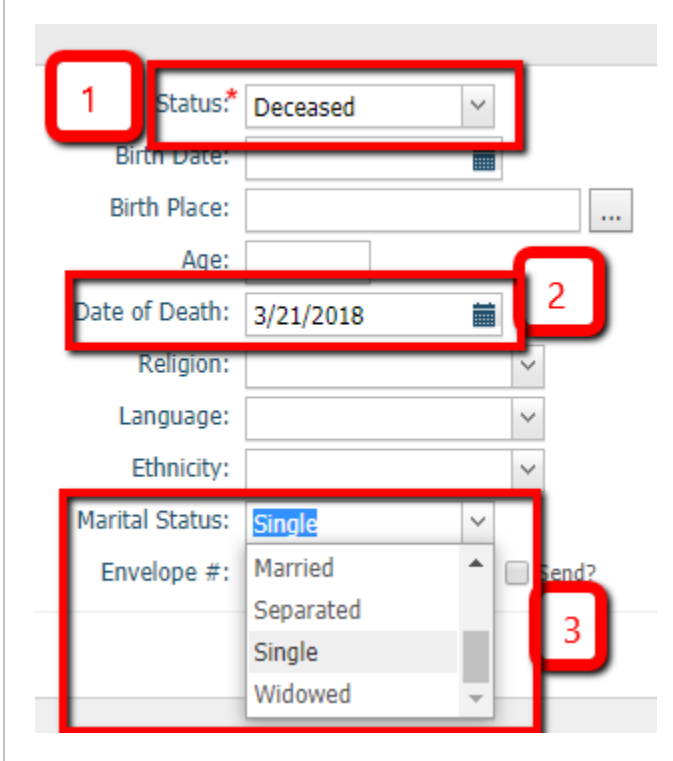

#### Marital Status

If the Deceased Member was married the Marital Status and Role for the surviving spouse will need to be changed. For the surviving spouse change the Marital Status to Widowed. The surviving spouse <u>Role</u> should be changed to Head to reflect their new role.

In the Confirmation message below 'no designated head of household' refers to Role. Set Role for at least one surviving Member of the Family as Head, Husband or Wife. For example, a Deceased Husband implies that one of the surviving Family Members should be designated Head, or Wife.

| Confirmation                                                                                                    |  |  |  |  |  |  |  |  |
|----------------------------------------------------------------------------------------------------|--|--|--|--|--|--|--|--|
| By changing the status of this member to deceased, there is no designated head of household. Do you want to save this change? |  |  |  |  |  |  |  |  |
| Yes No                                                                                                    |  |  |  |  |  |  |  |  |

#### Funeral (Sacrament)

Funeral record entry is found by navigating from Family Directory/Sacraments/Add/Edit Sacrament/Funeral (1-4) as shown below. Enter the first few letters of the Last Name (5), select Search (6), then Create new Funeral record (7).

| Ho     Family Directory     Religious Education     Offering     Ministry Scheduler     Tuition     IQ     Administration       Family List     Member List     Sacraments     2     V Workgroups     Member Workgroups     Reports                                                                                                    |                 |  |  |  |  |  |  |
|----------------------------------------------------------------------------------------------------|-----------------|--|--|--|--|--|--|
| Add/Edit Sacrament       3       Good Shepherd Parish, Toledo         4 ding new sacrament records you must do a search to make sure it does not exist. Search below.       6         sacrament       5       Name       First Name       Completed On         Funeral       V       Spud       Include Date Range       Search       Clear |                 |  |  |  |  |  |  |
| 10 records       Image: Create new Funeral record       7         Image: Completed On       Last Name       Maiden Name       First Name       Suffix       Member E-Mail                                                                                                    | Age Parish Info |  |  |  |  |  |  |

The Annual Report Statement of Spiritual Statistics requests information on deaths as follows:

DEATHS Number of deaths in your parish \_\_\_\_\_ Number of burials \_\_\_\_\_ Number of cremations

Date of Death (1) and Burial Type (2) record data for completing the statement's requested information.

| Create Euperal re                                | ecord for Elmer Sn                     | udrink                                                      |                   |              |
|--------------------------------------------------|----------------------------------------|-------------------------------------------------------------|-------------------|--------------|
| Member DUID: 1057                                | Completed On:<br>Parish:<br>Celebrant: | Wed Mar 28 2018 Good Shepherd Parish, Tol Fr. Angel M. Ruiz | edo 🗸             | 🗱            |
| 1 Date of Death: 3                               | /21/2018                               | Cemetery Name:                                              | Section Block Lot | Grave        |
| Funeral Title:                                   |                                        | Grave Details.                                              | Purchase Date Pu  | Irchase Cost |
| 2 Burial Type:                                   | remated V                              | Cause of Death:                                             | <b></b>           |              |
| Next of Kin:<br>Vigil Place:<br>Vigil Celebrant: | nterred<br>intombed                    | Deed Issue Date:<br>Deed Owner:                             |                   | ii<br>&      |

Burial Type (2) has a drop down that includes Interred, Entombed, or Cremated.

- Interred buried in the ground or placed in a mausoleum/tomb. Generally speaking, the term is used for burial in the ground.
- Entombed should be used when a person is placed in a mausoleum or tomb.
- Cremation should be used to record actual cremation. Cremated remains may also be interred or entombed.

# Import (moving) Family Members

Import is a modified Add Member record method found on the Member Details screen. Import moves Member record data including Gender, Title, naming values, Role, Status, Birthdate and etc. from the source Family to the Target family. It also moves related records for Sacraments, Contact and Workgroup assignments. Import moves all of the Member record data in a single pass, transferring field values, unchanged, to the target Family record. It leaves no Member data in the source Family record.

# When to use Member Details Import

There are several situations when a Member, or several Members, may need to be imported from one Family into another.

Attempting to Import the last, or only remaining Member from the source Family will generate a warning message. The Merge utility referenced is only available at diocesan offices. Contact diocesan staff in the Communications office to Merge a Family having only one Member. Do not add an additional Member to the source Family as the message suggests. This is not an acceptable workaround method.
#### parishsoftfamilysuite.com says

The selected member cannot be merged at this time. The import member feature does not allow the last member of a family to be imported into another family. Duplicate checker can be used to merge the two families together, or an additional member can be added to the source family.

# • When couples marry their Member records should be imported into a new Family record.

OK

- Change the target Family record fields for naming, addressing, phone and preferences as needed.
- Change the Import Member's Last Name, Maiden Name and Role values as needed.
  - The software allows Member Import with Head Role, which may conflict with an existing Family Head, or Husband Role. Review Role values of all Family Members following Import.
- Add Sacraments, Marriage data as needed.
- It is not possible to Import the last remaining, or only Member of a Family. When either, or both Members of a marriage are an only Family Member, their Member records should be merged to form the new Family record. It is not possible for parish staff to merge Member records. Contact the Communications office to merge Member records.
- When a child matures to adult age their Member record should be imported to a new Family. By default Members age 21 or less are reported as children, and from age 22 or greater as adults.
  - The process for migrating an adult child Member from their Family of origin to a new Family involves creating a so-called 'shell' Family with a 'dummy' Member. Review this online video for details <u>Import a Member Into a New Family (Video)</u>
    - The Import method asks that a placeholder Member record be created. Please use the person's actual Last Name for the placeholder record. Please use an obviously fictitious First Name such as Merge or Fake for the placeholder record.
  - Change the target Family record fields for naming, addressing, phone and preferences as needed.
  - Change the Import Member's Role value to Head.
  - Do not use Delete Selected Member to eliminate the placeholder record. Delete Selected Member does not actually remove the Member record, it reassigns the record to the Diocese of La Crosse Organization. Best practise is to request Member Merge. Member Merge must be done using the diocesan version of ParishSOFT, Diocesan Family Suite. Contact <u>Margot Lorraine</u> in the curia Stewardship offices to complete a Member Merge and remove the placeholder Member record.

- When married couples become divorced, or permanently separated, the original Family record should be split into two records, one record holding an original Member record and a second, new Family holding an imported Member record.
  - Change both source and target Family record fields for naming, addressing, phone and preferences as needed.
  - Change the Import Member's Last Name and Role values as needed.
  - Change Sacraments, Marriage data as needed.
- In a Family record, when children from a divorced couple experience a custody change their Member records should be imported into the Family record of the custodial parent. In the case of joint custody, children Member records should be imported to whichever Family record may be agreed by their parents.

### Import process

Navigate to the target Family record (1), then select the Member Details tab (2) and find Import (3) at the far right of listed Members.

| Beetle Spudo   | la | 1                |      |        |               |               |                 |            |
|----------------|----|------------------|------|--------|---------------|---------------|-----------------|------------|
| Family Det 2   | Me | mber Details (2) | V.   |        |               | Holy Angels F | Parish, Sandusk | ý.         |
| 🔋 Beetle       | 9  | Elroy 🔒 Ad       | id 🎣 | Import | 3             |               |                 |            |
|                | Me | mber Searc       | h    |        |               |               | -               |            |
|                | 4  | Name:            |      |        | Status: Activ | ve 🗸          | Search 5        |            |
|                |    | Last Name        | Ti   | tle    | First Name    | Middle Name   | Suffix          | Birthdate  |
|                | 0  | Aaland           | Mr   |        | Andrew        |               |                 |            |
| MemberDUID 105 | 0  | Baker            | Mr   | s.     | Amy           | L.            |                 | 10/10/1963 |

- Type the Member Last Name for the person to Import in the Member Search field (4). Click on the Search (5) button.
- Navigate to the Member record you with to Import, select their name and click Accept at the bottom of the Member Search screen.
- The Member record now appears within the target Family record. Select Import at the bottom of the screen.
- The Family record Logfile does not log Import actions, which means it should be done manually. When making a Member Import also make Family Details (1) Notes (2) General (3) on the source Family record: "Daughter Elvina married Beetle Spudola on 3/13/2018". Make a Family Details Notes in the target Family record describing the relationship with the source Family: "Elvina is the daughter to Elroy Spudster. She married Beetle on 3/13/2018."

| Family Details                      | 1       | ber Details (2) 🔻                  |
|-------------------------------------|---------|------------------------------------|
| 3 y Informat                        | ion     | Notes 2                            |
| General<br>Daughter <u>Elvina</u> I | married | Beetle <u>Spudola</u> on 3/13/2018 |
|                                     |         |                                    |

### Publications & Privacy Settings

These settings are found on the Family Details screen in the lower right quadrant.

MLNA is abbreviation for Moved Left No Forwarding Address. Do not use this checkbox. Use <u>Family Group</u> Moved.

| Send Mail:          | Publish Address: 🕢                     |
|---------------------|----------------------------------------|
| Send Contrib. Env.: | Publish Photo for Pictorial Directory: |
| Publish Phone: 📝    | Send Magazine: 🖉                       |
| Publish Email: 📝    | Do Not Call:                           |
| MLNA:               | Do Not Solicit:                        |
|                     |                                        |

Send Magazine should be checked. This field routes 8 issues per year of Catholic Life, the diocesan magazine, to the <u>Primary Address</u> for the Family. There are no Catholic Life subscriptions fees for the Family or the parish.

# Offering Funds, Pledges, Contributions and Batches

Funds, Pledges, Contributions and Batches are methods that work together for recording and routing Offering monies pledged and contributed, as well as fees paid to the parish by a Family or Member. The census software serves as a subsidiary ledger for recording Family and Member Offering transactions. At year end these transactions should be reported back to the Family, or Member, on a Contribution Statement.

Offering money must be:

- 1. Counted and deposited in a bank by persons other than those recording receipts in the census software, or those who disburse cash or write checks.
- Recorded in the census software for each Family and Member, at least weekly, as <u>Posting</u> to <u>Funds</u> using <u>Batches</u> and Batch Management.
  - Both the amounts counted, and the deposit slip from the bank must reconcile with the amount recorded in the census software Batch.
- 3. Recorded in the general ledger software as receipts to Funds having the same account numbering as those in the census software.
  - Fund receipts in the census software must reconcile to Fund account receipts in the general ledger software.

Offering monies to record in the census software include:

- Envelope Contributions
- Building fund and other special account Contributions
- Special collections of Diocesan and national nature such as those listed in <u>Funds</u> below.
- Monies collected for the Diocesan Annual Appeal (DAA) should be sent directly to the Stewardship and Development Offices. DAA cash receipts should be deposited naming the contributing Family. A check for the collected amount should be sent to the Stewardship and Development Offices.
- Checks and cash from non-parishioners or from parishioners without envelopes
  - For checks, or cash donations of \$250 or more in a calendar year from a specific Family, or Member, a Posting to that specific Family is required so that a year-end tax statement can be reported. (See <u>Add</u> <u>New Family</u> to create a new Family record.)
  - For check or cash donations of less than \$250 per calendar year it is not necessary to create a new Family record or attach <u>Postings</u> to an existing Family record. Amounts less than \$250 may be Posted to a generic entity, the non-registered Family named Loose Cash.
    - Best practice suggests that all check donations be recorded. It may not be possible to know beforehand whether the \$250 per calendar threshold may be met.
  - All monies, including plate collection of cash and loose change, must be recorded to either a specific Family, or to the Loose Cash Family.

#### Loose Cash

Loose Cash is a fictional Family used to consolidate cash Contributions for Posting. Best practice uses a common Loose Cash family across the diocese. To share the Loose Cash Family into your parish records use <u>Add New Family</u>, <u>Find</u> <u>Family</u>, specify Last Name "Cash", First Name "Loose" (1) and Search (2). From the Find Family results screen select Family "Cash, Loose" with Family DUID 63626 (3) and then Move Selected Family, As Unregistered (4) as shown below. In the shared record set the Family Group to Contributor Only.

### **Find Family**

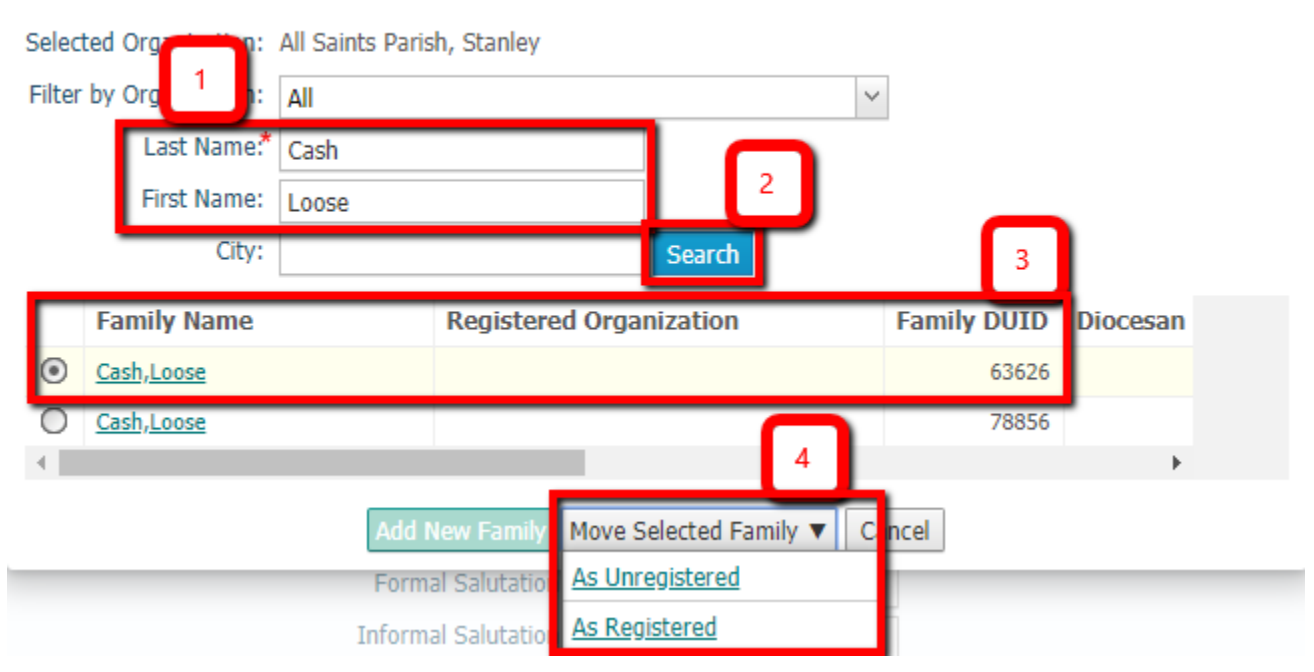

### Funds

Funds in the census software correspond to revenue accounts in the parish accounting software. Only the pastor, or the person responsible for recording parish finances (bookkeeper) is authorized to Add a Fund, or Edit Fund information. Each census Fund must be unique and should reference a specific account number in the parish chart of accounts. Fund Description and account assignment will follow parish chart of accounts conventions, including those shown below.

Fund # will only accept numbers or dashes "-". Replace the periods below with dashes, as example 1431-01 Parish Bazaars.

1401 Adult Envelope Receipts 1402 Youth and Children Envelope Receipts 1403 Offertory Plate Collections at Mass or Other Services 1404 Parish Other Church Support or Income 1411 Parish Special Collections for Building Projects and Renovations 2411 School Special Collections for Building Projects and Renovations 1412 Parish Special Contributions for Loan Retirement 2412 School Special Contributions for Loan Retirement 1431.01 Parish Bazaars 1431.02 Parish Picnics 1431.03 Parish Scrip 1431.04 Parish Bingo 1431.05 Parish Bazaar Other 2431.01 School Bazaars 2431.02 School Picnics 2431.03 School Scrip Page | 41 Diocese of La Crosse

Revision date 3-25-2019

For current revision visit diolc.org/PIMS

2431.04 School Bazaar Other

1432 Societies -- Men and Women

1434 Parish Bequests and Memorials

1437 Income from Other Parish/School

2434 School Bequests and Memorials

1467.02 Gifts for Fund for Works of Charity

1467.03 Other Receipts

These account numbers and descriptions are the same as those reported in the Annual Report in section IV RECEIPTS, as shown below.

| V. R | ECEIP | TS                                                                                                    |
|------|-------|----------------------------------------------------------------------------------------------------|
| 16.  | (401) | Adult Envelope Receipts (Include Christmas, Easter & Holy days)                                            |
|      |       | (This number is considered for the Diocesan Annual Appeal target)                                          |
| 17.  | (402) | Youth and Children Envelope Receipts                                                                       |
| 8.   | (403) | Offertory Plate Collections at Mass or Other Services                                                      |
| Э.   | (404) | Other Church Support or Income (describe)                                                                  |
| 2.   | (411) | Special Collections for Building Projects and Renovations                                                  |
|      |       | (This amount is deductible for quota determination only if the project is approved by the Diocesan         |
|      |       | Bishop, the funds are invested with St. Ambrose Financial Services, Inc. and the total cost of the project |
|      |       | exceeded \$5,000.00. Copies of all Improvement Authorization Request Forms must be attached)               |
| l,   | (412) | Special Contributions for Loan Retirement                                                                  |
|      | (431) | Bazaars, Picnics, Scrip, etc. (NET)                                                                        |
| 5.   | (432) | Societies — Men and Women                                                                                  |
|      | (434) | Bequests and Memorials                                                                                     |
| Ľ,   | (437) | Income from Other Parish/School                                                                            |
| i.   |       | TOTAL OF LINES 16 THROUGH 30                                                                               |

Diocesan accounts

1231 Restricted Funds

1231.07 Diocesan Council of Catholic Women

1231.06 Propagation of the Faith – Memberships

1231.02 Propagation of the Faith – Mission Sunday

1231.01 Propagation of the Faith – Mission Coop

1231.03 Propagation of the Faith – Student Lenten

1231.05 Retirement Fund for Religious

1231.04 Operation Rice Bowl

1231.08 Other

1231.09 CCHD – Collection

These diocesan accounts are the same as those reported in the Annual Report section IV RECEIPTS, COLLECTIONS AND APPEALS, as shown below.

|     | COLLECTIONS AND APPEAL FUNDS                        |
|-----|-----------------------------------------------------|
| 57. | (1231.07) Diocesan Council of Catholic Women        |
| 62. | (1231.06) Propagation of the Faith — Memberships    |
| 63. | (1231.02) Propagation of the Faith — Mission Sunday |
| 64. | (1231.01) Propagation of the Faith — Mission Co-op  |
| 67. | (1231.03) Propagation of the Faith — Student Lenten |
| 68. | (1231.05) Retirement Fund for Religious             |
| 69. | (1231.04) Rice Bowl                                 |
| 70. | (1231.08) Other                                     |
| 71. | TOTAL OF LINES 57 THROUGH 70                        |

Additional sub-accounts, and corresponding Funds, not otherwise previously reserved by the diocese can be added at parish discretion. As example, 1467-04 Other Receipts, Lawn Care Donation.

Diocese of La Crosse For current revision visit diolc.org/PIMS

Report these Fund account fiscal year totals for the Annual Report.

#### **Fund Permissions**

Fund Permissions work in conjunction with Administration Staff Access Rights. Similarly, Fund Permissions must be assigned before a Staff Member can do work Posting Contributions, Pledges or running Offering reports. To set Fund Permissions select the Offering tab (1), then Funds (2), Fund Permissions (3). Choose Manage by Member (4), select the appropriate Staff (5).

# ParishSOFT Module Offering <u>Access Rights</u> must be assigned to a Staff Member before Fund Permissions become available to select.

Choose Select All (6) to assign permission for all Funds.

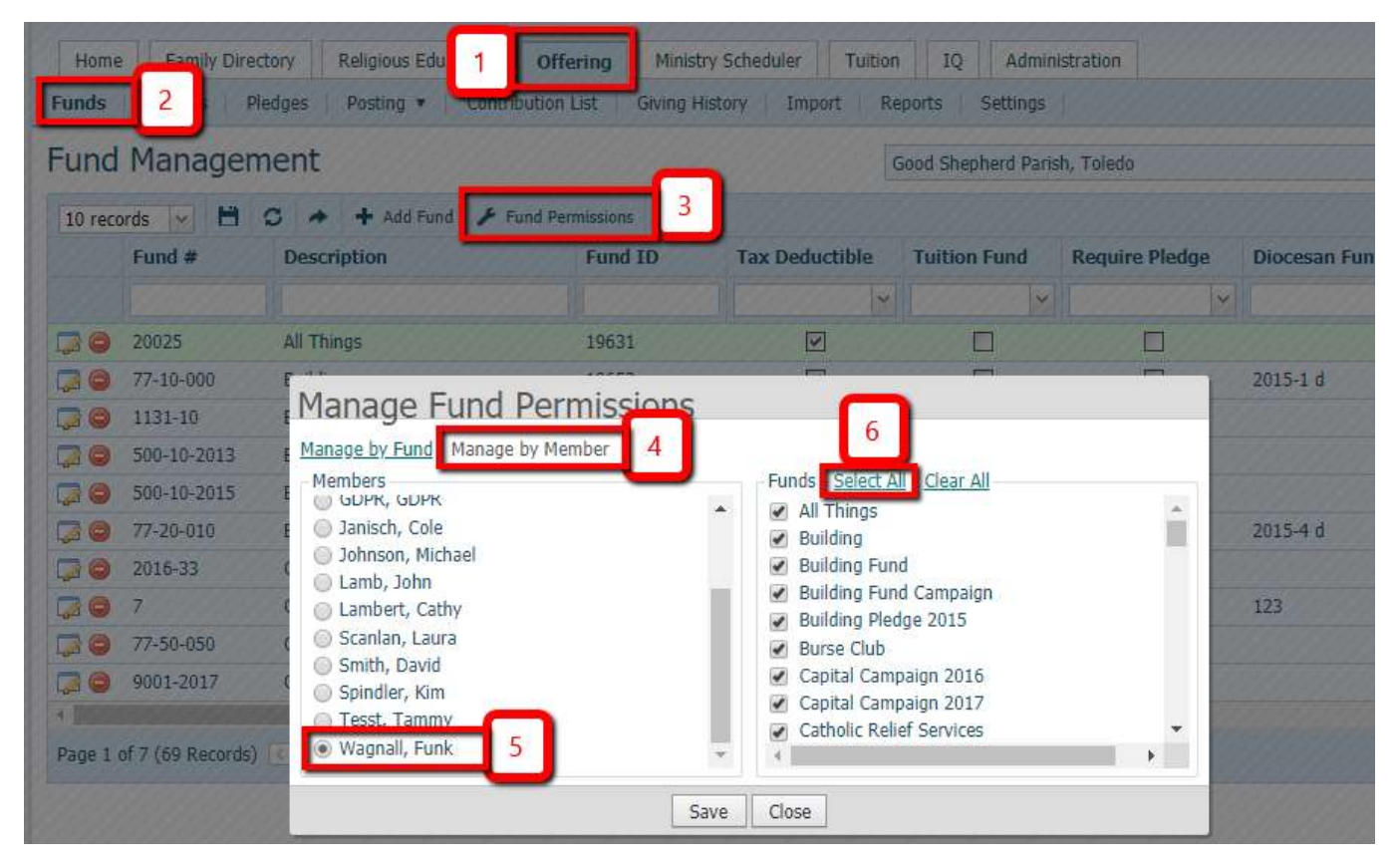

### Fund # (required), Diocesan #, External #, Revenue Account

Fund #, (1) Diocesan #, External # and Revenue Account fields all specify references to general ledger account numbers. External # (2) is for use by parishes with Quick Books accounting software, while Revenue Account (2) is for use by parishes with ParishSOFT Accounting software. Diocesan # (3) is for those Funds which are also a diocesan account as listed above. To properly setup a Fund several of these fields need to use the same value, the same account number. For parishes using ParishSOFT Accounting, Fund # and Revenue Account should always use the same general account value in both fields. For parishes using Quick Books, Fund # and External # values should be identical. When a Fund involves a diocesan account then Fund# and Diocesan # should be identical as well. Shown below is the proper Fund setup for Operation Rice Bowl at a Quick Books parish.

Fund #, Diocesan # and External # all use the same general account numbering for parishes running Quick Books when the money is intended for a diocesan account.

Page | 43

Diocese of La Crosse For current revision visit diolc.org/PIMS

| Add Fund          |                       |
|-------------------|-----------------------|
| Fund #*           | 1231-04 1             |
| Description.*     | Operation Rice Bowl   |
| Start Date:       |                       |
| End Date:         |                       |
| Diocesan #:       | 1231-04               |
| External #:       | 1231-04               |
| Revenue Account.* | <b>▼</b> <sup>2</sup> |
| Tax Deductible:   | ✓ Tuition Fund: □     |
| Require Pledge:   | Enable Import: 🔲 💷    |
|                   | Add Fund Cancel       |

Funds cannot be merged and may only be deleted if they have no Batches, Pledges or Contributions. If a Fund cannot be deleted but is no longer needed, remove Fund Permissions so that the Fund becomes unavailable for viewing or Posting. In the example below Permissions for the Fund Capital Campaign 2017 are toggled off for all Users. Navigate to Offering (1), Funds (2), Fund Permissions (3).

| Home                                                                               | e Family Direct                              | tory Religious Ed. Off | ering 1 try Schedu | Iler Tuition IC | 2 Administration | n              |  |  |
|------------------------------------------------------------------------------------|----------------------------------------------|------------------------|--------------------|-----------------|------------------|----------------|--|--|
| Funds 2 Pledges Posting V Contribution List Giving History Import Reports Settings |                                              |                        |                    |                 |                  |                |  |  |
| Fund                                                                               | Fund Management Good Shepherd Parish, Toledo |                        |                    |                 |                  |                |  |  |
| 10 reco                                                                            | ords 🔽 🗎 🖞                                   | 🖸 🔺 🕂 Add Fund 🗡 F     | Fund Permissions 3 |                 |                  |                |  |  |
|                                                                                    | Fund #                                       | Description            | Fund ID            | Tax Deductible  | Tuition Fund     | Require Pledge |  |  |
|                                                                                    |                                              |                        |                    | ~               | ×                | × [            |  |  |
| 🔁 🔾                                                                                | 20025                                        | All Things             | 19631              | <b>V</b>        |                  |                |  |  |
|                                                                                    | 1131-10                                      | Building Fund          | 19374              | $\checkmark$    |                  |                |  |  |
| 🔁 👄                                                                                | 500-10-2013                                  | Building Fund Campaign | 19193              | <b>V</b>        |                  |                |  |  |

Choose Manage by Fund (1), select the Fund you wish to restrict (2) and then Clear All (3) to remove all Permissions.

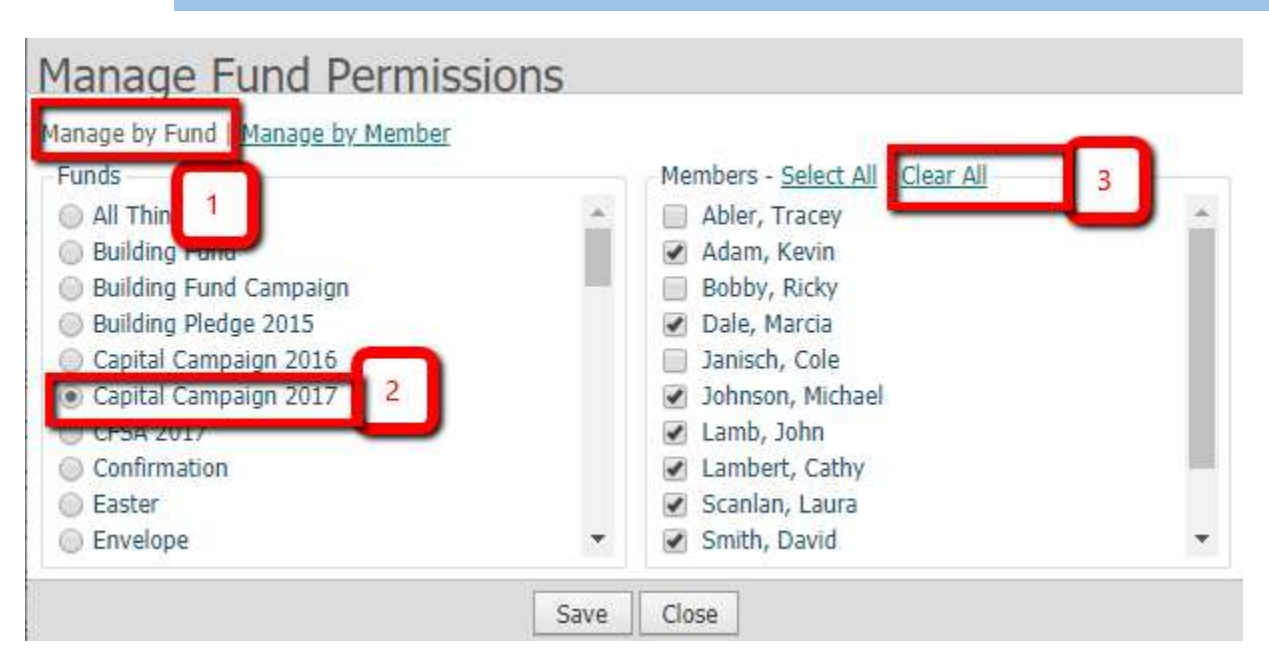

### Tax Deductible:

Tax Deductible Funds become available for reporting on Statements. Only Tax Deductible Funds are available. To set Tax Deductible status navigate to the appropriate Fund, select the Edit Fund icon (1) to the left of the Fund listing. An Edit Fund screen appears. Click the Edit (2) button at the bottom of the edit screen, then select the Tax Deductible checkbox (3). Lastly, click Save.

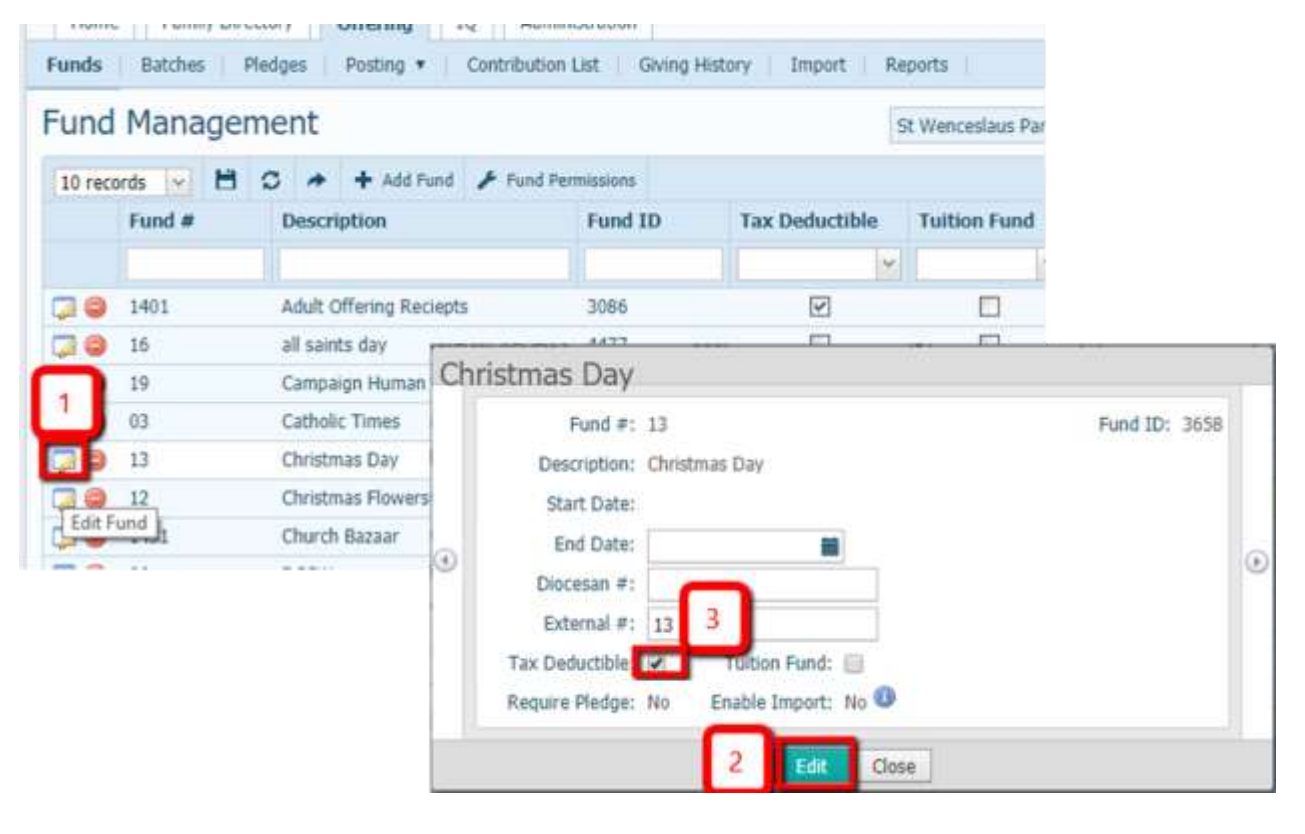

### Pledges

Pledges are a promise of a Contribution, or several contributions, over a period of time. Using Pledges complicates the setup of Funds, and requires another layer of Contribution management. Setup and handling of Pledges is not documented here. For guidance on setup and Management of Pledges contact the Finance office.

### Batches

Batches and Batch Management are a secure method for recording Contributions Posting by Env #, Family or Member. All Contributions must be entered via Batches. Batch Posting of Contributions require that the Cash Total be specified before Postings are entered. Only authorized Staff have Access Rights to Add/Edit or Close Batch. Batch Contribution Posting provides control and safeguards to prevent fraud. Each Batch provides an audit trail, recording Staff Add/Edit and Close Batch. After Close Batch has been done, a Batch is no longer available to Open or Edit.

Best practice <u>Batch Description</u> uses consistent timeframes and naming.

- Batch descriptions may only contain numbers, letters and dashes.
- 1. Batch recurrent, weekly, Fund receipts (ie. Adult Envelope, Offertory Plate, etc.) using Sunday's date (1).
- 2. Batch Contributions from each Mass separately (2).
- 3. Batch other, special collection, or holy day Fund receipts as named Batches (3).

| Но   | Home         Family Directory         Religious Ed.         Offering         Ministry Scheduler         Tuition         IQ         Administration |             |    |           |              |        |  |      |            |        |         |       |                     |  |          |
|------|----------------------------------------------------------------------------------------------------|-------------|----|-----------|--------------|--------|--|------|------------|--------|---------|-------|---------------------|--|----------|
| Fund | Funds   Batches   Pledges   Posting V   Contribution List   Giving History   Import   Reports   Settings                                          |             |    |           |              |        |  |      |            |        |         |       |                     |  |          |
| Bat  | Batch Management Good Shepherd Parish, Toledo                                                                                                    |             |    |           |              |        |  |      |            |        |         |       |                     |  |          |
| 10   | 10 records 🖌 Add Batch 🛍 Delete Batch(s) Close Batch(s) Quick Reports 🔻                                                                           |             |    |           |              |        |  |      |            |        |         |       |                     |  |          |
| AC   |                                                                                                    | Status      |    | Batch     |              |        |  | Cash | 1          | Pledge |         | Count | Fund                |  | Batch ID |
|      |                                                                                                    | All         | ~  |           |              |        |  |      |            |        |         |       |                     |  |          |
|      |                                                                                                    | Quick Entry |    | 02-18-201 | L8 11am We   | ekly   |  |      | \$1,456.23 |        | \$0.00  | 0     | Envelope collection |  | 65254    |
|      |                                                                                                    | Quick Entry |    | 02-18-201 | L8 9am Weel  | kly    |  |      | \$1,448.84 |        | \$0.00  | 0     | Envelope collection |  | 65253    |
|      |                                                                                                    | Quick Entry | _  | 02-18-201 | L8 7pm Sat V | Veekly |  |      | \$815.23   |        | \$0.00  | 0     | Envelope collection |  | 65252    |
|      |                                                                                                    | Quick Entr  | 3  | 02-14-201 | L8 Ash Wedn  | nesday |  |      | \$2,063.92 |        | \$0.00  | 0     | Envelope collection |  | 65251    |
|      | <b>_</b>                                                                                                    | Quick Entry |    | 02-11-201 | 11am W       | ekly   |  |      | \$1,262.78 |        | \$0.00  | 0     | Envelope collection |  | 65250    |
|      |                                                                                                    | Quick Entry |    | 02-: 2    | 9am We       | kly    |  |      | \$1,213.58 |        | \$0.00  | 0     | Envelope collection |  | 65249    |
|      |                                                                                                    | Quick Entry | _  | 02-11-201 | 7pm Sat      | Veekly |  |      | \$943.54   |        | \$0.00  | 0     | Envelope collection |  | 65248    |
|      | <b>_</b>                                                                                                    | Open        | _  | 02-04-201 | 18 11am We   | ekly   |  |      | \$1,462.21 |        | \$10.00 | 0     | Envelope collection |  | 65243    |
|      |                                                                                                    | Open 1      |    | 02-04-201 | L8 9am Weel  | kly    |  |      | \$1,356.35 |        | \$0.00  | 0     | Envelope collection |  | 65242    |
|      |                                                                                                    | Open 🐂      | -1 | 02-04-201 | 18 7pm Sat V | Neekly |  |      | \$887.45   |        | \$0.00  | 0     | Envelope collection |  | 65241    |

Batches may be setup to receive Contribution Postings, Pledge Postings or both.

When a returned check, or Posting error, is found after Close Batch best practice is to create a new Batch, also known as an <u>adjustment Batch</u>, using the Add Batch method. An adjustment Batch provides an audit record for correcting returned checks and Posting errors.

Closed Batch(es) can be re-opened and modified by ParishSOFT Support in extraordinary circumstances. Permission to re-open requires approval from the curia Finance office.

#### Create new batch

Add Batch is found by navigating from Offering (1), Batches (2) and then Add Batch (3) which brings up the dialog box Create new batch.

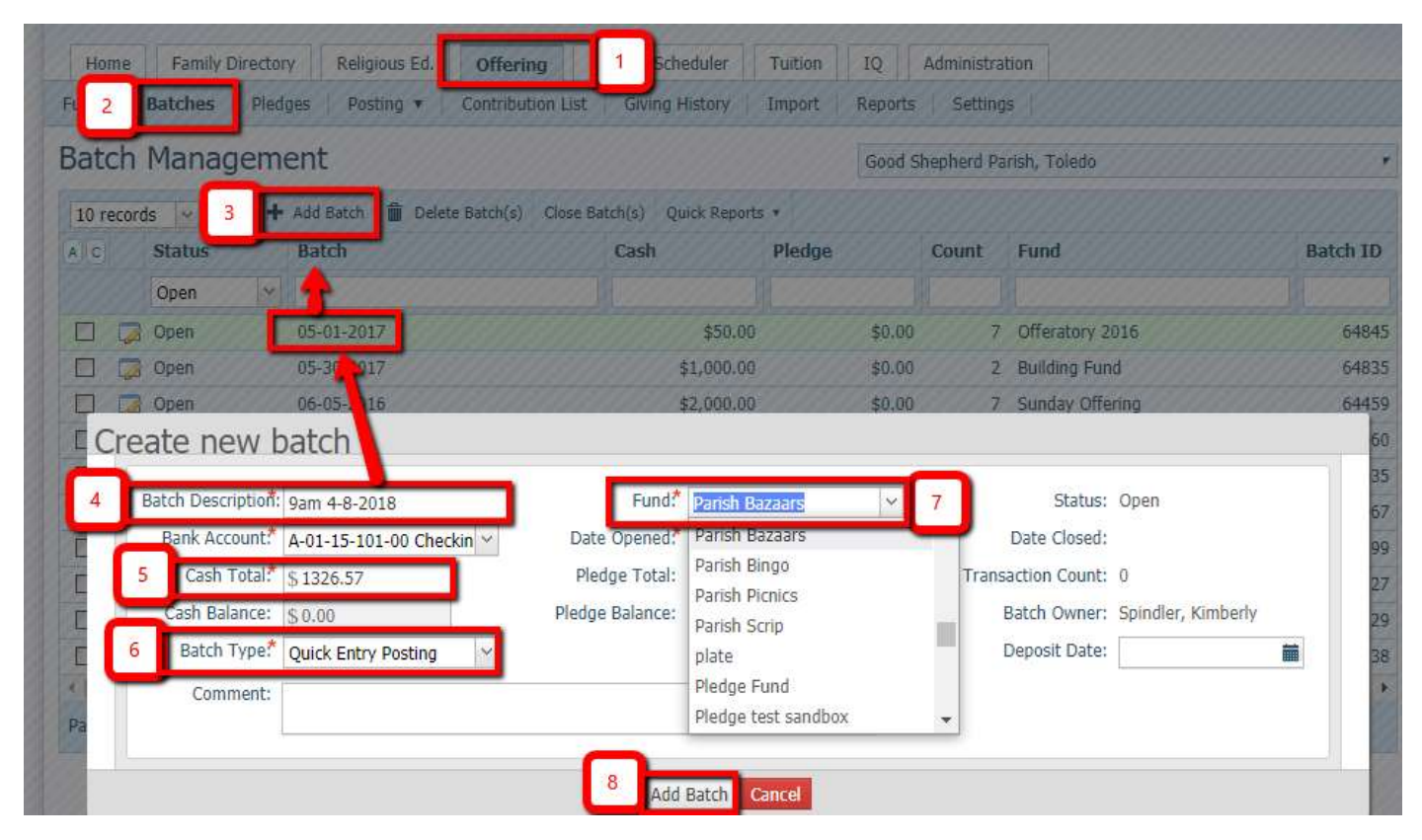

#### **Batch Description**

Batch Description displays as Batch (4), shown in the column heading of the Batch Management screen above.

<sup>2</sup> There is another dialog box, Edit Batch, similar to Create new batch, for editing Batches. It can be opened by clicking on the Edit Batch icon at left in the Batch Management screen.

| 10 record | ds 🗡 🛷 '   | r | Add Batch | ш | Delete |  |  |
|-----------|------------|---|-----------|---|--------|--|--|
| AC        | Status     |   | Batch     |   |        |  |  |
|           | Open 🗸     | · |           |   |        |  |  |
|           | Dpen       |   | 05-01-201 | 7 |        |  |  |
|           | Edit Batch |   | 05-30-201 | 7 |        |  |  |
|           | 0222       |   | 06 05 201 | 6 |        |  |  |

#### Cash Total and Batch Balance

Cash Total (5) is the counted amount of the collection. Review Cash Receipts/Money Counting section of <u>Financial</u> <u>Control Guidelines</u> for money counting policy. The Cash Total value is obtained from counter records and becomes the amount that should subsequently posted, by Fund, into the general ledger. The Cash Total should reconcile, tie-out, as follows:

• Tie-out counters' tape to bank deposit receipt

- Tie-out bank receipt to ParishSOFT Batch Cash Total, and Batch report
- Tie-out the ParishSOFT Funds totals to general ledger journal entry into either
  - o Quick Books
  - ParishSOFT Ledgers & Payables

Cash Total also serves as the target amount of a Batch. The Cash Total amount is sometimes displayed as Cash, Balance, or Cash Balance. A Batch is considered Balanced when the exact Cash Total is equalled by Contribution Postings. A Batch must be Balanced to Commit, or Close it.

Cash Total, Cash, Balance and Cash Balance labels are used variously in several different screens to denote similar concepts, namely either the target value for the Batch, or Posting progress toward the target value.

#### Batch Type

Batch Type (6) must be either Detailed Posting or Quick Entry Posting. Quick Entry Posting is recommended. Batch Status, as listed in the Batch Management screen, depends on Batch Type, as listed in the table below. A Batch Type cannot be edited after Add Batch creates a new Batch. However, a Quick Entry Batch Type automatically changes to Detailed Posting Type once the Quick Entry Batch is Committed. This means that Committed is an interim Status. The end-state Status for both Batch methods is Closed.

| Batch Type          | Status      | Description                                                                     |
|---------------------|-------------|---------------------------------------------------------------------------------|
| Detailed Posting    | Open        | Detailed Posting Batch has been created, is ready for data entry and not yet    |
|                     |             | Closed                                                                          |
| Quick Entry Posting | Quick Entry | Quick Entry Posting Batch has been created, is ready for data entry and not yet |
|                     |             | Committed                                                                       |
|                     | Committed   | Quick Entry Posting Batch that has been Balanced and Committed , but is not     |
|                     |             | yet Closed                                                                      |
| Detailed Posting    | Closed      | Postings from either Detailed or Quick Entry that have been Closed.             |

Fund

Fund (7) sets the default Fund for Postings in the Batch.

#### Add Batch

Add Batch (8) executes the Create new batch dialog using the field values specified.

#### Changing Fund, Date, or Type Postings within a Quick Entry Contribution Posting Batch

Each Batch can specify multiple Funds, Posting Dates and Payment Types. On any Posting Line it is possible to specify an alternate Fund, Date or payment Type than the default (in the example below Offertory Plate Collections is the default

Fund (1)). For any Posting Line Item (2) click on the icon (3) at right to popup the Default Positing Data for Line Item (4) dialog box. Within the dialog box change the desired Fund, Date, or Type from the dropdowns (5) as shown below (Fund changed to Parish Bazaars). Click Save (6) to change the default for that Line only. Fund, Date and Type for subsequent Line Postings will revert to the original default values (Offertory Plate Collections).

| Quick  | Entry Contr                    | ibution Posting      |                                         | ×                   |
|--------|--------------------------------|----------------------|-----------------------------------------|---------------------|
| Batch  | Informatior                    | 1                    | 4 04.07.2018 (65262)                    | r                   |
| Total  | Balance                        | Transactions         | Default Posting Data for Line Item      |                     |
| 1      | \$0.00                         | 0 transaction(s) - 🗸 | Fund Parish Bazaars                     |                     |
| Defaul | t Posting D                    | ata                  | Date 4/26/2018                          | Options and Filters |
| Fund   | Offertory P <mark>la</mark> te | Collections ; 💌 Date | C Select current defaults               |                     |
| Postin |                                |                      | 6 Save Cancel                           |                     |
| Env    | # Last Nan                     | ne Amount Chec       | # Memo Status                           | 3                   |
|        | Q,                             |                      | Lookup a family/member and enter amount | <b>\$</b> .         |

### Posting

Posting (1) enters Contributions into a <u>Batch</u>. A Batch must be created prior to Posting. This SOP recommends using the Quick Entry Posting (2) method. Users authorized for Posting at multiple parishes select the appropriate Organization name (3). Next, select the appropriate Batch checkbox (4). Lastly, Launch Quick Entry Contribution Posting Page (5).

| ParishSOFT                                       | Family Suite                                   |                    |             |                    | <u>HELP - CONTACT - HOME - SIGN OUT</u><br><u>Good Shepherd Parish, Toledo</u><br>User1 (Kimberly Spindler) |
|--------------------------------------------------|------------------------------------------------|--------------------|-------------|--------------------|----------------------------------------------------------------------------------------------------|
| Home Family Dire                                 | Religious Ed. Offering                         | Ministry Scheduler | Tuition IQ  | Administration     |                                                                                                    |
| Funds Batches Pledges                            | Posting  Contribution List                     | Giving History     | Import Repo | orts Settings      |                                                                                                    |
| Quick Entry Postinc<br>Quick Entry Batch Details | Detailed Posting Quick Entry Posting 2 5 4 5 5 | ß                  | 3 Goo       | d Shepherd Parish, | Toledo 🔹                                                                                                    |
| Batch                                            | Total Entered                                  | Balance            | Count       | Undated            | Quick Reports *                                                                                             |
| Odtent                                           | \$0.00                                         | \$0.00             | 0           | 4/12/2018          |                                                                                                    |
| 0 04-15-2018                                     | \$0.00                                         | \$1,287.56         | 0           | 4/19/2018          |                                                                                                    |
| 04-22-2018                                       | \$0.00                                         | \$1,523.16         | 0           | 4/26/2018          |                                                                                                    |

! The Quick Entry Posting screen does not display Organization name.

Select Options and Filters (1) to configure the Posting screen.

|                                                     |                                       | PARIS<br>STANDARI   | SH CENSU<br>D OPERA | US SOFTWA            | ARE<br>EDURES |                       |
|-----------------------------------------------------|---------------------------------------|---------------------|---------------------|----------------------|---------------|-----------------------|
| Quick Entry C                                       | ontribution Posting                   | ! No Organizatio    | on name displays    | in the screen header |               | ×                     |
| Batch Inform                                        | ation                                 |                     |                     | 04-07-2018 (6526     | 3)            | ٣                     |
| Total         Balan           \$0.00         \$0.00 | ce Transactions<br>0 transaction(s) - | ✔ 0 valid - 🗙 0 inv | ralid - 🏨 0 far     | mily - 👤 0 member    |               |                       |
| Default Postir                                      | g Data                                |                     |                     |                      | 1             | 🔅 Options and Filters |
| Fund Offertory                                      | Plate Collections ; 💌 Dat             | e 4/26/2018         | Т                   | ype Check            | ٣             |                       |

In the Options and Filters dialog box set the Lookup By field to Both (1). Select checkboxes for Check Number and for Memo (2), set Family Reg. Status to Both and Family Group to All Groups (3) as shown below. Click Save (4) to keep and use these settings.

|                                                                        | Rub fields will be visible on each line item                                                                                                    |
|------------------------------------------------------------------------|----------------------------------------------------------------------------------------------------|
| Lookup By                                                              | Both r 1                                                                                                    |
|                                                                        | Envelope Number                                                                                                    |
|                                                                        | Last Name (Family & Member)                                                                                                    |
|                                                                        | Both                                                                                                    |
| dditional                                                              | Fields                                                                                                    |
| 10101010101101                                                         |                                                                                                    |
| Removing addit                                                         | ional fields that have data entered does not remove the field from the posting page.                                                                        |
| Removing additi<br>The field is only                                   | ional fields that have data entered does not remove the field from the posting page<br>removed from the tabbing sequence.                                   |
| Removing additi<br>The field is only<br>Check N                        | ional fields that have data entered does not remove the field from the posting page removed from the tabbing sequence.                                      |
| Removing additi<br>The field is only<br>Check N<br>Memo                | ional fields that have data entered does not remove the field from the posting page<br>removed from the tabbing sequence.                                   |
| emoving additi<br>he field is only<br>Check N<br>Memo<br>Posting Fill  | ional fields that have data entered does not remove the field from the posting page<br>removed from the tabbing sequence.                                   |
| Removing addit<br>The field is only<br>Check N<br>Memo<br>Posting Filt | ional fields that have data entered does not remove the field from the posting page<br>removed from the tabbing sequence.<br>umber 2<br>ters<br>Status Both |

Posting assigns Contributions per Family or Member, and Postings become the basis for reporting periodic Contribution statements, including end of year Contribution statements for tax purposes.

- 1. Postings are assigned to a particular Family, or Member, by Env # (Envelope Number), or by Last Name (actually Last Name, First Name and Address).
  - Env # (1) executes lookup after the entire Line Item is entered.
  - Last Name (2) lookup occurs as the name is keyed on a type ahead basis. Both Family and Member records appear in the lookup list.
    - preceding the lookup indicates a Family record.
    - indicates a Member record.
- 2. Post check donations by recording the Check # (3) and set payment Type as Check (see <u>Changing Fund, Date, or</u> <u>Type Postings within a Batch</u> to change Line Item Type).
- 3. Anonymous, cash and other Contributions which don't need to be assigned to a specific Family or Member should be assigned to the <u>Loose Cash</u> Family. Begin by typing "Cash" in the Last Name field. When Posting checks to Loose Cash, record the Check # and note the donor's name in the Memo (4) field.

Diocese of La Crosse For current revision visit diolc.org/PIMS

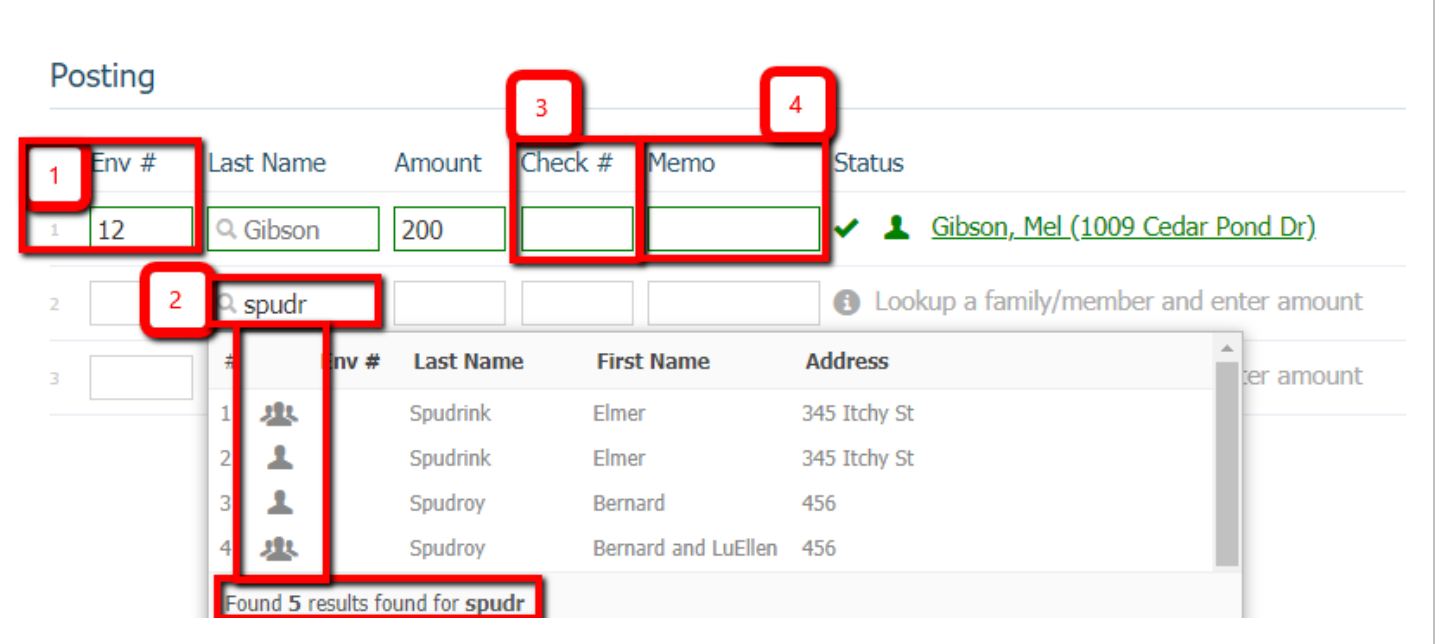

- 4. Postings designate which Fund receives the Contribution. Fund designation may be specified by the donation envelope, by check notation, or as otherwise specified by the Family. (see <u>Changing Fund, Date, or Type Postings</u> <u>within a Batch</u> to change Line Item Fund.)
  - If multiple Funds are designated (as example, a single check designates both Offertory Plate Collections as well as Special Contributions for Loan Retirement) Post multiple Line Items, recording the same Check # on each and "split donation" or other notation in the Memo field.
- 5. Posting Date should be set to the date when the donation collection was taken. (see <u>Changing Fund, Date, or</u> <u>Type Postings within a Batch</u> to change Line Item Date.)
  - Contributions received mid-week are best included in the upcoming money count, bank deposit, Batch and related Posting.
- Contributions from a Family registered elsewhere in the diocese, but not at your parish (<u>Family Groups, Not</u> registered), can be assigned to that Family after using <u>Move Selected Family</u>, <u>As Unregistered</u> with <u>Family Group</u> <u>Contributor Only</u> methods to share the Family record.
- 7. Contributions Posting for a Family not yet registered in the parish, nor elsewhere in the diocese, can be assigned to that Family by creating a new Family record. See <u>Add New Family</u>. Set Registration and Family Group values as appropriate.

### Batch Balance, Commit and Close Batch

Batch Balance is reached when Postings equal the Cash Total amount. A Quick Entry Batch must Balance to Commit, and must Commit to Close. Commit is an intermediate state which allows further Posting edits. A Closed Batch cannot be changed or Edited. Use Commit to verify and document Postings when Batch Balance is achieved.

- 1. Balance will display as \$0.00 and a message will appear in green at the bottom of the page (1).
- 2. Click here to Commit (2) to continue the Batch process.
- 3. Close the Quick Entry Contribution Posting screen (2) to leave the Batch process. Your work will automatically be saved.

| sauch II                 | nformation          |                            |                 |                    |         |                 | 04-15-20          | 18 (65262)                |                 |                   |            | ~            | *   |
|--------------------------|---------------------|----------------------------|-----------------|--------------------|---------|-----------------|-------------------|---------------------------|-----------------|-------------------|------------|--------------|-----|
| f <b>otal</b><br>1287.56 | Balance<br>\$0.00   | Transactio<br>4 transactio | ons<br>m(s) - 🗸 | * 4 valid - 🗙 0 ir | walid - | <b>迎</b> , 3 fa | mily - 1          | 1 member                  |                 |                   | /          |              |     |
| Default                  | Posting Data        |                            |                 |                    |         |                 |                   |                           |                 |                   | Options an | d Filt       | ers |
| und Off                  | fertory Plate Colle | ctions                     | Date 4/2        | 26/2018            |         | Тур             | Check             |                           |                 | · /               |            |              |     |
| osting                   |                     | Batch Bala                 | ince            |                    |         |                 | 3                 | To close                  | the scree       | en click either X | or Close   |              |     |
| Env #                    | Last Name           | Amount                     | Check #         | Memo               | Statu   | ß               | $\square$         |                           |                 |                   |            |              |     |
| 1                        | ः Green             | 575                        | 5128            |                    | - 1     | Green           | William a         | and Patricia              | ( <u>R099</u> ) |                   |            | <b>\$</b> _0 | đ   |
| 12                       | Q. Gibson           | 310                        | 261             |                    | -       | Gibson          | ), <u>Mel (10</u> | 09 Cedar P                | ond Dr)         |                   |            | <b>\$</b> _0 | Ē   |
| 21                       | Q. Bates            | 200                        |                 | cash given to      |         | Bates,          | Josephine         | e (3844 Ro                | hr Dr)          |                   |            | <b>¢</b> 。   | Ô   |
|                          | Q Spudrink          | 202.56                     | 54.             |                    | -       | spudri          | nk, Elmer         | (345 Itchy                | St)             |                   |            | <b>¢</b> 。   | đ   |
|                          |                     |                            |                 |                    | 1       |                 | - and the second  | a constant and the second |                 |                   |            |              |     |

### Contribution List Date Range Postings (Batch Adjustments)

Contribution List Date Range Postings provides effective way to verify and adjust Batch accuracy and to generate Batch documentation.

- Quick Entry Batches are not visible in the Contribution list until they have been Committed.
- No Posting adjustments are possible after a Batch has been Closed.

Write the Batch name and Batch Total on a scratch pad, or highlight and copy (Ctrl+c) to the clipboard. Navigate to Offering, then Contribution List (1). Enter, or paste from clipboard (Ctrl+v), the Batch name in the search block (2). Review each line item for accuracy of Posting Date, Name, Amount and Fund (blue arrows). In this example a Posting Date is in error. To make a correction mouse-click the erroneous line item (3) to open the Edit Contribution dialog box (4). Correct the entry as needed (5), enter a Reason (6), Save and Close (7).

| ParishSOFT Family Suite                                                                                                    | <u>Good Shepherd Parish, Toledo</u><br>User1 (Kimberly Spindler)          |
|----------------------------------------------------------------------------------------------------|---------------------------------------------------------------------------|
| Home Family Directory Religi Offering Ministry Scheduler                                                                                                    | Tuition IQ Administration                                                 |
| Funds   Batches   Pledges   Posting Contribution List   Giving History                                                                                                    | Import Reports Settings                                                   |
| Contribution List                                                                                                    | Good Shepherd Parish, Toledo                                              |
| Contribution List Filters     End Date     ParishSOFT Giving Only       05/03/2017     05/04/2018     Image: Contribution Contribution Contributicon Contribution Contribution Contributicon Contribution C | ations                                                                    |
| 10 records 🖂 🗎 🗯 🖈 🏛 🖌                                                                                                    | Quick Reports 🔻                                                           |
| Posting Date      ▼ Env # Name                                                                                                    | Amount Fund 2 Batch                                                       |
|                                                                                                    | 04-07-                                                                    |
| 04/26/2018 3 12 Gibson, Mel                                                                                                    | \$200.00 Other Servi                                                      |
| 04/08/2018 Spudrink, Elmer                                                                                                    | \$925.53 Offertory Plate Collections at Mass or 04-07-2018<br>Other Servi |
| Page 1 of 1 (2 Records) ( 1 )                                                                                                    | •                                                                         |
| Env #       Name       Address 1       Family/Member ID         12       Mel Gibson       1009 Cedar Pond Dr       1056103         Contribution Record         Batch *       5       Fund *         04-07-2018       5       Offertory Plate Collections at Mass         Posting Date *       Pledge         04/08/2018       Fund *         Select the date the contribution was         \$ 200.00         Memo (1000 characters left)                                                                                                    | Payment Type * Check received                                             |
| Audit Data<br>Reason * (180 characters left)<br>no particular reason<br>7<br>Save Close                                                                                                    | ick Reports (1) View Date Range Postings (2)                              |

| Contribution L                                      | ist                    |                      |                      | Good     | Shepherd Parish, Toledo                              |      | ٣                            |
|-----------------------------------------------------|------------------------|----------------------|----------------------|----------|------------------------------------------------------|------|------------------------------|
| Contribution List Filters-<br>Start Date 05/03/2017 | End Date<br>05/04/2018 | ParishSOFT Giving Or | nly<br>View Contribu | tions    |                                                      |      |                              |
| 10 records 🖂 💾                                      | C 🔺 🕯                  | ì /                  |                      |          |                                                      | 1    | Quick Reports 🔻              |
| ■ Posting Date マ                                    | Env #                  | Name                 |                      | Amount   | Fund                                                 |      | <u>View Today's Postings</u> |
|                                                     |                        |                      |                      |          |                                                      | 2    | View Date Range Postings     |
| 04/26/2018                                          | 12                     | Gibson, Mel          |                      | \$200.00 | Offertory Plate Collections at Mass o<br>Other Servi | or o | 4-07-2018                    |
| 04/08/2018                                          |                        | Spudrink, Elmer      |                      | \$925.53 | Offertory Plate Collections at Mass o<br>Other Servi | or o | 4-07-2018                    |

The Contribution List Date Range Posting report documents the Batch name (1) and Date Range (2). It allows the Batch total (4) to be reconciled to the counter's tape and bank deposit. The Batch Fund subtotals in the report (3) can also be reconciled to corresponding accounting ledger postings. The report can be printed and filed as a hard-copy record of the Batch for documentation and audit purposes.

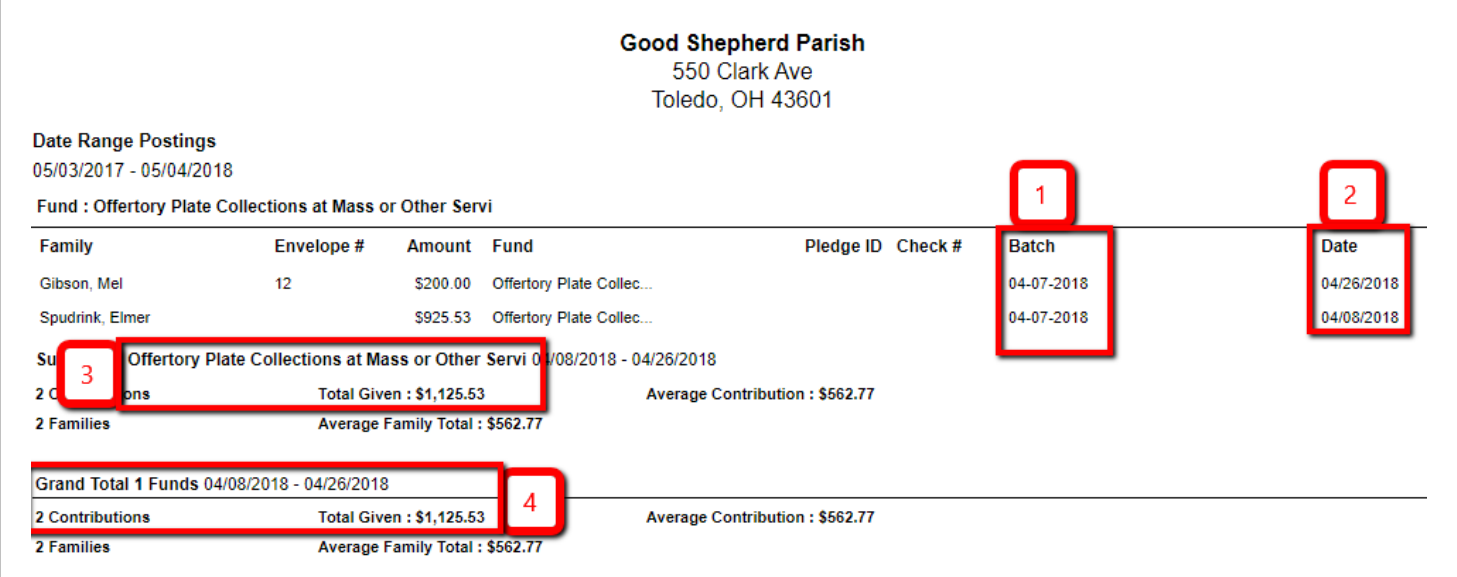

Review the printed hardcopy. If everything looks correct file it in your audit records. If there are errors then return to the Contribution List, make the necessary corrections and repeat the steps above to generate a correct audit hardcopy.

#### Commit and Close Batch

Commit positions the Posting records for Close Batch. Execute both Commit screens (1&2) as well as the Commit Batch dialog box prompting for Close Batch (3). Close Batch completes the Batch process.

Screen 1

| You have con             | mpleted the batch. Click here to Commit. Close                                                           |
|--------------------------|----------------------------------------------------------------------------------------------------|
| creen 2                  | 0122 2010 (03201)                                                                                        |
| Commit Batch             |                                                                                                    |
| Your batch has been ba   | alanced and is ready to be committed.                                                                    |
| Press the Commit Batch   | button below if you are ready to commit the batch.                                                       |
|                          | Commit Batch Cancel                                                                                      |
|                          |                                                                                                    |
| creen 3                  |                                                                                                    |
| Commit Batch             |                                                                                                    |
| Your batch has           | been committed                                                                                           |
| Your batch is committee  | d and ready to be closed.                                                                                |
| Close Batch or           | If you do not wish to close the batch now, you can do so at a later time from the Batch Management page. |
| To view the report for t | his batch, go to Reports > Batches > List                                                                |
|                          | Close                                                                                                    |
|                          |                                                                                                    |

### Adjustment Batch(es)

Adjustment Batch, or Batches, are used to correct Postings which made to a Batch which has since been Closed. Corrections may include a Posting reversal due to a non-sufficient funds (NSF) check, or a check that has been returned for other reasons. A correction may also be needed when an amount error was discovered after a Batch was Closed. An adjustment Batch documents the reason for the reversal, the amount, donor, date, check # if applicable and Fund affected by the reversal. For an NSF check, a single adjustment Batch and related Posting reverses the amount originally Posted. For an incorrect amount Posting to a Batch which is now Closed both an adjustment Batch to reverse the original Posting, and another adjustment Batch to correctly Post the new amount are needed. Additional details can be found in ParishSOFT Help, " PFS Offering – Contributions: How to correct contributions in a closed batch".

Note that the Adjustment Batch must be done in Detailed Posting. It is not possible to enter a negative dollar amount in Quick Entry Posting, which makes Detailed Posting the only choice for this process.

## Sacramental Records

### Sacramental Recording in sacramental registers

Census software records <u>DO NOT</u> replace the Sacramental Registers. Sacramental Registers are the <u>only</u> valid sacramental record, and the <u>only</u> recognized source for information related to sacraments.

The Chancery Office of the Diocese of La Crosse should be consulted when questions arise concerning the official recording of sacramental records, or sacramental registers and their use.

The pastor is ultimately responsible for the care and confidentiality of the sacramental registers themselves as well as any reproductions. He may designate other persons to make entries in the registers and to prepare certificates or notifications. These may be employees or volunteers, but their number should be small. These designated persons must be well known to the pastor, must be capable of careful work and protecting confidentiality, and must be adequately trained to work with the registers. Their work with the registers is not to exceed their mandate from the pastor.

The Diocese of La Crosse's <u>Handbook for Sacramental Records</u> documents policy directives, processes and norms for recording sacraments. Please refer to that document for proper recording in the sacramental registers.

The Handbook and the registers themselves take precedence over any electronic software records or processes, including those outlined below.

### Sacramental Recording in parish census software

Sacraments are recorded in the parish census database software for several reasons:

- 1. Member level sacramental software data assist staff in locating and referencing official entries in sacramental registers. Sacramental registers are the only canonically valid record. The digital software records serve as a referential convenience to supplement the sacramental registers.
- 2. Parish level sacramental data reflect the health and vitality of the community. Software records can help report parish sacramental data and show sacramental trends.
- 3. Accurate census software records allow a convenient method for producing Certificates and Notifications.
  - Certificates and Notifications must be verified with the original, hardcopy, book registry records prior to distribution.
  - The parish of Baptism, or the parish of Ceremony may appropriately generate Certificates or Notifications. No other parish may generate certificates, or notifications.
- 4. Digital sacramental software records can serve as backup references in the event a parish sacramental registry becomes lost or destroyed.

Accuracy and completeness in sacramental software record keeping protects each individual's data and enhances the vitality of the church.

Census software records **DO NOT** replace the Sacramental Registers.

Never record sacramental data in the registry or in software prior to the celebration of the sacrament.

- No information marked "confidential" in a Sacramental Register should ever be entered into census software records.
- Do not share sacramental software records, history or information with anyone other than the person who received the sacrament, the priest, guardian, or a parish/diocesan representative. Questions about documenting sacraments, canonical questions, or about the Sacramental Registers should be referred to the Chancery Office.

Recording historical Sacramental details for existing Members and transcribing Sacraments from the Sacramental Registers into the parish census database is allowed but is not required.

#### Parishes of record

Sacramental database entries may be recorded by one parish, or several, depending on which sacrament is celebrated, where it is celebrated, and the recipient's parish affiliation. The parish of baptism, the parish of ceremony and the parish of registration each have specific database documentation needs and responsibilities. Sometimes a single parish fulfils all three parish roles, and other times the roles are dispersed. Responsible persons should evaluate each sacramental situation to determine how best to accomplish appropriate database protocols. The general principle is that a Catholic individual's electronic sacramental data should be appropriately recorded at the parish of ceremony and, when appropriate, notice sent to the parish of baptism where it may also be appropriately recorded. Finally, the parish of registration may, for convenience, compile an electronic sacramental record for their members.

- *Parish of baptism* The parish of baptism is the authorized source of an individual's sacramental data. An electronic record should be entered at the parish of an individual's baptism whenever official notice of a sacrament is received.
  - Official notice includes credible sacramental certificates as may be presented by the individual, or official notifications as sent by the parish of ceremony. Certificates should have an official appearance and should be issued in a consistent format. All certificates must bear the name and complete address of the parish. Certificates must be typed, printed by computer or hand-printed in ink. They are to be signed by the pastor or his delegate and impressed with the parish seal, normally raised. Photostat and facsimile copies of certificates are not considered authentic documents.
- *Parish of ceremony* An electronic record should be entered by the parish of ceremony for each sacrament celebrated. In the case when confirmation is conferred upon Members from two or more parishes at one ceremony, the parish of registration should enter electronic sacramental records for its Members.
- *Parish of registration* The parish of registration may build up an electronic record for its Members of their Sacramental history. Sacramental records should be entered at the parish of registration whenever official notice of sacraments are received.
- A Parish of baptism, or Parish of ceremony may need to generate new record for Family and Member, or share another parish's Family/Member records before recording sacramental data. See, <u>Add New Family</u> and <u>Move</u> <u>Selected Family</u> for details. The appropriate record settings are Family-unregistered, Family Group-Sacrament only, Member Status-Inactive.

#### Member Details, Sacraments

Member Details, Sacraments tab displays summary data for Sacraments the Member has received. Navigate first to the appropriate Member Detail from the Family Directory (1)/Member List (2)/selecting the appropriate Member (3). Double-click the Member name to select it.

| <b>Parish</b> SC | )F†             | Fa         | amil     | y Sui   | ite     |           |          |            |        |          |         |        |        |
|------------------|-----------------|------------|----------|---------|---------|-----------|----------|------------|--------|----------|---------|--------|--------|
| Home Family Di   | rectory         | 1          | ous Ed.  | Offe    | ring    | Minis     | try Sche | duler      | Tuit   | tion     | IQ      | Adm    | inist  |
| Far 2 Member     | List            | Gacramen   | ts 🔻     | Family  | Workg   | roups     | Mem      | ber Wor    | kgroup | S        | Reports |        |        |
| Member List      |                 |            |          |         |         |           |          |            |        |          | Good    | Shephe | rd Pa  |
| ▼ spud           |                 |            |          |         |         |           |          |            |        |          |         |        |        |
| A-Z A B          | C D             | E F        | F G      | Н       | Ι       | J K       | L        | М          | Ν      | 0        | Р       | Q      | R      |
| 0-9 0 1          | 2 3             | 4          | 5        | 67      | 8       | 9         | Filter C | riteria: I | None   | Filter ( | Column: | Membe  | r Last |
| 10 records 🗡 📑   | 3               | 😼 🍋        | $\nabla$ | 🔊, De   | lete Se | lected Me | embers   |            |        |          |         |        |        |
| ■ Member Last △  | Member          | Fi         | Age      | Birth D | ate     | Home P    | hone     | Mobi       | le Pho | ne M     | ember   | E-Mai  | 1      |
| Spudola          | <u>Bartolom</u> | <u>e</u> 3 | 4        | 12/5/19 | 53      |           |          |            |        |          |         |        |        |
| Spudola-Spudster | <u>Elvina</u>   |            | 58       | 5/2/196 | 0       |           |          |            |        |          |         |        |        |
| Spudrink         | <u>Elmer</u>    |            |          |         |         |           |          |            |        |          |         |        |        |

#### Sacrament Entry/Summary

On the Member Details (1) screen, select the Sacraments (2) tab to display the Sacrament Entry/Summary screen. 5 fields of Sacrament Summary data display (3). Not shown on this screen are Summary entries for Funeral, Rite of Reception, or Religious Profession. Also not shown on this screen are many of the Sacrament-specific data fields associated with each unique Sacrament. While some Sacrament data can be entered for some Sacraments in the Summary field there is additional important data which can only be entered using the <u>Edit Sacrament</u> screen. One method for navigating to Edit Sacrament screens is by clicking the Details (4) link at right of each Sacrament.

|      |                                                                             | PARIS<br>STANDARI                                                                                                    | SH CENSUS<br>D OPERATI                                                                           | S SOFTWARE                                                                                                    | RES                                                                      |                                                                                                    |
|------|-----------------------------------------------------------------------------|----------------------------------------------------------------------------------------------------|--------------------------------------------------------------------------------------------------|----------------------------------------------------------------------------------------------------|--------------------------------------------------------------------------|----------------------------------------------------------------------------------------------------|
| r Be | etle Spudola                                                                | Delicious Education LL Offering                                                                                                    | - Ministry Sched                                                                                 | Cood Checkerd Device                                                                                                    | Administration                                                           |                                                                                                    |
|      | Family Details Mem                                                          | elds with red text only apply to Goo                                                                                                    | d Shepherd Parish                                                                                | Good Snepherd Parish,                                                                                                    | Toledo                                                                   |                                                                                                    |
|      | 👗 Bartolome                                                                 | Elvina 🐍 Elroy 🐍                                                                                                    | Equinamious                                                                                      | 🔏 Quasimodo 🛛 🚱 A                                                                                                    | Add 🌒 Import                                                             |                                                                                                    |
| •    | Add Delete MemberDUID 1057339 Special Needs                                 | Gender:* Male Title: Mr. First Name:* Bartolome Nick Name: Beetle Middle Name: Last Name:* Spudola Suffix: Maiden Name: Role:* Husband 2 |                                                                                                  | Status:* Ur<br>Birth Date: 12<br>Birth Place: Ke<br>Age: 64<br>Date of Death:<br>Religion:<br>Language:<br>Ethnicity:<br>Marital Status: Di<br>Envelope #: 0 | nknown v<br>2/5/1953 m<br>enosha, WI 53140<br>4<br>                      | 🗱<br>nd?                                                                                                    |
|      | General Contact                                                             | Sacraments Religious E                                                                                                    | Education Misc                                                                                   |                                                                                                    |                                                                          |                                                                                                    |
|      | 3 Sacrament<br>Baptism:<br>3 First Eucharist:<br>Confirmation:<br>Marriage: | t Completed     Date       :     ?       2/5/1954     iii       :     ?       5/2/1961     iii       :     ?       5/18/1966     iii     | Prep Year     Parisi       St Jan     St Jan       St Join     St Join       St Join     St Join | h<br>mes The Apostle Paris<br>hn The Baptist Parish,<br>hn The Baptist Parish,<br>                                                                           | Celebrant<br>Schuman, Reverend<br>Schuman, Reverend<br>Schuman, Reverend | <ul> <li>Details <sup>1</sup>/<sub>2</sub></li> <li>Details <sup>1</sup>/<sub>2</sub></li> <li>Details <sup>1</sup>/<sub>2</sub></li> </ul> |
|      | Anointing of the Sick:                                                      | 6/7/2018                                                                                                    | 2016 The E                                                                                       | piscopal Diocese of E                                                                                                    | A Sitting Bull                                                           | ✓ Details                                                                                                    |

The Details link only appears when Summary Sacrament data has been entered and saved.

It is recommended to use the Edit Sacrament screen for all data entry, as shown in the following section.

#### Edit Sacrament

Edit Sacrament screens for each Sacrament display all corresponding fields found on the Sacrament Entry/Summary screen. From the Family Directory tab (1) choose Sacraments (2) and then Add/Edit Sacraments (3). Select the Sacrament you wish to Add/Edit from the Sacrament dropdown box (4) at left. Click Search to find records and expose the Create New Record button which opens the Edit Sacrament screen.

Edit Sacrament is only available to:

- $\circ$   $\;$  the parish of ceremony for any particular Sacrament designating that Parish
- the Member's parish of baptism, or parish of registration may Edit Sacrament for all the Member's Sacraments.

| Parish                                                                                                | F F             | amily Suite    |                              |                      |                     |
|----------------------------------------------------------------------------------------------------|-----------------|----------------|------------------------------|----------------------|---------------------|
| Home Family Dire                                                                                      | ctory Relig     | ious Edu Offe  | ring Ministry Schedule       | r Tuition IQ         | Administration      |
| Family List Member Lis                                                                                | t Sacramer      | its 🔹 🔽 Workgi | roups Member Workgro         | oups   Reports       |                     |
| Sacraments 3                                                                                          | Add/Edit S      | acrament       |                              | Good Shep            | nerd Parish, Toledo |
| Poforo addina now carram                                                                              | Group Sacra     | iment Entry    | o curo it door not evict. Co | arch holow           | 0                   |
| Eacramont                                                                                             | encrecorus your | Maidon Nama    | Eirst Name                   | Completed On         | 5                   |
| Sacrament                                                                                             | ne              | Maluen Name    | Filst Name                   | Include Date Ran     | ne Search Clear     |
| Baptism                                                                                               | 4               |                |                              |                      | 12 Accession        |
| Baptism V                                                                                             | 4               |                |                              | H 3                  | 2007                |
| Baptism V<br>Baptism<br>First Eucharist                                                               | 4               |                |                              | - <del>1</del> , 8;; |                     |
| Baptism Y<br>Baptism<br>First Eucharist<br>Confirmation                                               | 4               | /              |                              |                      |                     |
| Baptism v<br>Baptism First Eucharist<br>Confirmation<br>Marriage                                      | 4               |                |                              |                      |                     |
| Baptism<br>Baptism<br>First Eucharist<br>Confirmation<br>Marriage<br>Anointing of the Sick            | 4               |                |                              |                      |                     |
| Baptism<br>Baptism<br>First Eucharist<br>Confirmation<br>Marriage<br>Anointing of the Sick<br>Funeral | 4               |                |                              |                      |                     |

For each Edit Sacrament screen corresponding data of the Member Sacrament Summary screen displays at top (1).

Completed and Completed On fields refer to the date when the Sacrament was celebrated, not the date when the sacrament is recorded.

Member Details (2) display in the lower left, a block for entering sacramental Registry references and General Remarks (3) display in the lower right. Midway in the screen, top-to-bottom, are Sacrament-specific fields which vary for each Sacrament (4).

| 1<br>Member DUID: 1057339                                                                                                    | Completed:<br>Completed On:<br>Prep Year:<br>Parish:<br>Celebrant: | Fri Feb 0.<br>St John T<br>Schuman | 5 1954 🗰<br>The Baptist Parish, Union Grov<br>, Reverend Albert J. 💙 | e                                      | ] 🗙 |
|----------------------------------------------------------------------------------------------------|--------------------------------------------------------------------|------------------------------------|----------------------------------------------------------------------|----------------------------------------|-----|
| aptismal Name:aith of Baptism:                                                                                                    | ~                                                                  | ]                                  | Sponsors:                                                            | 2000 2000 2000 2000 2000 2000 2000 200 | 4   |
| 1       Member Details         2       Title:         1       Mr.         1       Bartolome         Middle Name:       Last Name:         Suffix:       Spudola |                                                                    |                                    | Registry Vol.:<br>Registry Page:<br>Registry #:<br>General Remarks:  |                                        | 3   |

- Only persons who are specifically authorized by the pastor should record Sacrament data in the census software, and only according to canonical norms. Data should come from official civil documents (such as birth certificates), official parish certificates or notifications which have valid parish seals.
- Only official certificates or notifications from the parish ceremony, or parish of baptism should be used when qualifying candidates during sacramental preparation.

#### Parish

Parish refers to any location where the Sacrament may be celebrated. The census software displays references for most Roman Catholic parishes in the US, and many other institutions. However, the list is not comprehensive.

Add Custom Organization to include a new location such as civil locations, cemeteries, hospitals or funeral homes in the 'Parish' list. The organizations added become available in Sacrament screen Parish dropdowns.

- 1. From the Home tab (1), select Organization Directory (2).
- 2. Click the plus sign (3) which will display the Add Custom Organization window.

| 1<br>Home Family Director                                         | Family Suit               | Ce<br>Offering Minist | try Scheduler                                 | Tuitior |
|-------------------------------------------------------------------|---------------------------|-----------------------|-----------------------------------------------|---------|
| Home Pictorial Directory                                          | Organization Directory    | Giving History        | Start Page Se                                 | ttings  |
| Organization Group: All<br>Organization ID:<br>Organization Name: | Search                    | S<br>Clear            | City: [<br>tate/Province: [<br>Postal Code: [ |         |
| A-Z A B C C                                                       | 3 F G H I                 | J K L                 | M N                                           | 0 F     |
| 0-9 0 1 2                                                         | 4 5 6                     | 7 8 9                 | Filter Criteria                               | None    |
| 10 records 🔽 📑 🐯                                                  | •                         |                       |                                               |         |
| Parish la                                                         | Add a custom organization | Address               |                                               |         |
|                                                                   |                           |                       |                                               | -       |
| 0 🖾 🛛 💭                                                           |                           |                       |                                               | 1       |

3. Complete the Add Custom Organization form. Jurisdiction (1) (required) refers to whichever dioceses may be responsible for that organization. If Jurisdiction is unknown choose "Other". Click Save (2) when finished.

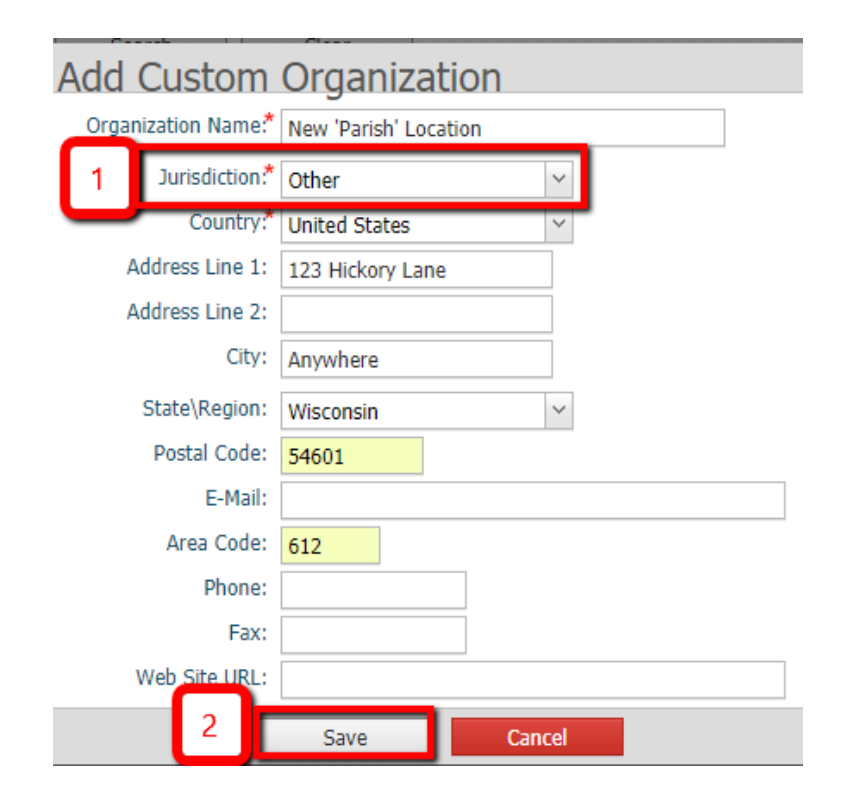

Diocese of La Crosse For current revision visit diolc.org/PIMS

4. To assist Organization search results display designate them as a favorite by clicking the star icon to the right.

| Home Family Directory Religious Education Offering Ministry Scheduler            | Tuition IQ          |
|----------------------------------------------------------------------------------|---------------------|
| Home Pictorial Directory Organization Directory Giving History Start Page Settin | ngs                 |
| Organization Group: All                                                          |                     |
| Organization ID: State/Province:                                                 |                     |
| Organization Name: Postal Code:                                                  |                     |
| Search Clear                                                                     |                     |
|                                                                                  |                     |
|                                                                                  | D O                 |
| 0-9 0 1 2 3 4 5 6 7 8 9 Filter Criteria: N                                       | Ione Filter Column: |
| 10 records 🔽 📑 😼 📀                                                               |                     |
| Parish Name Address                                                              | City                |
| 🔘 🗔 🖨 🔛 All Saints Byzantine Catholic Parish 10291 Bayshore Road                 | Fort Myers          |
| C      Add the organization to favorites     1155 Aurora Avenue                  | Naperville          |
| All Spints Catholic Church     2442 Mount Vorson Road                            | Dupwoody            |
|                                                                                  |                     |

Customer Organizations, those entered at your parish, cannot be designated as a favorite. Select the appropriate Organization Group when searching, Favorites or Custom, as shown below.

| Middlo                      | Name: C   |   | Dat             | to of Dooth: Diaginate |        |    |
|-----------------------------|-----------|---|-----------------|------------------------|--------|----|
| Corganization S             | Search    |   |                 |                        |        |    |
| : Organization Group:       | All       | ~ | City:           |                        |        |    |
| Organization ID:            | All       |   | State/Province: |                        |        |    |
| Organization Name: Standard |           |   | Postal Code:    |                        | Search |    |
|                             | Favorites |   |                 |                        | Concin |    |
| Parish Name                 | Custom    |   | Address         | City                   |        | St |
| •                           |           |   |                 |                        |        | •  |
| 1                           |           | 1 | Accept Cancel   |                        |        |    |

### Celebrant

Celebrant refers to the person who administered the Sacrament. Use Add "Celebrant" Record when additional references are needed.

1. From the Administration tab (1) select Lookups (2).

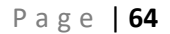

#### Diocese of La Crosse For current revision visit diolc.org/PIMS

- 2. Select Celebrants (3) and then the plus sign + (4).
- 3. In the Description field (5) type in the new Celebrants name.
- 4. Click Save (6) when finished. The new Celebrant will appear in the Sacrament Celebrant dropdown list.

| Suspense *       Lookups       System Setup *       Organizations       Manage Staff       Module Settings       Utilities *       Merge Familie         Lookup Management       Good Shepherd Parish, Toledo         Tables       Celebrants         Celebrants       Celebrants: Specific names of indivis       4       officiate at a religious ceremony, such as a Member Details. Examples: Deacon La         Celebrants       Celebrants       Dio records       *       *       *       *       *       *       *       *       *       *       *       *       *       *       *       *       *       *       *       *       *       *       *       *       *       *       *       *       *       *       *       *       *       *       *       *       *       *       *       *       *       *       *       *       *       *       *       *       *       *       *       *       *       *       *       *       *       *       *       *       *       *       *       *       *       *       *       *       *       *       *       *       *       *       *       *       *       *                                                                                                    | Home Fan 2 Rory Ro                                         | eligious Education Offering                  | Ministry Scheduler | Tuition                    | IQ Admi                             | nistration                |        |
|----------------------------------------------------------------------------------------------------|------------------------------------------------------------|----------------------------------------------|--------------------|----------------------------|-------------------------------------|---------------------------|--------|
| Cockup Management       Good Shepherd Parish, Toledo         Tables       Celebrants         Family Directory       Celebrants: Specific names of individ 4 officiate at a religious ceremony, such as a Member Details. Examples: Deacon La 4 drams and Reverend Father Buckley.         Celebrants       Celebrants: Specific names of individ 4 officiate at a religious ceremony, such as a Member Details. Examples: Deacon La 4 drams and Reverend Father Buckley.         Celebrants       Celebrants: Specific names of individ 4 officiate at a religious ceremony, such as a Member Details. Examples: Deacon La 4 drams and Reverend Father Buckley.         Tables       Celebrants: Specific names of individ 4 officiate at a religious ceremony, such as a Member Details. Examples: Deacon La 4 drams and Reverend Father Buckley.         Tables       Celebrants: Specific names of individ 4 officiate at a religious ceremony, such as a Member Details. Examples: Deacon La 4 drams and Reverend Father Buckley.         Tables       Celebrants       Sort A to Z de Sort by 1D         A c       Description # in Use       Creator Organization         Add "Celebrant" Record       d Parish, Toled         Suffix       Add "Celebrant Name Here       d Parish, Toled         Suffix       Title       Operation for the Member Strengths       Operation for the Member Strengths | Suspense 💌 Lookups 🗌 System                                | n Setup 💌 🛛 Organizations 🗌                  | Manage Staff Mod   | lule Settings              | Utilities 🔻                         | Merge Famil               | es v   |
| Tables       Celebrants         • Family Directory       Celebrants: Specific names of individ 4 drifticiate at a religious ceremony, such as a Member Details. Examples: Deacon La 4 drams and Reverend Father Buckley.         3       Celebrants         3       Celebrants         3       Celebrants         4       drams and Reverend Father Buckley.         100       records × * * + + ± Sort A to Z + ± Sort by 1D         100       records × * * + + ± Sort A to Z + ± Sort by 1D         100       records × * * + + ± Sort A to Z + ± Sort by 1D         100       records × * * + + ± Sort A to Z + ± Sort by 1D         100       records × * * + + ± Good Shepherd Parish, Toled         100       Rev. Bob Dickinson         100       Rev. Bob Dickinson         100       Parish, Toled         100       Good Shepherd Parish, Toled         100       Parish, Toled         100       Good Shepherd         100       Parish, Toled         100       Good Shepherd         100       Parish, Toled         100       Parish, Toled         100       Parish, Toled         100       Parish, Toled         100       Parish, Toled         100       Parish, Toled                                                                                                    | Lookup Management                                          |                                              |                    | Go                         | od Shepherd Par                     | rish, Toledo              |        |
| <ul> <li>Family Directory</li> <li>Career Types</li> <li>Celebrants</li> <li>Celebrants</li> <li>Celebrants</li> <li>Ethnic Background</li> <li>Faith of Baptism</li> <li>Family Group</li> <li>Language</li> <li>Member Education Level</li> <li>Member Strengths</li> <li>Religion</li> <li>School</li> <li>Solicitation Group</li> <li>Suffix</li> <li>Title</li> </ul>                                                                                                    | Tables                                                     | Celebrants                                   |                    |                            |                                     |                           |        |
| 3       Celebrants         Ethnic Background         Faith of Baptism         Family Group         Language         Member Education Level         Member Strengths         Religion         School         Solicitation Group         Suffix         Title                                                                                                    | <ul> <li>Family Directory</li> <li>Career Types</li> </ul> | Celebrants: Specific<br>Member Details. Exam | names of individ 4 | officiate at a dams and Re | religious ceremo<br>verend Father B | ony, such as a<br>uckley. | weddin |
| Faith of Baptism         Faith of Baptism         Family Group         Language         Member Education Level         Member Strengths         Religion         School         Solicitation Group         Suffix         Title                                                                                                    | 3 Celebrants                                               | 100 records 🖂 🛪                              | ^ Y ¥ +            | 🗄 Sort A to Z              | 내는 Sort by ID                       |                           |        |
| Language       A Sitting Bull       # Good Shepherd Parish, Toled         Member Education Level       Rev. Bob Dickinson       # Diocese of Demos, Ann Arbo         Member Strengths       Add "Celebrant" Record       d Parish, Toled         School       5 Description New Celebrant Name Here       d Parish, Toled         Solicitation Group       6 Save Cancel       d Parish, Toled         Title       Auth       6 James August       Diocese of Demos, Ann Arbo                                                                                                    | Faith of Baptism<br>Family Group                           | A C Descri                                   | ption              | # in Use                   | Creator Orga                        | nization                  | Organ  |
| Member Education Level       Rev. Bob Dickinson       # Diocese of Demos, Ann Arbo         Member Strengths       Add "Celebrant" Record       d Parish, Tolec         School       5 Description New Celebrant Name Here       d Parish, Tolec         Suffix       6 Save Cancel       d Parish, Tolec         Title       Author       6 Description New Celebrant                                                                                                    | Language                                                   | 🔲 🍃 🛞 A Sittin                               | g Bull             | #                          | Good Shepher                        | d Parish,Tolec            | 2134   |
| Religion     Add "Celebrant" Record     d Parish, Tolec       School     5 Description     New Celebrant Name Here     d Parish, Tolec       Solicitation Group     5 Description     New Celebrant Name Here     d Parish, Tolec       Suffix     6 Save Cancel     d Parish, Tolec       Title     0 Add "Celebrant" Record     d Parish, Tolec                                                                                                    | Member Education Level                                     | Rev. B                                       | b Dickinson        | #                          | Diocese of Der                      | nos,Ann Arbo              | 21021  |
| School<br>Solicitation Group<br>Suffix<br>Title                                                                                                    | Religion                                                   | Add "Cele                                    | orant" Record      |                            | 10                                  | d Parish,Tolec            | 2134   |
| Solicitation Group<br>Suffix<br>Title                                                                                                    | School                                                     | 5 Description                                | New Colebrant Name | Horo                       |                                     | d Parish, Tolec           | 2134   |
| Suffix d Parish, Tolec                                                                                                    | Solicitation Group                                         |                                              | New Celebrant Name | nere                       |                                     | d Parish,Tolec            | 2134   |
| Hote                                                                                                    | Suffix                                                     |                                              | 6 Save Cano        | cel                        | 10                                  | d Parish,Tolec            | 2134   |
| Religious Education                                                                                                    | Religious Education                                        | D D Auth,                                    | James              | 豊                          | Diocese of Den                      | nos,Ann Arbo              | 21021  |

5. To arrange the order of Celebrant listing in the Edit Sacrament Celebrant dropdown box select the Celebrant checkbox to the left (1), click the Move selected items to the top icon (2) and then Save List Order (3).

| ParishSOFT F                                                       | amily Suite                                                 |                                                                 |                                                    |                                       | HELP                  | - <u>CONTACT</u><br><u>Good :</u><br>U |
|--------------------------------------------------------------------|-------------------------------------------------------------|-----------------------------------------------------------------|----------------------------------------------------|---------------------------------------|-----------------------|----------------------------------------|
| Home Family Directory Religio                                      | us Education Offering                                       | Ministry Scheduler                                              | Tuition                                            | IQ Admin                              | istration             |                                        |
| Suspense 🔻 Lookups System Set                                      | up 🔻 🕴 Organizations                                        | Manage Staff Mod                                                | ule Settings                                       | Utilities 🔻 👘                         | Notifications         | §                                      |
| Lookup Management                                                  |                                                             |                                                                 | Goo                                                | od Shepherd Paris                     | sh, Toledo            |                                        |
| Tables  Family Directory Career Types Celebrants Ethnic Background | Celebrants<br>Celebran<br>Member [ 2 xam<br>100 records Y 3 | ames of individuals who<br>oles: Deacon Lawrence<br>• • • • • • | o officiate at a<br>Adams and Re<br>HE Sort A to Z | religious ceremor<br>verend Father Bu | ny, such as<br>ckley. | 3 ng or l<br>t Order                   |
| Faith of Baptism<br>Family Group                                   | A C Des M                                                   | ove selected items to th                                        | e top                                              | Creator Organ                         | ization               | Organizatio                            |
| Language<br>Member Education Level                                 | 🔲 🍃 🎯 Rev Pau                                               | l O'Connell                                                     | <u>#</u>                                           | Good Shepherd                         | Parish, Tolec         | 2134                                   |
| Member Strengths                                                   | 🔲 🎲 🍪 A Sitting                                             | ) Bull                                                          | #                                                  | Good Shepherd                         | Parish,Toled          | 2134                                   |
| Religion 1                                                         | Rev. Bo                                                     | b Dickinson                                                     | <u>#</u>                                           | Diocese of Dem                        | os,Ann Arbo           | 21021                                  |
| School                                                             | Bircums                                                     | haw, Reverend Monsign                                           | • #                                                | Good Shepherd                         | Parish, Tolec         | 2134                                   |

#### **Registry Vol:**

Registry Volume is intended as a cross-reference to the hardcopy sacramental register where the Sacrament is recorded. Volume number is typically the date of the very first entry on the first page of hardcopy register. Use mm/dd/yyy format, ex. 09/06/2018.

#### Registry Page:

Registry Page is likewise a cross-reference. Use 3 digit number nnn format, ex. 004.

#### Registry #:

Registry # is likewise a cross-reference. If applicable use 3 digit number nnn format, ex. 095.

#### Baptism

Baptism has Sacrament-specific fields for Baptismal Name, Faith of Baptism, Sponsors and Witnesses.

#### Baptismal Name

Baptismal Name refers to persons without Christian name who choose one for Baptism. Use this field only if the recipient's Baptismal Name does not match his/her legal name and is not one resulting from a legal name change.

#### General Remarks

General Remarks can be used to record unusual circumstances related to the Baptism such as when a Christian joins the church through a profession of faith, as in conjunction with RCIA. General Remarks are also appropriate to record emergency baptisms, or conditional baptisms.

No notes, identification or comments about adoptions should be recorded in the census software.

No notes, identification or comments about children's unknown parentage should be recorded in the census software.

Diocese of La Crosse For current revision visit diolc.org/PIMS

### **Reconciliation Prep**

Has no Sacrament-specific fields.

#### First Eucharist

Has no sacrament-specific fields.

### Confirmation

Displays fields for Confirmation Name and Sponsor. In the case of joint celebrations, such as at the Cathedral, Confirmation should be recorded in the census software at the parish of registration. Note of the confirmand's parish of registration may be made in the General Remarks field.

#### Marriage

Marriage Sacrament Data entered in the Member Details (1) and Spouse Details (2) fields is restricted to the Edit Marriage record only. Those data values do not update the Member, Spouse, or Baptism Sacraments records. For these reasons it is recommended that Member, Spouse and Baptism Sacraments records should be thoroughly updated before initiating a Marriage Sacrament record. A new Marriage Sacrament record inherits data previously entered in each respective Member/Spouse (also a Member) records and respective Baptism Sacrament records. Data for the following Member and Baptism Edit Sacrament fields should be updated for both Members before creating a Marriage Sacrament record.

| Member fields                               | Baptism Edit Sacrament fields                               |
|---------------------------------------------|-------------------------------------------------------------|
| Title, Middle Name, Last Name, Maiden Name, | Baptismal Name, Date of Baptism, Faith of Baptism, Place of |
| Suffix                                      | Baptism (aka Parish)                                        |

| Completed:   Completed On:   Sun Jul 02 2017   Prep Year:   Parish:   Celebrant: |                  |   |   |                   |           |   |  |
|----------------------------------------------------------------------------------|------------------|---|---|-------------------|-----------|---|--|
| Member Details                                                                   |                  |   |   | Spouse Details    |           |   |  |
| Title:                                                                           | Ms               |   | 1 | Title:            | Mr.       | 2 |  |
| First Name:                                                                      | Elvina           |   |   | First Name:       | Bartolome |   |  |
| Middle Name:                                                                     |                  |   |   | Middle Name:      |           |   |  |
| Last Name:                                                                       | Spudola-Spudster |   |   | Last Name:        | Spudola   |   |  |
| Maiden Name:                                                                     |                  |   |   | Suffix:           |           |   |  |
| Suffix:                                                                          |                  |   |   | Baptismal Name:   |           |   |  |
| Baptismal Name:                                                                  | Elvin Spudster   |   |   | Date of Baptism:  | <b>i</b>  |   |  |
| Date of Baptism:                                                                 | <b></b>          |   |   | Faith of Baptism: |           | ~ |  |
| Faith of Baptism:                                                                |                  | ~ |   | Place of Baptism: |           |   |  |
| Place of Baptism:                                                                |                  |   |   |                   |           |   |  |

Sacrament-specific displays include:

- Lookup fields for:
  - 1. <u>Marital Status</u> (Do not use this field in the Marriage Sacrament screen) This field in the Marriage Sacrament record is linked to Marital Status fields in the Member/Spouse Family record screens.
- Tested behaviour of the Marital Status suggests that this field does not consistently update across the Marriage Sacrament and Member record screens. Also, this field appears to lock Member/Family screen updates for certain values, including Envelope #, in certain circumstances. (Do not use this field in the Marriage Sacrament screen)
  - 2. Spouse, Best Man and Maid of Honor. (Names can be entered without using lookup.)
  - Checkbox fields for:
    - 1. Canonical designates a Catholic church wedding
    - 2. Banns prior notice of the marriage has been published in the parish
    - 3. Disparity of Cult marriage involves an unbaptized spouse
    - 4. Former Marriage Do not use this field unless, or until a Marriage is ended.
    - 5. Mixed Religion marriage involves non-Catholic spouse
  - Fill-in fields for:
    - 1. Annulment ID if this marriage later becomes annulled record the Annulment ID here.
    - 2. Date Ended date marriage ended due to death, annulment or divorce.

Date Ended, when used, removes the Marriage record from both the Member and Spouse record display on their respective Member/Sacrament Summary screen. A record of the Marriage is retained in the Add/Edit Sacrament screen. Date Ended does not change the Marital Status, nor does it remove either Member or Spouse from the Family. These further changes must be done manually.

 Marriage History displays a summary History of Marriages recorded. The behaviour of this field is inconsistent. A more thorough method of obtaining Marriage records may be to use the Search, as shown below. Select Sacrament (1), enter a few letters of the Last Name (2), select Search (3) and review results

| 1 uddir    | n <b>ents</b><br>19 new sacrament re   | cords 2 do a se                                  | sarch to make sure it | does not exist. See                                                                                                    | Good arch below. | Shepherd Panish, Toledo      |                            |
|------------|----------------------------------------|--------------------------------------------------|-----------------------|----------------------------------------------------------------------------------------------------|------------------|------------------------------|----------------------------|
| Marriage   | ast Na                                 | ime Pi                                           | laiden Name           | First Name                                                                                                    | Completed        | On<br>e Banae Silanthi Clear |                            |
| 10 records |                                        | Create new Name                                  | ige record            |                                                                                                    |                  |                              |                            |
| 13:1       | Completed On                           | Last Name                                        | Maiden Name           | First Name                                                                                                    | Suffix           | Member E-Mail                | Age Parish Info            |
|            | 07/02/2017                             | Spudola                                          |                       | Bartolome                                                                                                    | _                |                              | 64                         |
|            |                                        | Spudola-Spudster                                 |                       | Elvina                                                                                                    | 4                |                              | 58                         |
|            |                                        |                                                  |                       | Elvina                                                                                                    |                  |                              | 58                         |
|            | 67/02/2017                             | Spudola-Spudster                                 |                       | and the second second s |                  |                              |                            |
|            | 07/02/2017<br>03/06/2018               | Spudola-Spudster<br>Spudola-Spudster             |                       | Elvina                                                                                                    |                  |                              | Good Sheph<br>Parish, Tole |
|            | 67/02/2017<br>03/06/2018<br>07/06/2018 | Spudola-Spudster<br>Spudola-Spudster<br>Spudrink |                       | Elvina                                                                                                    |                  |                              | Good Shaph<br>Parish, Tole |

- Member Details (1) and Spouse Details (2) The data fields for these sections are pre-filled from the respective Member records, and Baptism Sacrament records, if Member and Baptism records exist.
- General Remarks field can be used to record additional information related to convalidation, sanation, dispensations and permissions or to note additional data related to annulments.

### Anointing of the Sick

Sacrament-specific displays a History of Anointing's recorded.

Anointing History displays inconsistent results. To obtain an accurate listing of recorded Anointing's use the Search method outlined in Marriage History, above.

### Holy Orders

Has sacrament-specific tabs: Diaconate, Presbyteral and Episcopal. These records are reserved to the Vice Chancellor of the diocese.

Do not record data related to Holy Orders. These records are reserved to the Vice Chancellor of the diocese.

### Funeral

Funeral Sacrament-specific fields are referenced in <u>Funeral (Sacrament)</u>, above. The <u>Date of Death</u> (1) will populate through to the Member record in the field of the same name. See <u>Steps for recording a Member death</u>.

Date of Death does not affect other fields such as <u>Registration Status</u>, <u>Member Status</u>, <u>Role</u> or <u>Marital Status</u>. These must be manually updated.

#### Rite of Reception (RCIA)

Has no Sacrament-specific fields.

#### **Religious Profession**

Sacrament-specific fields include a lookup field for Religious Order and a date field for Released from Solemn Vows. P a g e | 69 Diocese of La Crosse Revision date 3-25-2019 For current revision visit diolc.org/PIMS

### Group Sacrament Entry

Group Sacrament Entry is not recommended. This screen intends a more efficient way to record Sacrament records for multiple Members (a group) receiving the same Sacrament at the same time and place. However, it does not allow data entry for Sacrament specific data such as Sponsors or Witnesses, nor to enter registry information. For this reason, the Group Sacrament Entry function and screen is not recommended for entering Sacrament data.

### Certificates

Certificates for specific Sacraments use data previously entered in the census software to fill out field references in templates provided by the software, or custom templates made available by users of the software.

- Sacrament Certificates may only be generated by the parish of ceremony where the sacrament was celebrated or by the parish of baptism. No other certificate is valid, and no other parish should issue sacrament certificates than either the parish of ceremony or the parish of baptism.
- Sacrament Certificates must be generated from data recorded in the hardcopy sacramental register. Data referenced in the census software is for convenience only. All data printed on any Sacrament Certificate must be as recorded in the hardcopy sacramental register.
- Sacrament Certificates data must be verified with the hardcopy register data before any Certificate is signed, sealed or delivered.
- Follow this link to for instructions on how to generate a <u>Sacrament Certificate</u>.

#### Notifications

Notifications are similar to Certificates and are most commonly used to advise the parish of baptism when a person has received additional sacraments. Notifications can be generated for specific Sacraments using data previously entered in the census software to fill out field references in templates. Though no Notification templates are provided by the software, there is a custom Notification template available in Mail Merge. Follow the instructions on how to generate a Sacrament Certificate, however at step 5 "Select ParishSOFT Templates" choose instead Global Templates (1) and then Confirmation Notification (2) instead, as shown below.

#### **PARISH CENSUS SOFTWARE STANDARD OPERATING PROCEDURES** Global Templates ParishSOFT Templates Mail Merge (1 Records) My Temple Select a template below, create a new one or open one. Template Name #10 Envelope 前 . Anointing 10-2017 . Baptismal-no notations 1 CCD Registration Template ÷ Confirmation Certificate Ł 侖 2 Confirmation Notification 俞 ±. The Confirmation Notification template can be modified for use with other sacraments, to include other language or as needed. Use File (1) and Save As (2) to generate a new template with any modifications. My Templates Global Templates ParishSOFT Template Confi n Notification Page Layout File Home Insert Open Open Save New Save Save Print (Local) Save a copy of the template. Commo . . . | . . . 1 L

# Administration

Administration refers to controls and settings for administering Staff Assignments, Positions, Access Rights as well as Username logins and resetting passwords for both Staff and parishioner Member records. Staff records, like all other census records, are built upon an underlying Family and Member record. Staff Assignments, Positions and Access Rights are closely related to the Member record.

### Clergy Staff records are restricted

Clergy Staff records pertain to priests and deacons. Maintenance of clergy Staff record Assignments and Positions as Priest or Deacon is restricted to diocesan curia offices. Contact the Vice Chancellor in the Chancery office with any proposed changes to Clergy Staff record Assignments, and Priest or Deacon Positions.

#### Diocese of La Crosse For current revision visit diolc.org/PIMS

- Parish offices <u>may not</u> change clergy <u>Assignment</u>, Priest or Deacon <u>Positions</u>, official email, mail, phone and contact information, or <u>Sacramental Records</u> for clergy Staff records.
  - Do not change Staff Positions which contain Priest or Deacon.
- Parishes <u>may</u> assign other Staff Positions such as Safe Environment Contact, DRE-CRE and set ParishSOFT Module Access Rights and Fund Permissions for clergy Staff records as needed.

Parishes <u>may</u> also create, or share, an additional, non-Staff parishioner Family and Member record for a priest, or deacon if needed. A non-Staff parishioner record is appropriate for managing personal information such as a personal email address, envelope and <u>Contributions data</u>, a deacon's Family record and so on.

- Use <u>Member List Search, Filters</u> to find Staff Family and Member records existing at the parish.
  - Member List Search will not find Family and Member records for clergy which may have been created at another parish. The <u>Add New Family</u> screen, <u>Find Family</u>, will find records created by other parishes. Those records should be shared using the <u>Move Selected Family</u>.
- Use <u>Add New Family</u> to create a new, nonStaff, parishioner record for clergy.

#### Assignment

Assignment indicates that a Staff Member is actively serving an Organization. Staff may serve multiple Organizations and thus have multiple Assignments. A Primary Assignment is required; the Primary designation affects which parish displays as the login default display.

Assignment End Date terminates an Assignment. Choose the Access Rights tab (1). If the Staff Member serves at more than one parish use the dropdown box at top right to select the appropriate parish (2).

| Wagnall,    | Funk     | (10577 <mark>1</mark> 6) |               |       |         |          |                                                 | 2    |
|-------------|----------|--------------------------|---------------|-------|---------|----------|-------------------------------------------------|------|
| Assignm     | ents     | Positions                | Access Rights | Notes |         |          | Good Shepherd Parish, Toledo: 93                |      |
| ( Songhini  | ientes   | 1 oblight                | Access Rights | Hotes |         |          | All Saints Regional School, Ann Arbor: 93       | 4    |
| Start Date: | 10/5/201 | 8 🗰                      | End Date:     |       | <b></b> | Assignme | Good Shepherd Parish, Toledo: 93                | 4    |
| ParishS     | OFT Modu | les                      |               |       |         |          | 🗹 Grant Login Privileges 🔛 Edit/View Pastoral N | otes |

Select an End Date (3), or select the Assignment Deleted checkbox (4). This will assign an End Date and remove the Staff Member from the parish Staff list.
| Wagnall, Funk (105771 | 6)         |     |     |       |       |       |       |       |      |       |       |                         |
|-----------------------|------------|-----|-----|-------|-------|-------|-------|-------|------|-------|-------|-------------------------|
| Assignments Positions | Access Rig | hts | 1   | Notes |       |       |       |       | G    | ood : | Shepl | herd Parish, Toledo: 93 |
| Start Date: 10/5/2018 | End Date:  |     |     |       | i     |       | As    | signn | nent | Dele  | eted  | Primary Assignmer       |
|                       |            | ~   | <   | (     | Octob | er, 2 | Л     |       | >    | »     |       | Grant Login Privile     |
| ParishSOFT Modules    |            |     | Sun | Mon   | Tue   | Weo   | -7    | ri    | Sat  |       |       |                         |
| Organization Admin    |            | 40  | 30  | 1     | 2     | 3     | 4     | 5     | 6    |       |       |                         |
| Family Directory      | Cfering —  | 41  | 7   | 8     | 9     | 10    | 11    | 12    | 13   |       | _M    | nistry Scheduler ——     |
| View                  | View       | 42  | 14  | 15    | 16    | 17    | 18    | 19    | 20   |       |       | ] View                  |
| _ 🖌 Add/Edit          | 🗕 🗌 Add    | 43  | 21  | 22    | 23    | 24    | 25    | 26    | 27   |       |       | – 🔲 Add/Edit            |
| _ 🔽 Delete            | – 🗌 Clos   | 44  | 28  | 29    | 30    | 31    | 1     | 2     | 3    |       |       | – 📃 Delete              |
| _ 🗹 Print             | – 🗌 Dele   | 45  | 4   | 5     | 6     | 7     | 8     | 9     | 10   |       |       | 🗆 🔄 Print               |
| L 🔽 Import            | _ Givi     |     |     |       |       |       |       |       |      |       |       |                         |
| Delete Sacraments     | Imp        |     |     | To    | day   |       | Clear |       |      |       |       |                         |

Assignment End Date terminates both the Assignment and all Positions for that Staff Member at that Assignment.

### Positions

Positions designate ministry roles for the Staff Member at their Assignment Organization. Staff Position Type, the available Position role descriptions, are maintained by diocesan curia. Staff may be designated for one or more Positions at each Assignment. For each Assignment, whichever Position is listed first becomes the Staff Member's Primary Position. Only non-Primary Positions can be deleted.

- By default, the software generates a Primary Position, named as Unknown, when a new Staff Assignment is made. The Unknown Position should be deleted.
  - To delete the Unknown Staff Position, or any other Position, it must first be moved to a lower listing. Drag and drop the Unknown, or other Position, lower in the list and then uncheck it to delete.

| "unknown" cannot be deleted                       | "unknown" after being dragged to                  |
|---------------------------------------------------|---------------------------------------------------|
| because it is top of list and                     | lower listing can be                              |
| Primary                                           | deleted                                           |
| Position Details                                  | Position Details                                  |
| Position listed at the top of the list is Primary | Position listed at the top of the list is Primary |
| 🕑 unknown                                         | Diocesan Employee                                 |
| C Diocesan Employee                               | 🖉 unknown                                         |

Staff and Member records share a single email address, as shown below. A change made to the Email Address field in the Staff record will also change the Email Address field in the corresponding Member record, and vice

Diocese of La Crosse For current revision visit diolc.org/PIMS Revision date 3-25-2019

versa. There are many situations when separate, that is multiple, email addresses are necessary; one email address for private matters and parishioner's correspondence and a second email address for Staff correspondence.

#### Member record

| Hum        | Family Directory    | Religious Education        | n Offering Na      | entry Scheduler Turber | 10 Administro      | 0011                                                                                                    |               |                                  |                                                                                                    |                         |               |
|------------|---------------------|----------------------------|--------------------|------------------------|--------------------|----------------------------------------------------------------------------------------------------|---------------|----------------------------------|----------------------------------------------------------------------------------------------------|-------------------------|---------------|
| Ke         | evin Adam           |                            |                    |                        |                    |                                                                                                    |               |                                  |                                                                                                    |                         |               |
| Fa         | Family Details Mend | er Details (1) 🔻           |                    | Great Sitreph          | erd Parish, Teledo |                                                                                                    |               |                                  |                                                                                                    |                         |               |
| 8 (        | 🕈 Kavin 🔞 Adr       | <ul> <li>Import</li> </ul> |                    |                        |                    |                                                                                                    | Staff re      | ecord                            |                                                                                                    |                         |               |
|            |                     | Gender?                    | Mah                | Parishsn               | ET E               | amily Sui                                                                                                    | te            |                                  |                                                                                                    |                         |               |
| B          |                     | Title:                     | M.                 |                        |                    | anny Our                                                                                                    | 10            |                                  |                                                                                                    |                         |               |
| 81         |                     | First Name:*               | Kevin              | Home Family Dire       | etary Religing     | Education                                                                                                    | Menne A       | Ametry Scheduler Th              | ibiei fr                                                                                                    | Administratio           |               |
|            |                     | Nick Name:                 | Kevin              |                        |                    | and the second second se |               | and the second second            | and a second second second second second second second second second second second second second second second                                                                                                    |                         |               |
|            |                     | Middle Name:               | L                  | purprise + Lowup       | A Shares Secto     | A. D. Subsection                                                                                                    | oup Plan      | age scarr Process Se             | annifia i r                                                                                                    | Andes • Motorica        |               |
| 5          | Sharial Needs       | Last Name:"                | Adam               | Staff Liet             |                    |                                                                                                    |               |                                  | Girds                                                                                                    | Navihand Provide Talas  | 1             |
|            |                     | Suffix:<br>Maiden Name:    |                    | Adam, Kevin (          | 675435)            |                                                                                                    |               |                                  |                                                                                                    |                         |               |
| <b>E</b> 0 |                     | Role:*                     | binat [            | Assignments            | Positions          | Access Rights                                                                                                    | Notes         | Good                             | Shepherd                                                                                                    | Parish, Toledo: 0       |               |
| 8          |                     |                            | 1                  | Additional Informa     | tion               | Assign                                                                                                    | ments Details |                                  |                                                                                                    |                         |               |
| E          | General Contact     | Sacraments                 | Religious Educatio | Username."             | adams_kevin        | Pri. A                                                                                                    | ssignment     | Organization                     | City                                                                                                    | <b>Primary Position</b> | Hir           |
|            |                     |                            |                    | The second second      |                    |                                                                                                    |               | Set of a set of a long second of | and the second second s | 1.4.1                   | in the second |

All Staff records should be administered separately from a parishioner's Family/Member record. Use <u>Add New</u> <u>Staff</u> to generate a separate, unregistered, Staff specific, record.

The <u>Parish Staff Listing</u> specifies staff position names, which positions are required, or optional, for parishes and designates which positions will receive the Chancery Bulletin. The most current version of the Parish Staff Listing is available for download on the <u>diolc.org/PIMS</u> website.

#### Add New Staff

Add New Staff automatically generates a new Family record and corresponding Member record. From the Administration tab (1) select Manage Staff (2) and then Add New Staff (3).

#### **PARISH CENSUS SOFTWARE STANDARD OPERATING PROCEDURES** Parish SOFT Family Suite Go **Religious Education** Home Family Directory Ministry Scheduler Tuition IQ Administration 10 2 Manage Staff Module Settings Suspense v Lookups System Setup v Organi Utilities 🔻 Notifications Staff List Good Shepherd Parish, Toledo A-Z Δ В С D F F G Ν 0 Ρ Q R S т U v K I. M 5 Filter Criteria: None Filter Column: Name Ascending 0 2 3 4 8 0-9 1 g H Position C 目 $\sim$ V 10 records $\sim$ Name **Primary Position** Date of Birth Organizat Δ Title Suffix Add New Staff Adam, Kevin Mr. Kevin 0 2/6/1959 Good Shep

The Find Member dialog box appears. Type in Last Name (1), then Search (2).

| Find Memb     | er         |        |   |   |
|---------------|------------|--------|---|---|
| Organization: | All        |        |   | ~ |
| Last Name.*   | Searchname | 1      |   |   |
| First Name:   |            |        |   |   |
| City:         |            | Search | 2 |   |
|               |            |        |   |   |

The Member Search screen appears, perhaps listing the person's parishioner record. Do not choose any of the displayed records. Choose Add New Staff (1). The goal is to create an entirely new Staff record, one separate of the parishioner's existing Family and Member record.

| Member Se         | arch       |                 |                    |              |
|-------------------|------------|-----------------|--------------------|--------------|
| Last Name.*       | Searchname |                 |                    |              |
| First Name:       |            | S               | Search             |              |
| Member N          | ame        | First Name      | Last Name          | EmailAddress |
|                   |            |                 |                    |              |
|                   |            |                 |                    |              |
| •                 |            |                 |                    |              |
| $\langle \rangle$ |            |                 |                    |              |
|                   | 1 Add      | New Staff Accep | ot Selected Member | Cancel       |

The Add Staff screen appears. Fill in the required fields (those marked with a \*) and select Save& Edit (1) at the bottom.

| Home Fam                | Ily Directory Religious Education C  | Ministry Scheduler Tultion       | IQ Administrati          | ion   |
|-------------------------|--------------------------------------|----------------------------------|--------------------------|-------|
| uspense 🔻 🗌 Li          | ookups   System Setup 🔻   Organizati | ons Manage Staff Module Settings | Utilities • Notificat    | tions |
| dd Staff                |                                      | Go                               | ood Shepherd Parish, Tol | edo   |
| Prefix:                 | × 1                                  | Staff Address                    |                          |       |
| First Name:             | Potential                            | Address Type:                    | Home                     | 2     |
| Last Name:              | Newstaff                             | Address Line 1.*                 | Parish Address           |       |
| Nick Name:              |                                      | Address Line 2:                  |                          |       |
| Middle Name:<br>Suffix: | ×                                    | Postal Code?                     | 54601                    |       |
| Email Address           | astichrolo@vournstich.com            | City:                            | La Crosse                |       |
| Gondor"                 | parisir olegyour parisir.com         | State/Region:                    | Wisconsin                | 2     |
| Birth Date:             | Unknown *                            | Country:                         | United States            |       |
| Maiden Name:            |                                      |                                  |                          |       |

For both Add Staff and Edit Staff (screen is untitled) only limited Member record data is presented for data entry or editing. There is a corresponding Staff Family record which must be edited to maintain correct Staff standards. Use <u>Member List Search, Filters</u> to find and review the corresponding Staff Family and Member records. Select the Member DUID checkbox in the search dropdown, enter the Staff Member DUID in the search criteria box. This will present the full Staff Family and Member data screens. The following field values are required for all Staff records.

| Staff Family record values     |                    | Staff M | ember record values                                                              |
|--------------------------------|--------------------|---------|----------------------------------------------------------------------------------|
| Formal Mailing Name            | Must be filled in  | Title   | blank                                                                            |
| Family Group                   | Staff Only         | Role    | Head                                                                             |
| Registration Status            | unchecked          | Status  | Inactive                                                                         |
| Home Address                   | Use parish address |         |                                                                                  |
| Send Mail, Publish, Photo etc. | unchecked          |         | Inactive Member Status prevents<br>double-counting of Staff in census<br>reports |

#### Edit Staff

Edit Staff (screen is untitled) displays the Staff Member Name and MDUID. The initial screen displayed will be Access Rights, (1) as shown below. However, it is not possible to Edit Staff until a Username has been assigned. Username is found on the Assignment tab.

Revision date 3-25-2019

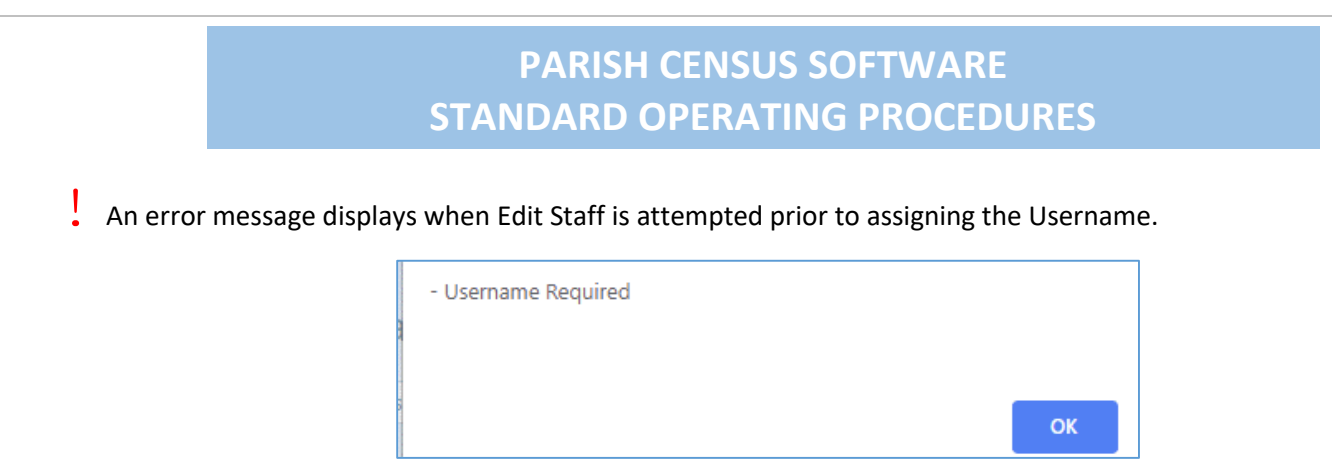

The Username field is found on the Assignment tab (2), furthest tab to the left. Click on the Assignments tab to display the Username field.

| Ν | lewstaff, Pote | ential (105 | 7713) 1       |       |          |
|---|----------------|-------------|---------------|-------|----------|
|   | Assignments    | Positions   | Access Rights | Notes |          |
|   | 2 te: 10/2/20  | )18         | End Date:     |       | Assignme |

The selected tab is indicated by slightly darker text font on the tab label. However, the font highlight is minor and easily overlooked. Click the desired tab to make certain it is selected.

#### Username and (Set) Reset Password

Wagnall, Funk (1057716)

Username (2) and Reset Password (3) are accessible on the Assignments tab. Use Reset Password to start a new Staff persons online account for the first time. The Edit Details button (1) must be clicked to make these fields available.

| Assignments Details |                      |                                                                                                    |                                                                                                    |                                                                                                    |                                                                                                    |
|---------------------|----------------------|----------------------------------------------------------------------------------------------------|----------------------------------------------------------------------------------------------------|----------------------------------------------------------------------------------------------------|----------------------------------------------------------------------------------------------------|
| Pri. Assignment     | Organization         | City                                                                                                    | Primary Position                                                                                                    | Hire Date                                                                                                    | Release Date                                                                                                    |
| e e                 | Good Shepherd Parish | Toledo                                                                                                    | 93                                                                                                    | 10/5/2018                                                                                                    |                                                                                                    |
| 1 of 1 (1 Assignmer | nts) < 1 >           |                                                                                                    |                                                                                                    |                                                                                                    |                                                                                                    |
|                     |                      |                                                                                                    |                                                                                                    |                                                                                                    |                                                                                                    |
|                     |                      |                                                                                                    |                                                                                                    |                                                                                                    |                                                                                                    |
|                     |                      |                                                                                                    |                                                                                                    |                                                                                                    |                                                                                                    |
|                     |                      |                                                                                                    |                                                                                                    |                                                                                                    |                                                                                                    |
|                     |                      |                                                                                                    |                                                                                                    |                                                                                                    |                                                                                                    |
|                     |                      |                                                                                                    |                                                                                                    |                                                                                                    |                                                                                                    |
|                     |                      |                                                                                                    |                                                                                                    |                                                                                                    |                                                                                                    |
|                     |                      |                                                                                                    |                                                                                                    |                                                                                                    |                                                                                                    |
|                     |                      |                                                                                                    |                                                                                                    |                                                                                                    |                                                                                                    |
|                     |                      |                                                                                                    |                                                                                                    |                                                                                                    |                                                                                                    |
| 1                   | Edit Details Close   |                                                                                                    |                                                                                                    |                                                                                                    |                                                                                                    |
|                     | Pri. Assignment      | Pri. Assignment     Organization       Image: Constraint of the second second se | Pri. Assignment     Organization     City       Image: Constraint of the second second secon | Pri. Assignment       Organization       City       Primary Position <ul> <li>Good Shepherd Parish</li> <li>Toledo</li> <li>93</li> </ul> 1 of 1 (1 Assignments) < 1 > | Pri. Assignment     Organization     City     Primary Position     Hire Date       Image: Coord Shepherd Parish     Toledo     93     10/5/2018       1 of 1 (1 Assignments)     Image: Coord Shepherd Parish     Image: Coord Shepherd Parish |

Reset Password sends a temporary Password to the Staff Member via email as shown below. Use Reset Password as needed whenever a Member may be unable to login due to Password issues.

| Parish Name Here                                                                                                    | login credentials request was successful Index x                                                                                                    |        | ÷ | Ø |
|----------------------------------------------------------------------------------------------------|----------------------------------------------------------------------------------------------------|--------|---|---|
| Diocese of La Crosse                                                                                                    | 4:12 PM (0 minutes ago)                                                                                                    | ☆      | * | : |
| Your Parish Name H                                                                                                    | ere login credentials request was successful!                                                                                                    |        |   |   |
| Username F_Wagnall Password: oX*8C                                                                                         |                                                                                                    |        |   |   |
| You will be prompted to change the<br>Click <u>here</u> if you wish to log in right<br>parishsoftfamilysuite.com/Default.a | temporary password on your next log in.<br>now. Note: If you have trouble accessing the provided link please navigate to <u>https://la.<br/>spx</u> to go to the login page. | crosse |   |   |

#### Access Rights

Access Rights is the tab where privileges, module permissions and Access Rights are set for Staff Members. There are many possible combinations of Access Rights.

- Family Directory Delete Access Right is preferably left unchecked. No users should Delete Family or Member records. Delete is only appropriate for <u>removing a Family or Member from a Workgroup</u>.
  - Whenever duplicate or unneeded Family records are found, it may be appropriate to <u>Merge Family</u> records. Each parish has access to Merge duplicate Family records within their own listings. For duplicates involving more than one parish please notify Margot Lorraine in the diocesan Stewardship & Development Office. Typically, duplicate Family records, or duplicate Member records, are merged. Ms. Lorraine is the appropriate person to Merge multi-parish records.

### Primary Assignment, Grant Login Privileges and ParishSOFT Access.

Primary Assignment, Grant Login Privileges and ParishSOFT Access checkboxes (1) are required for Staff to use the software.

### Wagnall, Funk (1057716)

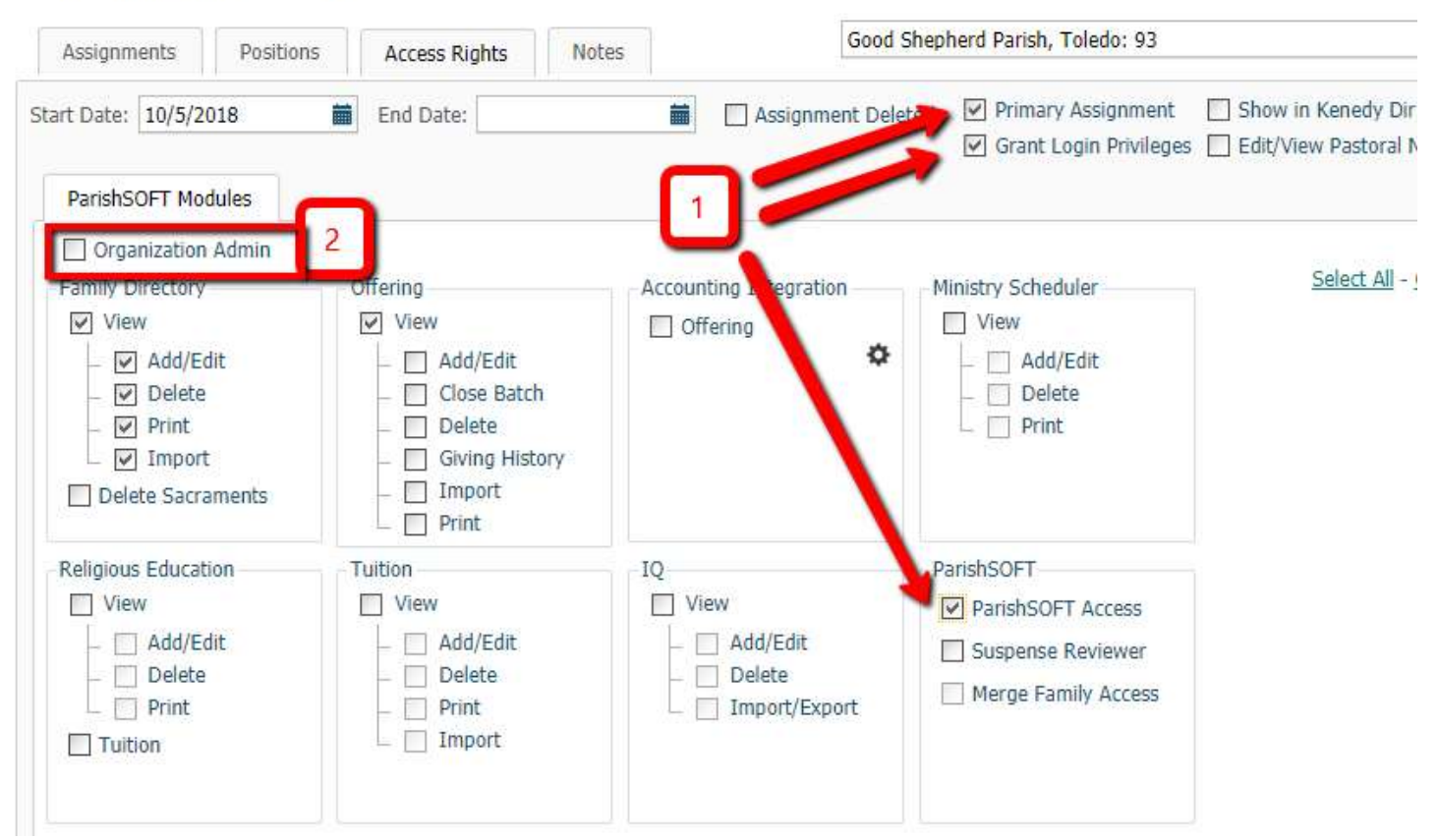

### Organization Admin

Organization Admin (2 above) grants Access Rights to all modules as well as Staff records. These comprehensive Access Rights are only appropriate for Pastors, Administrative Assistants or Secretaries, or other Staff as designated by the Pastor.

### ParishSOFT Modules

ParishSOFT Modules refer to functional groupings of user screens including Family Directory and Offering which are required modules. Optional modules which may have been purchased for your Organization (parish) include IQ, Ministry Scheduler and Religious Education. Religious Education also includes the Tuition module. Accounting Integration may be available if ParishSOFT Ledgers and Payables has been purchased as an accounting software. Access Rights should be configured as may be appropriate to Staff Positions.

<u>Fund Permissions</u> are maintained separately of Access Rights, and in conjunction with Offering Access Rights. Offering Access Rights are required before Staff can be granted Fund Permissions.